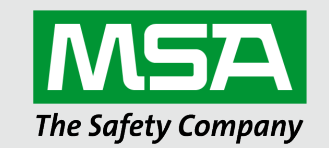

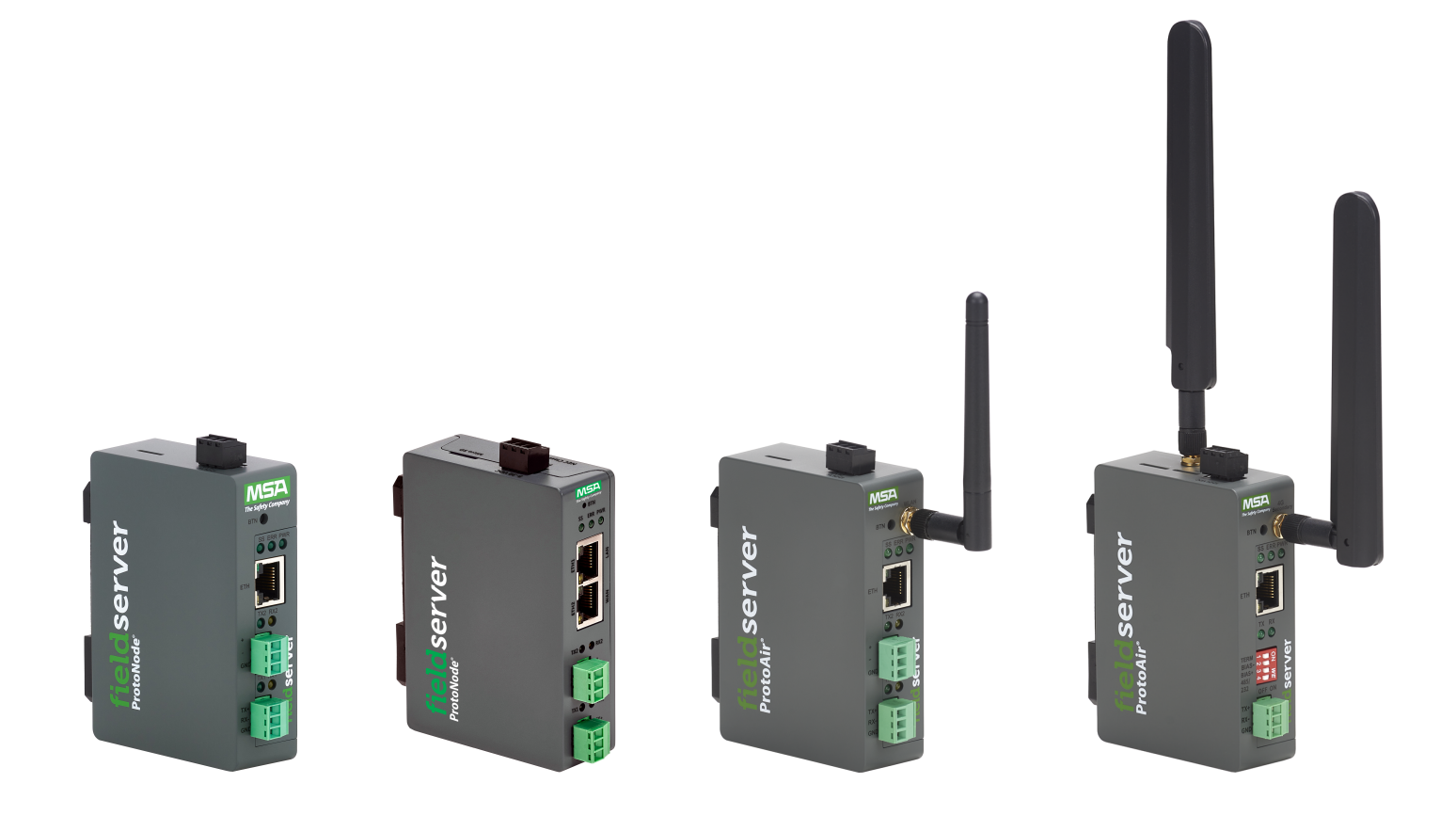

# Operating Manual BACnet IoT Gateway Start-up Guide

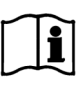

Revision: 7.B Document No.: T18620 Print Spec: 10000005389 (F)

fieldserver

MSAsafety.com

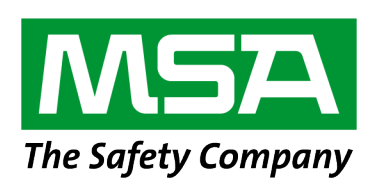

MSA Safety 1000 Cranberry Woods Drive Cranberry Township, PA 16066 USA

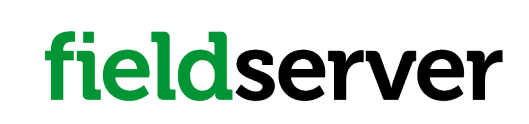

U.S. Support Information: +1 408 964-4443 +1 800 727-4377 Email: smc-support@msasafety.com EMEA Support Information: +31 33 808 0590 Email: smc-support.emea@msasafety.com

For your local MSA contacts, please go to our website www.MSAsafety.com

# Contents

| 1 | BACr   | net IoT Gateway Description                                                                       | 6  |
|---|--------|---------------------------------------------------------------------------------------------------|----|
| 2 | Equip  | oment Setup                                                                                       | 7  |
|   | 2.1    | Physical Dimensions                                                                               | 7  |
|   | 2.1.1  | FS-IOT-BAC Drawing                                                                                | 7  |
|   | 2.1.2  | FS-IOT-BAC2E Drawing                                                                              | 8  |
|   | 2.1.3  | FS-IOT-BACW Drawing                                                                               | 9  |
|   | 2.1.4  | FS-IOT-BACA/V/F Drawing                                                                           | 10 |
|   | 2.2    | Mounting                                                                                          | 11 |
|   | 2.3    | Attaching the Antenna(s)                                                                          | 11 |
|   | 2.4    | FS-IOT-BACA/V/F: Inserting the SIM Card                                                           | 12 |
| 3 | Instal | lation                                                                                            | 14 |
| • | 3.1    | FS-IOT- BAC/BACW/BAC2E: Connecting the R1 & R2 Ports                                              | 14 |
|   | 3.1.1  | Wiring                                                                                            | 14 |
|   | 3.2    | FS-IOT-BACA/V/F: Connecting the P1 Port                                                           | 15 |
|   | 321    | Wiring                                                                                            | 15 |
|   | 3.3    | 10/100 Ethernet Connection Port                                                                   | 16 |
|   | _      |                                                                                                   |    |
| 4 | Powe   | r up the Gateway                                                                                  | 17 |
| 5 | Conn   | ecting to the BACnet IoT Gateway                                                                  | 18 |
|   | 5.1    | Using the FieldServer Toolbox to Discover and Connect to the BACnet IoT Gateway                   | 18 |
|   | 5.2    | Using a Web Browser                                                                               | 18 |
| 6 | Setup  | ) Web Server Security                                                                             | 19 |
|   | 6.1    | Login to the FieldServer                                                                          | 19 |
|   | 6.2    | Select the Security Mode                                                                          | 21 |
|   | 6.2.1  | HTTPS with Own Trusted TLS Certificate                                                            | 22 |
|   | 6.2.2  | HTTPS with Default Untrusted Self-Signed TLS Certificate or HTTP with Built-in Payload Encryption | 22 |
| 7 | Setup  | Network                                                                                           | 23 |
|   | 7.1    | Navigate to the Network Settings                                                                  | 23 |
|   | 7.1.1  | Ethernet 1                                                                                        | 24 |
|   | 7.1.2  | Wi-Fi Client Settings                                                                             | 25 |
|   | 7.1.3  | Wi-Fi Access Point Settings                                                                       | 26 |
|   | 7.1.4  | Routing Settings                                                                                  | 27 |
|   | 7.1.5  | FS-IOT-BACA/V/F: Cellular Settings                                                                | 28 |
|   | 7.1.6  | FS-IOT-BAC2E: Ethernet 1 and Ethernet 2 Network Settings – LAN Mode                               | 29 |
|   | 7.1.7  | FS-IOT-BAC2E: Ethernet 2 Network Settings – WAN Mode                                              | 30 |
|   | 7.2    | Local Settings – BACnet                                                                           | 31 |
|   | 7.3    | Remote Settings – Foreign Device Registration for BBMD Support                                    | 32 |
| 8 | Using  | the BACnet IoT Gateway                                                                            | 33 |
|   | 8.1    | BACnet Explorer                                                                                   | 33 |
|   | 8.1.1  | Discover Device List                                                                              | 33 |
|   | 8.1.2  | View Device Details and Explore Points/Parameters                                                 | 34 |
|   | 8.1.3  | Explore All of a Device's Points – Deep Explore                                                   | 37 |
|   |        |                                                                                                   |    |

|    | 8.1.4  | Checking Device Information – Device Info                       | . 38 |
|----|--------|-----------------------------------------------------------------|------|
|    | 8.1.5  | Edit the Present Value Field                                    | 39   |
|    | 8.2    | Monitor View                                                    | 41   |
|    | 8.2.1  | Set Devices to Track                                            | .41  |
|    | 8.2.2  | Logging Data                                                    | . 42 |
|    | 8.3    | Data Log Viewer                                                 | . 44 |
|    | 8.3.1  | Graph Data Logging Information                                  | . 44 |
|    | 8.3.2  | Creating an Event Log                                           | 47   |
|    | 8.4    | Event Log                                                       | . 49 |
| 9  | MSA    | Grid - FieldSever Manager Setup                                 | . 50 |
|    | 9.1    | Create a New FieldServer Manager Account                        | 50   |
|    | 9.2    | User Setup                                                      | . 54 |
|    | 9.3    | Login to the FieldServer Manager                                | 56   |
| 10 | MQTT   | Integration                                                     | . 58 |
|    | 10.1   | MQTT Published Messages                                         | 58   |
|    | 10.2   | Connect to MQTT                                                 | 58   |
|    | 10.3   | Check the Status Window                                         | . 59 |
| 11 | Setup  | OpenVPN Cloud                                                   | . 60 |
|    | 11.1   | Setup Amazon AWS Server                                         | .60  |
|    | 11.2   | Setup OpenVPN Cloud                                             | 61   |
|    | 11.2.1 | OpenVPN Server Configuration                                    | . 61 |
|    | 11.2.2 | Login to the Server                                             | . 61 |
|    | 11.2.3 | Create a New User for the PC Connection                         | . 62 |
|    | 11.2.4 | Create a New User for the Device Connection                     | . 64 |
|    | 11.3   | Configure FieldServer for OpenVPN                               | . 65 |
|    | 11.3.1 | Download the DEVICE Configuration Profile                       | . 65 |
|    | 11.3.2 | Load the DEVICE OpenVPN Connection Profile onto the FieldServer | .66  |
|    | 11.4   | Install the OpenVPN Client onto a Local PC                      | . 67 |
|    | 11.4.1 | Download the USER Configuration Profile                         | . 67 |
|    | 11.4.2 | Load the USER OpenVPN Connection Profile onto the PC            | 68   |
|    | 11.5   | Specifications                                                  | . 69 |
| 12 | Refer  | ences                                                           | .70  |
|    | 12.1   | Understanding FDR                                               | 70   |
|    | 12.2   | Understanding BACnet BBMD and NAT Routing                       | 70   |
| 13 | Trout  | leshooting                                                      | 72   |
|    | 13.1   | Communicating with the BACnet IoT Gateway Over the Network      | 72   |
|    | 13.2   | Lost or Incorrect IP Address                                    | 73   |
|    | 13.3   | Viewing Diagnostic Information                                  | 74   |
|    | 13.4   | Checking Wiring and Settings                                    | 75   |
|    | 13.5   | LED Functions                                                   | . 76 |
|    | 13.6   | Taking a FieldServer Diagnostic Capture                         | . 77 |
|    | 13.7   | WI-FI and Cellular Signal Strength                              | .78  |
|    | 13.8   | Factory Reset Instructions                                      | 78   |
|    | 13.9   | Internet Browser Software Support                               | .78  |

|    | 13.10  | Two Ethernet Port IP Subnets                            |  |
|----|--------|---------------------------------------------------------|--|
|    | 13.11  | Data Missing on RESTful API and/or the Grid             |  |
| 14 | Additi | ional Information                                       |  |
|    | 14.1   | Update Firmware                                         |  |
|    | 14.2   | APN Table                                               |  |
|    | 14.3   | Change Web Server Security Settings After Initial Setup |  |
|    | 14.3.1 | Change Security Mode                                    |  |
|    | 14.3.2 | Edit the Certificate Loaded onto the FieldServer        |  |
|    | 14.4   | Change User Management Settings                         |  |
|    | 14.4.1 | Create Users                                            |  |
|    | 14.4.2 | 2 Edit Users                                            |  |
|    | 14.4.3 | Delete Users                                            |  |
|    | 14.4.4 | Change FieldServer Password                             |  |
|    | 14.5   | Kaspersky Endpoint Security 10                          |  |
|    | 14.6   | FieldServer Manager Connection Warning Message          |  |
|    | 14.7   | Warnings for FCC and IC                                 |  |
| 15 | Limite | ed 2 Year Warranty                                      |  |

# 1 BACnet IoT Gateway Description

The BACnet IoT Gateway provides a connection from BACnet devices and networks to the cloud. This is achieved via a discovery tool built into the hardware for any BACnet/IP or BACnet MS/TP network without any additional dongles or installations needed. BBMD BACnet network discovery is also supported.

The BACnet IoT Gateway comes in four model types. The FS-IOT-BAC model offers two RS-485 ports and one Ethernet 10/100 port. The FS-IOT-BAC2E model offers two RS-485 ports and two Ethernet 10/100 ports with WAN firewall options. The FS-IOT-BACW model has two RS-485 ports, one Ethernet 10/100 port and supports Wi-Fi network connection. The FS-IOT-BACA, FS-IOT-BACV and FS-IOT-BACF models offer cellular connections for the chosen carrier (AT&T, Verizon or Vodafone), one RS-485 port, one Ethernet 10/100 port and supports Wi-Fi network connection.

Additionally, Wi-Fi models act as a Wi-Fi access point for modern web-based configuration and remote access from any mobile device without user restrictions.

The BACnet IoT Gateway also includes Monitor View, Data Log Viewer, Virtual Points and Event Log data analysis features that allow tracking and logging of individual device data points across the connected network in real-time.

The BACnet IoT Gateway is cloud ready and connects with MSA Safety's Grid FieldServer Manager.

- NOTE: For cloud information, refer to the <u>MSA Grid FieldServer Manager Start-up Guide</u> online through the MSA Safety website.
- NOTE: The latest versions of instruction manuals, driver manuals, configuration manuals and support utilities are available online through the <u>MSA Safety website</u>.

# 2 Equipment Setup

- 2.1 Physical Dimensions
- 2.1.1 FS-IOT-BAC Drawing

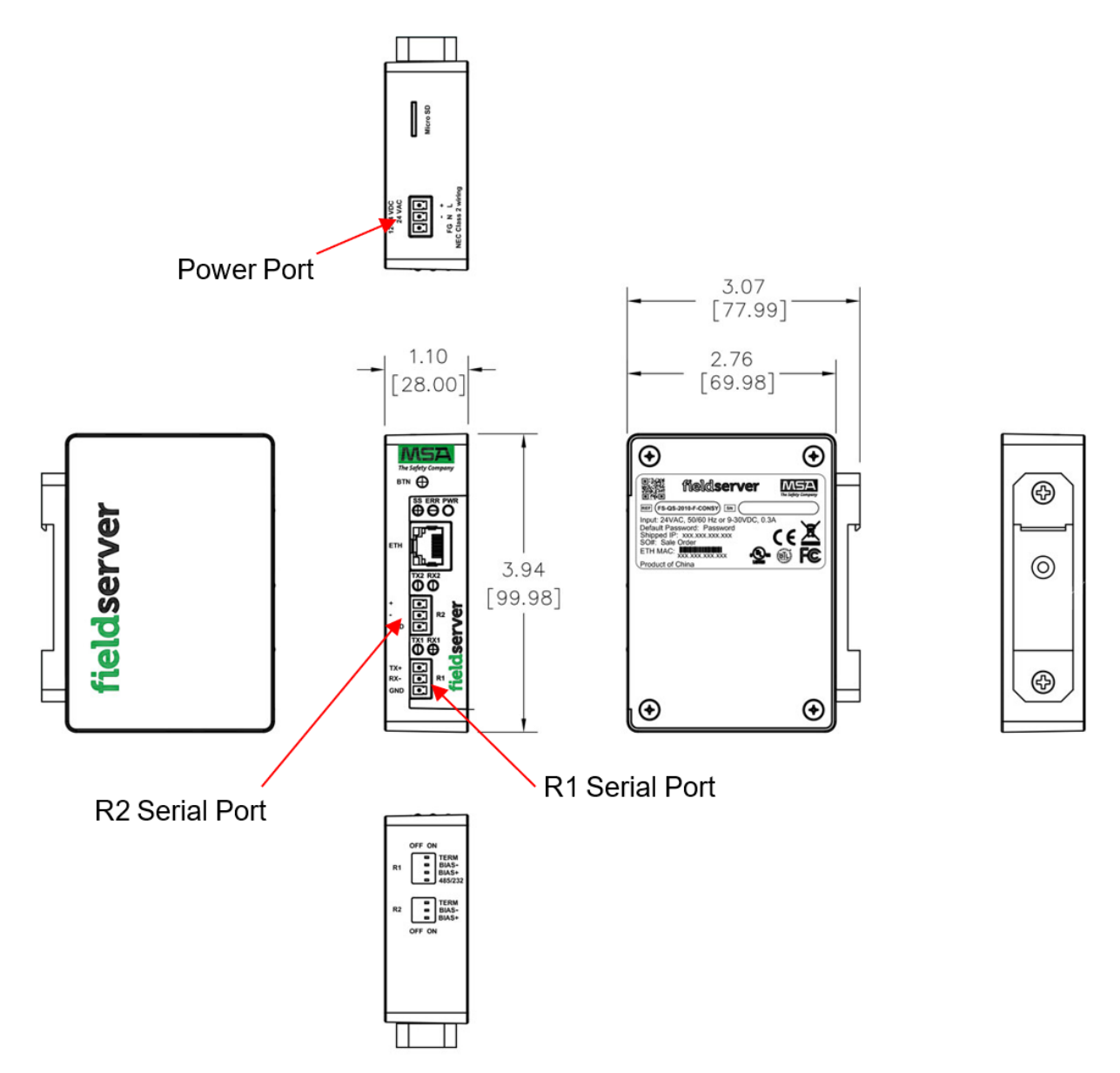

#### 2.1.2 FS-IOT-BAC2E Drawing

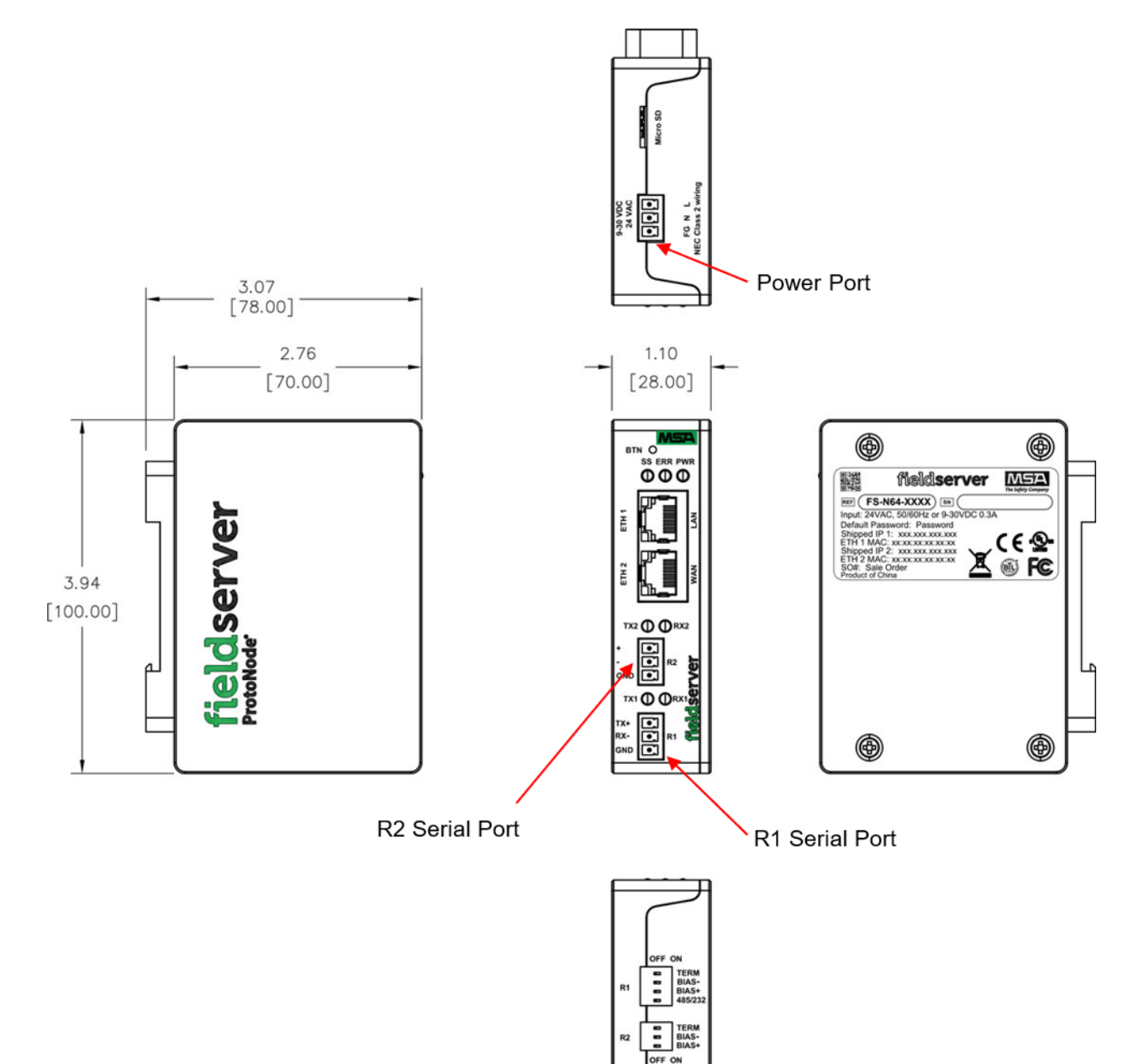

#### 2.1.3 FS-IOT-BACW Drawing

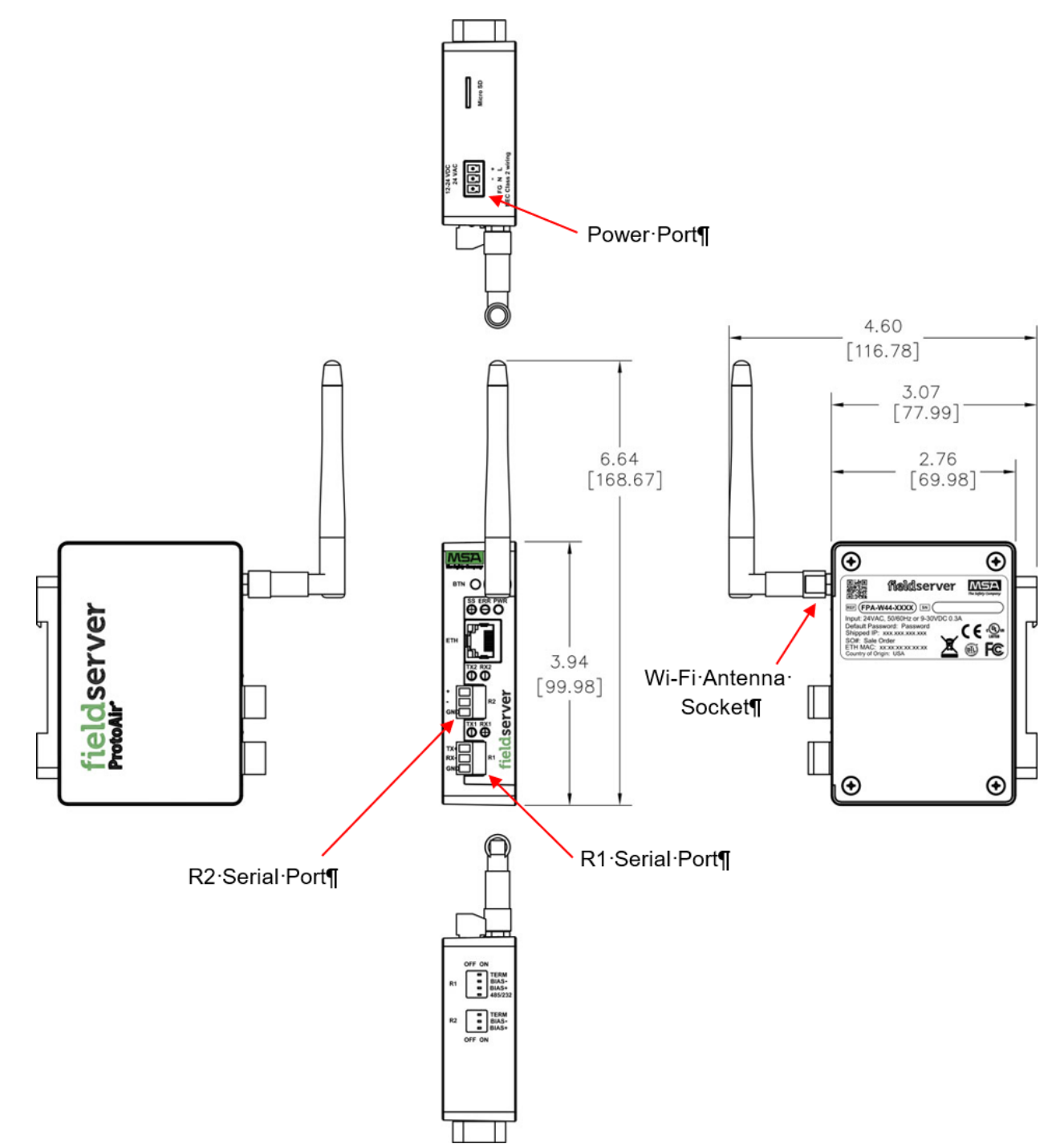

#### 2.1.4 FS-IOT-BACA/V/F Drawing

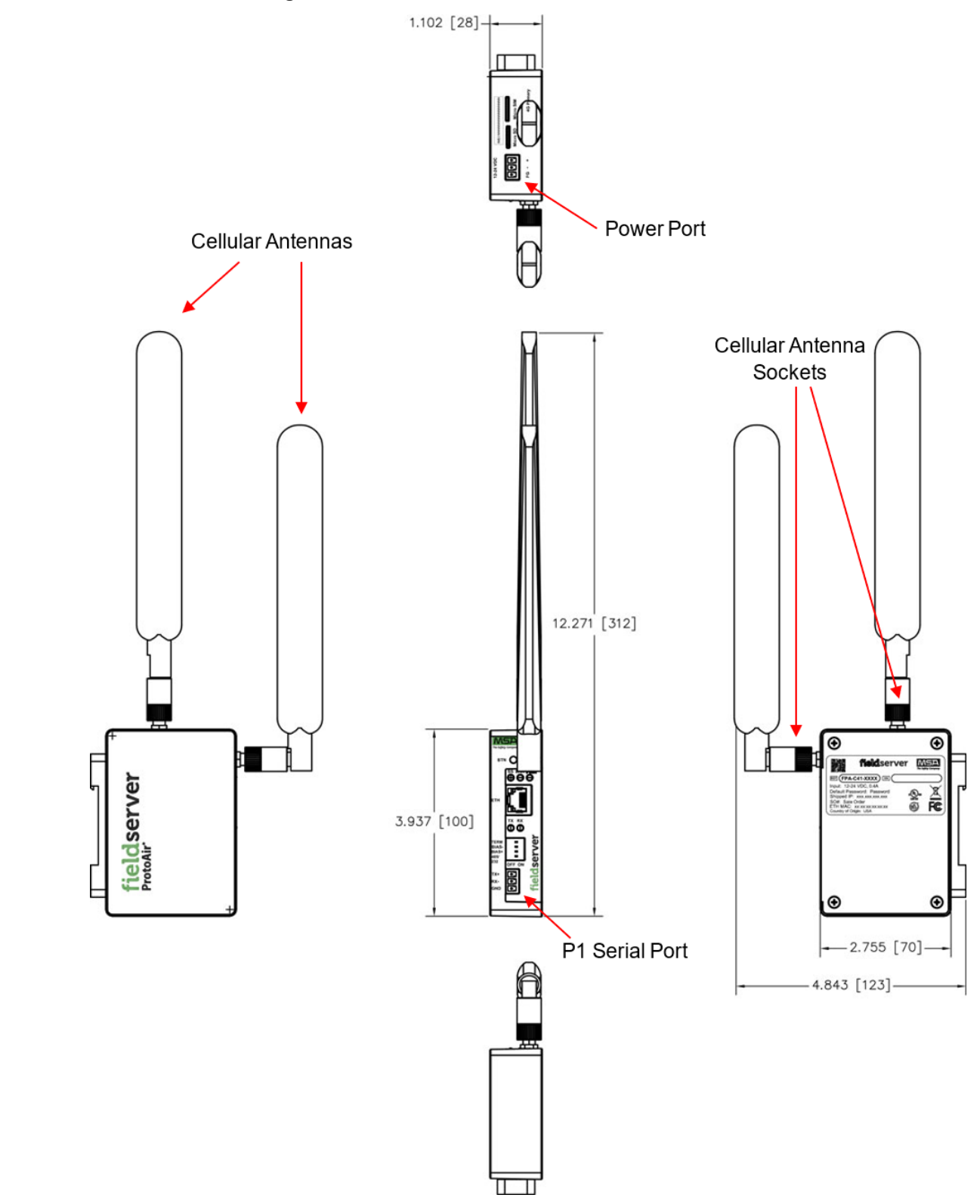

#### 2.2 Mounting

The gateway can be mounted using the DIN rail mounting bracket on the back of the unit.

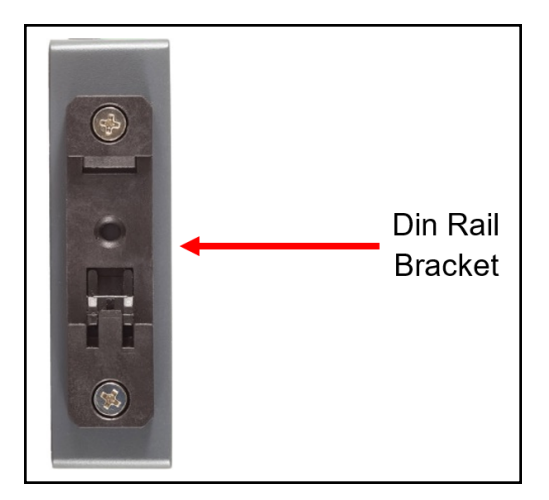

#### 2.3 Attaching the Antenna(s)

#### NOTE: This section does not apply to the FS-IOT-BAC model BACnet IoT Gateway.

#### Wi-Fi Antenna:

If using the FS-IOT-BACW (Wi-Fi) model, screw in the Wi-Fi antenna to the front of the unit as shown in **Section 2.1.3 FS-IOT-BACW Drawing**.

#### **Cellular Antenna:**

If using theFS-IOT-BACA/V/F models, screw in the two cellular antennas. One antenna is screwed into the socket on the top of the unit and one is screwed into the socket on the side as shown in **Section 2.1.4** FS-IOT-BACA/V/F Drawing.

#### 2.4 FS-IOT-BACA/V/F: Inserting the SIM Card

NOTE: A micro 4G SIM card must be purchased from an AT&T or Verizon cellular provider to set up cellular functionality and create a data plan for the FieldServer. SIM card vendor contact information is available at the end of the section. The IMEI can be found by accessing the FieldServer FS-GUI page and checking the Cellular network tab under "cellular model".

Insert the SIM card into the Micro SIM card slot with the chip on the SIM card facing away from the cellular antenna as shown below.

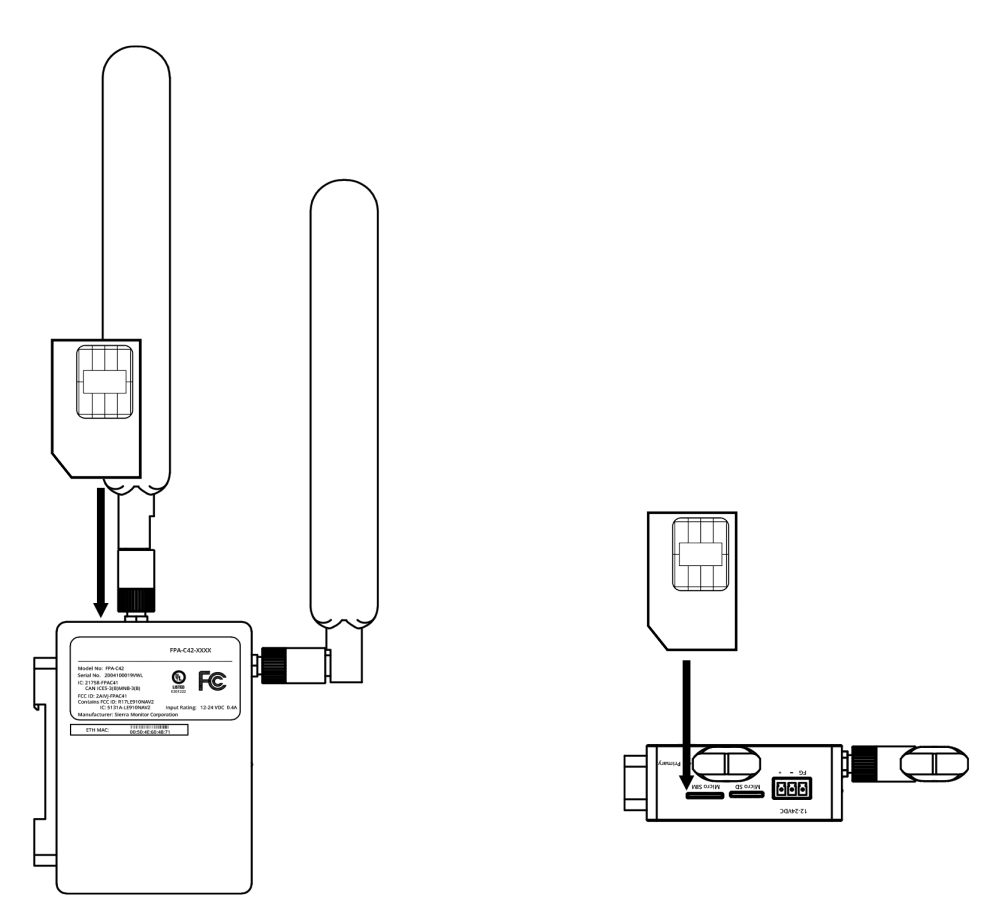

See Section 7.1.5 FS-IOT-BACA/V/F: Cellular Settings to complete cellular setting configuration.

The table below shows cellular usage examples to forecast data usage on the chosen cellular plan.

| Number of Data Points | Logging Frequency | Data Usage per Hour | Data Usage per Month |
|-----------------------|-------------------|---------------------|----------------------|
| 10                    | 40 sec            | 0.75 Mb             | 547 Mb               |
| 10                    | 900 sec           | 0.55 Mb             | 400 Mb               |
| 50                    | 40 sec            | 1.24 Mb             | 900 Mb               |
| 50                    | 900 sec           | 0.90 Mb             | 657 Mb               |
| 100                   | 40 sec            | 3.00 Mb             | 2.2 Gb               |
| 100                   | 900 sec           | 1.26 Mb             | 900 Mb               |
| 500                   | 40 sec            | 10.86 Mb            | 7.8 Gb               |
| 500                   | 900 sec           | 0.55 Mb             | 1.5 Gb               |

### SIM Card Vendor Contact Information:

#### Verizon

A business contract is required to purchase a Verizon SIM card. The IMEI of the BACnet IoT Gateway is required to purchase the Verizon SIM card.

### AT&T

Please call AT&T Customer Service at 800.331.0500 or find the nearest AT&T store.

## 3 Installation

3.1 FS-IOT- BAC/BACW/BAC2E: Connecting the R1 & R2 Ports

NOTE: For the R1 Port, ensure RS-485 is selected by checking the number 4 DIP Switch is set to the left side.

Connect to the 3-pin connector(s) as shown below.

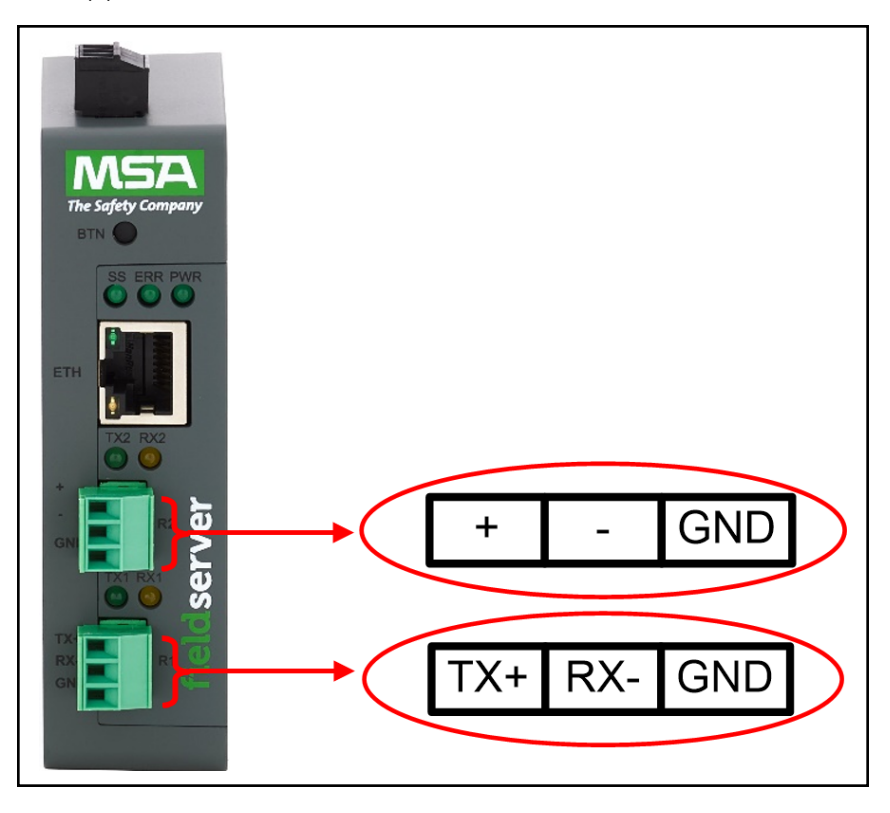

#### 3.1.1 Wiring

| RS-485               |                           |  |  |  |
|----------------------|---------------------------|--|--|--|
| BMS<br>RS-485 Wiring | Gateway Pin<br>Assignment |  |  |  |
| RS-485 +             | TX +                      |  |  |  |
| RS-485 -             | RX -                      |  |  |  |
| GND                  | GND                       |  |  |  |

NOTE: Use standard grounding principles for GND.

#### 3.2 FS-IOT-BACA/V/F: Connecting the P1 Port

Switch between RS-485 and RS-232 by moving the number 4 DIP Switch left for RS-485 and right for RS-232.

Connect to the 3-pin connector as shown below.

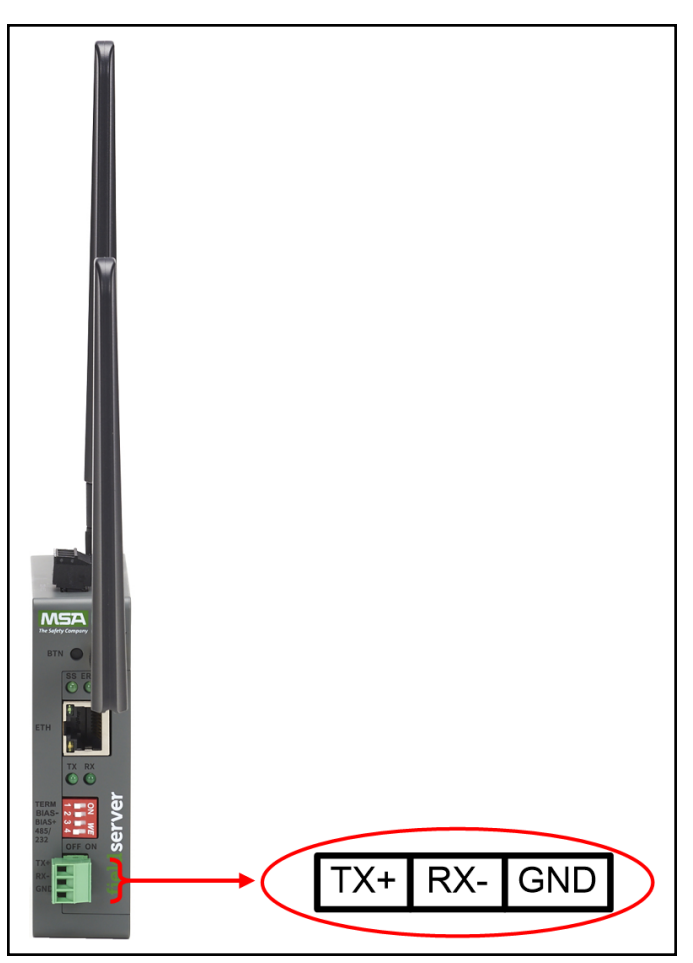

The following baud rates are supported on the P1 Port:

9600, 19200, 38400, 57600, 76800, 115000

NOTE: Not all baud rates listed are supported by all protocols. Check the specific protocol driver manual for a list of the supported baud rates.

#### 3.2.1 Wiring

| RS-4                 | 485                       |
|----------------------|---------------------------|
| BMS<br>RS-485 Wiring | Gateway Pin<br>Assignment |
| RS-485 +             | TX +                      |
| RS-485 -             | RX -                      |
| GND                  | GND                       |

NOTE: Use standard grounding principles for GND.

#### 3.3 10/100 Ethernet Connection Port

NOTE: Do not use shielded Ethernet cables.

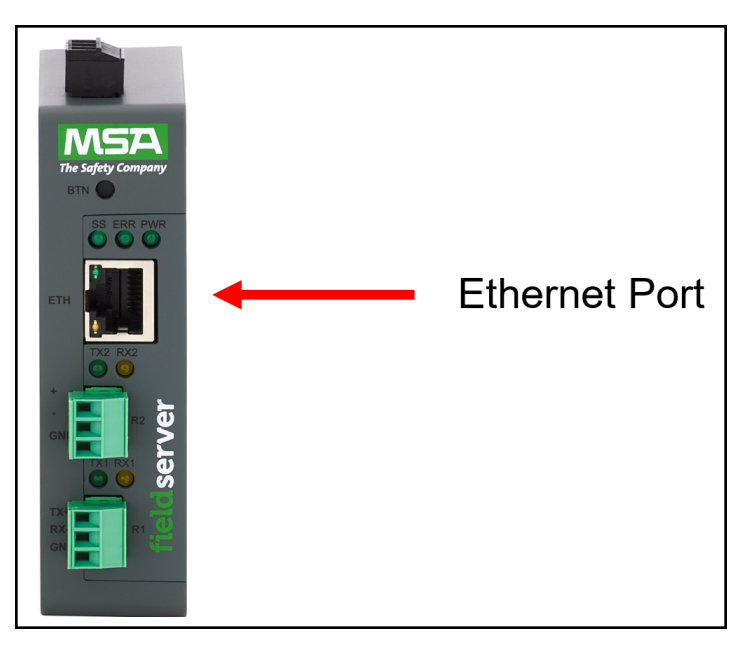

The Ethernet Port is used both for Ethernet protocol communications and for configuring the gateway via the Web App. To connect the gateway, either connect the PC to the router's Ethernet port or connect the router and PC to an Ethernet switch. Use Cat-5 cables for the connection.

NOTE: The Default IP Address of the gateway is 192.168.2.101, Subnet Mask is 255.255.255.0.

### 4 Power up the Gateway

Check power requirements in the table below:

| ower Requirement for BACnet IoT Gateway External Gateway |                   |       |       |  |
|----------------------------------------------------------|-------------------|-------|-------|--|
|                                                          | Current Draw Type |       |       |  |
| BACnet IoT Gateway Family                                | 12VDC             | 24VDC | 24VAC |  |
| FS-IOT-BAC/BACW/BAC2E (Typical)                          | 250mA             | 125mA | 125mA |  |
| FS-IOT-BACA/V/F (Typical)                                | 320mA             | 185mA | N/A   |  |
| FS-IOT-BACA/V/F (Maximum)                                | 670mA             | 390mA | N/A   |  |

NOTE: These values are 'nominal' and a safety margin should be added to the power supply of the host system. A safety margin of 25% is recommended.

Apply power to the BACnet IoT Gateway as shown below. Ensure that the power supply used complies with the specifications provided. Ensure that the cable is grounded using the FG or "Frame GND" terminal.

- The FS-IOT-BAC/BACW/BAC2E BACnet IoT Gateway accepts 9-30VDC or 24VAC.
- The FS-IOT-BACA/V/F BACnet IoT Gateways accept 12-24VDC.

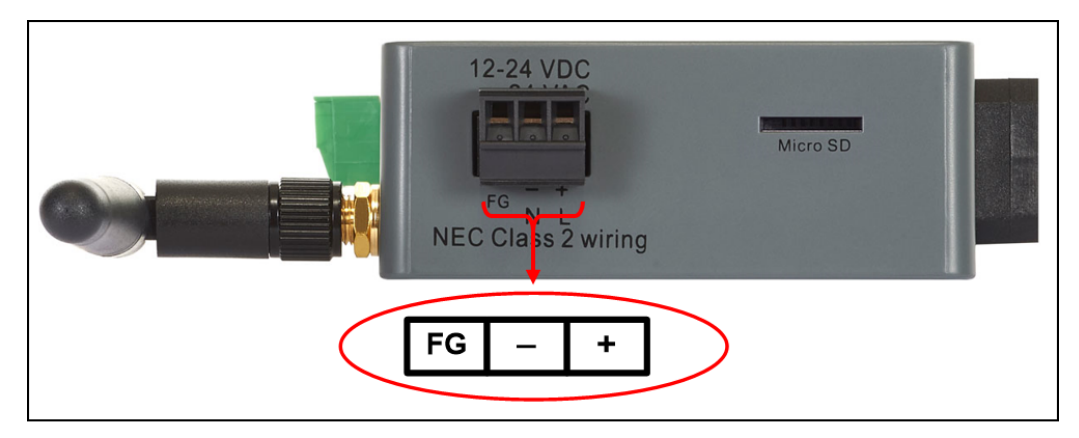

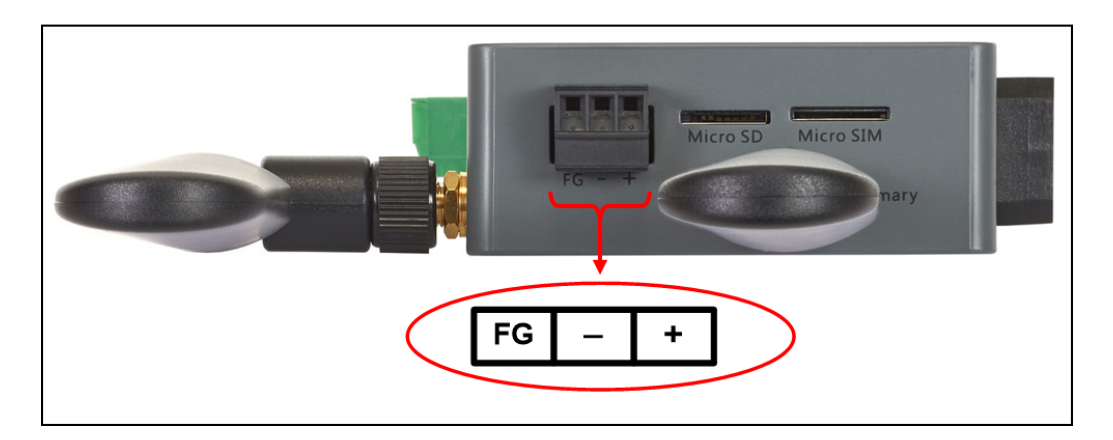

# 5 Connecting to the BACnet IoT Gateway

The FieldServer Toolbox Application can be used to discover and connect to the BACnet IoT Gateway on a local area network. To manually connect to the BACnet IoT Gateway using the Toolbox, click on the plus icon next to the "Devices" header and enter the IP Address, or enter the Internet IP Address into a web browser.

#### 5.1 Using the FieldServer Toolbox to Discover and Connect to the BACnet IoT Gateway

- Install the Toolbox application from the USB drive or download it from the MSA Safety website.
- Use the FS Toolbox application to find the BACnet IoT Gateway and connect to the BACnet IoT Gateway.

# NOTE: If the connect button is grayed out, the BACnet IoT Gateway's IP Address must be set to be on the same network as the PC. (Section 5.2 Using a Web Browser)

| smc FieldServ       | er Toolb | ох |             |      |               |    |                     | ar store Statistic of the | - |      | ×          |
|---------------------|----------|----|-------------|------|---------------|----|---------------------|---------------------------|---|------|------------|
| FieldServer Toolbox |          |    |             |      |               |    |                     | ~                         |   | erra |            |
| Setup               | Help     |    |             |      |               |    |                     |                           |   | m    | nonitor    |
| DEVIC               | ES       | ٠  | IP ADDRESS  | MA   | C ADDRESS     |    | <sup>:</sup> AVORIT | ECONNECTIVITY             |   |      |            |
| E8951 Ga            | teway    |    | 10.40.50.90 | 00:5 | 0:4E:60:06:36 | 다기 | *                   | ٠                         |   | Cor  | nnect -//- |
|                     |          |    |             |      |               |    |                     |                           |   |      |            |
|                     |          |    |             |      |               |    |                     |                           |   |      |            |
|                     |          |    |             |      |               |    |                     |                           |   |      |            |
|                     |          |    |             |      |               |    |                     |                           |   |      |            |
|                     |          |    |             |      |               |    |                     |                           |   |      |            |
|                     |          |    |             |      |               |    |                     |                           |   |      |            |

#### 5.2 Using a Web Browser

- Open a web browser and connect to the BACnet IoT Gateway's default IP Address. The default IP Address of the BACnet IoT Gateway is **192.168.2.101**, Subnet Mask is **255.255.255.0**.
- If the PC and the BACnet IoT Gateway are on different IP networks, assign a static IP Address to the PC on the 192.168.2.X network.

NOTE: Check Section 13.9 Internet Browser Software Support for supported browsers.

# 6 Setup Web Server Security

#### 6.1 Login to the FieldServer

The first time the FieldServer GUI is opened in a browser, the IP Address for the gateway will appear as untrusted. This will cause the following pop-up windows to appear.

• When the Web Server Security Unconfigured window appears, read the text and choose whether to move forward with HTTPS or HTTP.

| Web server s<br>option to conf                | ecurity has n<br>inue with HT | ot yet been conf<br>TP, which is not | igured for the g<br>secure, or rath | gateway. You have the<br>er to use HTTPS.      |
|-----------------------------------------------|-------------------------------|--------------------------------------|-------------------------------------|------------------------------------------------|
| When using F<br>security warn                 | ITTPS witho                   | ut an internet co                    | nnection your l                     | prowser will issue a                           |
| When using F<br>to a trusted d<br>192.168.1.2 | HTTPS with a omain ie. ht     | an internet conne<br>tps://192-168-1 | ection your bro<br>-24.gw.fieldp    | wser will redirect you<br>op.io for IP address |
|                                               |                               |                                      |                                     |                                                |

• When the warning that "Your connection is not private" appears, click the advanced button on the bottom left corner of the screen.

| Your connection is not private                                                                                          |                           |
|----------------------------------------------------------------------------------------------------|---------------------------|
| Attackers might be trying to steal your information from (f<br>passwords, messages, or credit cards). <u>Learn more</u> | or example,               |
| NET::ERR_CERT_AUTHORITY_INVALID                                                                                         |                           |
| Help improve Safe Browsing by sending some system information and page of<br>Privacy policy.                            | <u>:ontent</u> to Google. |
| Advanced                                                                                                    | Back to safety            |

Additional text will expand below the warning, click the underlined text to go to the IP Address. In the example below
this text is "Proceed to <FieldServer IP> (unsafe)".

| — neip improve sale prowsing by sending some system information and pag | e content to doogle. |
|-------------------------------------------------------------------------|----------------------|
| Privacy policy                                                          |                      |
|                                                                         |                      |
|                                                                         |                      |
|                                                                         |                      |
|                                                                         |                      |
| Hide advanced                                                           | Back to safety       |
|                                                                         |                      |
|                                                                         |                      |
| This server could not prove that it is its security certifica           | te is not trusted by |
| your computer's operating system. This may be caused by a misconfi      | guration or an       |
| attacker intercenting your connection                                   | 5                    |
| attacker intercepting your connection.                                  |                      |
|                                                                         |                      |
| Proceed to 10.40.50.94 (unsafe)                                         |                      |
|                                                                         |                      |

- When the login screen appears, put in the Username (default is "admin") and the Password (found on the label of the FieldServer).
- NOTE: There is also a QR code in the top right corner of the FieldServer label that shows the default unique password when scanned.

| MSA |                  |  |
|-----|------------------|--|
|     | Log In           |  |
|     | Username         |  |
|     | Password         |  |
|     | Log In           |  |
|     | Forgot Password? |  |
|     |                  |  |

- NOTE: A user has 5 attempts to login then there will be a 10-minute lockout. There is no timeout on the FieldServer to enter a password.
- NOTE: To create individual user logins, go to Section 14.4 Change User Management Settings.

#### 6.2 Select the Security Mode

On the first login to the FieldServer, the following screen will appear that allows the user to select which mode the FieldServer should use.

| A                                         | Web server security is not configured<br>Please select the web security profile from the options below.<br>Note that browsers will issue a security warning when browsing to a HTTPS server with an<br>untrusted self-signed certificate. |
|-------------------------------------------|----------------------------------------------------------------------------------------------------|
| Mode<br>HTTPS wi<br>HTTPS wi<br>HTTP (not | th default trusted TLS certificate (requires internet connection to be trusted)<br>th own trusted TLS certificate<br>t secure, vulnerable to man-in-the-middle attacks)                                                                   |
| Save                                      |                                                                                                    |

- NOTE: Cookies are used for authentication.
- NOTE: To change the web server security mode after initial setup, go to Section 14.3 Change Web Server Security Settings After Initial Setup.

The sections that follow include instructions for assigning the different security modes.

#### 6.2.1 HTTPS with Own Trusted TLS Certificate

This is the recommended selection and the most secure. **Please contact your IT department to find out if you can obtain a TLS certificate from your company before proceeding with the Own Trusted TLS Certificate option.** 

• Once this option is selected, the Certificate, Private Key and Private Key Passphrase fields will appear under the mode selection.

|              | uJZJPe7CTHLcHOrHLowoUFoVTaBMYd4d6VGdNklKazByWKcNOL7mrX                                                                                                    |  |
|--------------|----------------------------------------------------------------------------------------------------|--|
| A4IBAQBFM-   | IPvOx3T/47VEmaiXqE3bx3zEuBFJ6pWPIw7LHf2r2ZoHw+9xb+aNMU                                                                                                    |  |
| dVyAelhBMTI  | Msni2ERvQVp0xj3psSv2EJyKXS1bOYNRLsq7UzpwuAdT/Wy3o6vUM5                                                                                                    |  |
| K+Cwf9qEoQ   | 0LuxDZTIECt67MkcHMiuFi5pk7TRicHnQF/sfOAYOulduHOy9exlk9                                                                                                    |  |
| FmHFVDIZt/c  | JUaF+e74EuSph+gEr0lQo2wvmhyc7L22UXse1NoOfU2Zg0Eu1VVtu                                                                                                    |  |
| JRryaMWiRF   | EWuuzMGZtKFWVC+8g2JQsVcgiRWM7naoblLEhOCMH+sKHJMCxDoXGt                                                                                                    |  |
| vtZjpZUoAL5  | IYXxWSVcyZdGiAP5e                                                                                                    |  |
| END CEF      | TIFICATE                                                                                                    |  |
|              | TOTADD I ANTERISTICTION TOTAL TREADED TO SEA TO THE COMPANY OF THE COMPANY OF THE COMPANY. |  |
| sHB0zZoHr4   | (QSDk2BbYVzzbl0LDuKtc8+JiO3ooGjoTuHnqkeAj/fKfbTAsKeAzw                                                                                                    |  |
| gKQe+H5UQ    | NK0bdvZfOJrm6daDK2vVDmR5k+jUUhEj5N49upIroB97MQgYotzgfT+                                                                                                    |  |
| THIbpg5t1SIk | (617k04ObKmHF5l8fck+ru545sVmpeezh0m5j5SURYAZMvbq5daCu                                                                                                    |  |
| J4I5NIihbEvx | RF4UK41ZDMCvujoPcBKUWrb1a/3XXnDnM2K9xvz2wze998D6Wk46                                                                                                    |  |
| +7aOFY9F+7   | j5ljmnkoS3GYtwCyH5jP+mPP1K6RnuiD019wvvGPb4dtN/RTnfd0eF                                                                                                    |  |
| GYeVSkl9fxxl | xDOFtfdWRZbM/rPjn4tmO1Xf8HqONVN1x/iaMynOXG4cukoi4+VO                                                                                                    |  |
| u0rZaUEsII2z | Nkfrn7fAASm5NBWg202Cy9lAYnuujs3aALl5uGBeekA62oTMxlzx                                                                                                    |  |
|              | PRIVATE KEY                                                                                                    |  |

- Copy and paste the Certificate and Private Key text into their respective fields. If the Private Key is encrypted type in the associated Passphrase.
- · Click Save.
- A "Redirecting" message will appear. After a short time, the FieldServer GUI will open.

#### 6.2.2 HTTPS with Default Untrusted Self-Signed TLS Certificate or HTTP with Built-in Payload Encryption

- Select one of these options and click the Save button.
- A "Redirecting" message will appear. After a short time, the FieldServer GUI will open.

### 7 Setup Network

#### 7.1 Navigate to the Network Settings

• From the Web App landing page, click the Settings tab on the left side of the screen.

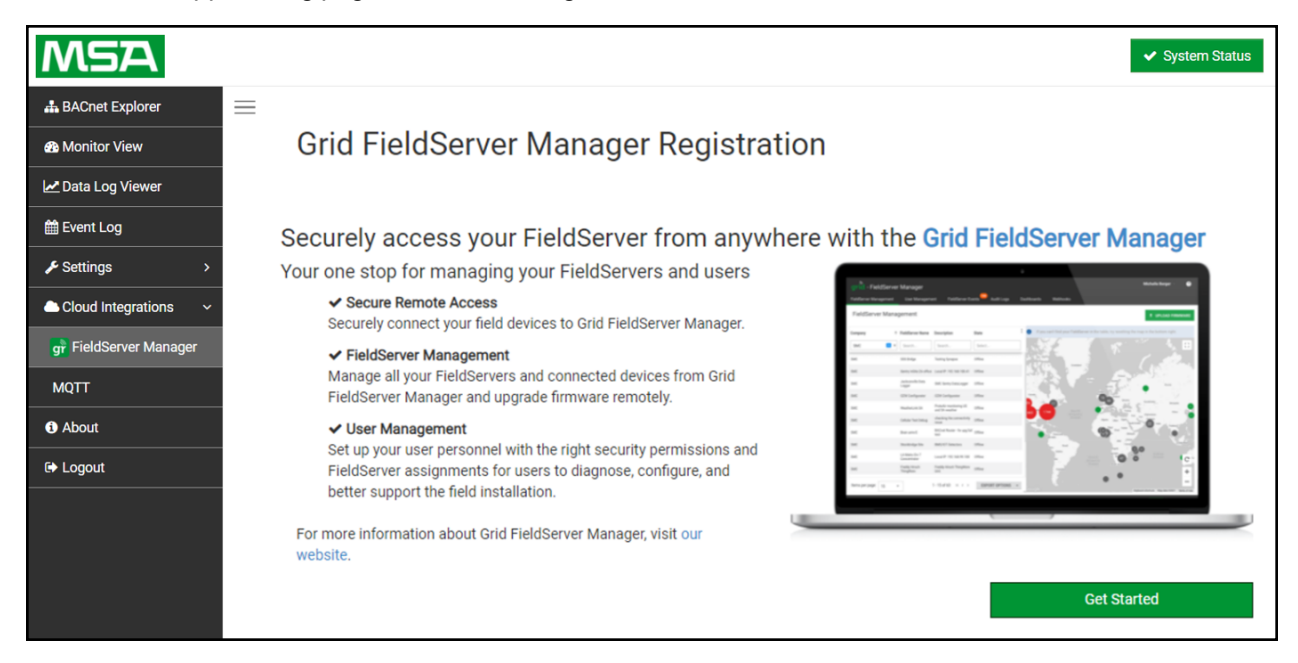

 The BACnet IoT Gateway settings are split up into three types: Local Settings, Remote Settings and Network Settings.

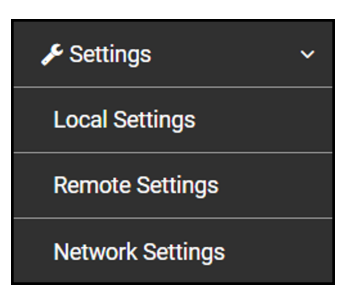

• A warning message will appear when performing the first-time setup, click the Exit Registration button to continue to the Settings page.

| A Warning                                                                                                 | ×  |
|----------------------------------------------------------------------------------------------------|----|
| You are about to leave the registration process to connect your FieldServer with Grid FieldServer Manager |    |
| Exit Registration Cance                                                                                   | el |

The following sections explain the setting parameters by type for BACnet IoT Gateway configuration. The table below describes how the buttons at the bottom of each page function.

| Button   | Definition                                                                       |
|----------|----------------------------------------------------------------------------------|
| Save     | Click to save settings. Saving will require the device to be restarted.          |
| Refresh  | Click to clear the current settings before saving; if current settings are saved |
| Kellesh  | the Refresh button is unavailable.                                               |
| Defaults | Click to change settings back to factory defaults.                               |

#### 7.1.1 Ethernet 1

The ETH 1 tab is the landing page when selecting Network Settings. To change the FieldServe IP Settings, follow these instructions:

- Enable DHCP to automatically assign IP Settings or modify the IP Settings manually as needed, via these fields: IP Address, Netmask, Default Gateway, and Domain Name Server1/2.
- NOTE: If the FieldServer is connected to a router, the IP Gateway of the FieldServer should be set to the same IP Address of the router.
  - · Click Save to record and activate the new IP Address.
  - Connect the FieldServer to the local network or router.
- NOTE: The browser needs to be updated to the new IP Address of the FieldServer before the settings will be accessible again.

| ETH 1        | WiFi Client WiFi      | Access Point | Cellular LTE | Routing           |                          |                   |
|--------------|-----------------------|--------------|--------------|-------------------|--------------------------|-------------------|
| 🗌 Enable D   | DHCP                  |              |              |                   | Network Status           |                   |
| IP Address   |                       |              |              | Connection Status | Connected                |                   |
| 10.40.50.113 |                       |              |              |                   | MAC Address              | 00:50:4e:60:48:30 |
| Natural.     |                       |              |              |                   | Ethernet Tx Msgs         | 1,609,330         |
| Neuridsk     | Netmask               |              |              |                   | Ethernet Rx Msgs         | 5,627,702         |
| 255.255.2    | 255.0                 |              |              |                   | Ethernet Tx Msgs Dropped | 0                 |
| Gateway      |                       |              |              |                   | Ethernet Rx Msgs Dropped | 0                 |
| 10.40.50.    | 1                     |              |              |                   |                          |                   |
| Domain Nar   | me Server 1 (Optional | )            |              |                   |                          |                   |
| 10.40.2.2    | 4                     |              |              |                   |                          |                   |
| Domain Nar   | me Server 2 (Optional | )            |              |                   |                          |                   |
| 10.15.130    | 0.15                  |              |              |                   |                          |                   |
| Cancel       | Save                  |              |              |                   |                          |                   |

| IP Setting Fields  | Definition                                  |
|--------------------|---------------------------------------------|
| Connection Status  | Status of connection                        |
| MAC Address        | Ethernet MAC Address                        |
| Tx/Rx Msgs         | Number of transmitted and received messages |
| Tx/Rx Msgs Dropped | Number of unanswered Tx or Rx messages      |

#### 7.1.2 Wi-Fi Client Settings

- Set the Wi-Fi Status to ENABLED for the BACnet IoT Gateway to communicate with other devices via Wi-Fi.
- Enter the Wi-Fi SSID and Wi-Fi Password for the local wireless access point.
- Enable DHCP to automatically assign all Wi-Fi Client Settings fields or modify the Settings manually, via the fields immediately below the note (IP Address, Network, etc.).

#### NOTE: If connected to a router, set the IP gateway to the same IP Address as the router.

- Click the Save button to activate the new settings.
- Go to Routing (Section 7.1.4 Routing Settings) to set the default connection to Wi-Fi Client.

| ETH 1 WiFi Client WiFi Access   | Point | Cellular LTE | Routing |                      |                            |
|---------------------------------|-------|--------------|---------|----------------------|----------------------------|
| ✓ Enable                        |       |              |         | Network Status       |                            |
| SSID                            |       |              |         | Connection Status    | Connected                  |
| FieldSVR                        |       |              |         | MAC Address          | D4:53:83:55:07:04          |
| December (Ontingel)             |       |              |         | WiFi BSSID           | 78:BC:1A:52:C8:42          |
| Password (Optional)             |       |              |         | WiFi Channel         | 2,462                      |
| •••••                           | ۲     |              |         | WiFi Tx Msgs         | 15                         |
| Enable DHCP                     |       |              |         | WiFi Rx Msgs         | 47                         |
| IP Address                      |       |              |         | WiFi Tx Msgs Dropped | 0                          |
| 10.40.50.54                     |       |              |         | WiFi Rx Msgs Dropped | 0                          |
| 10.10.00101                     |       |              |         | WiFi Pairwise Cipher | CCMP                       |
| Netmask                         |       |              |         | WiFi Group Cipher    | CCMP                       |
| 255.255.255.0                   |       |              |         | WiFi Key Mgmt        | WPA2-PSK                   |
| Gateway                         |       |              |         | WiFi Link            | 72.2 MBit/s MCS 7 short GI |
| 10.40.50.1                      |       |              |         | WiFi Signal Level    | -56 dBm                    |
| Domain Name Server 1 (Optional) |       |              |         |                      |                            |
| 10.5.4.77                       |       |              |         |                      |                            |
| Domain Name Server 2 (Optional) |       |              |         |                      |                            |
| 10.40.2.24                      |       |              |         |                      |                            |
| Cancel Save                     |       |              |         |                      |                            |

| Wi-Fi Client Fields         | Definition                                                                |
|-----------------------------|---------------------------------------------------------------------------|
| Connection Status           | Status of connection                                                      |
| MAC Address, BSSID, Channel | Wi-Fi Client MAC Address, BSSID, and Channel                              |
| Tx/Rx Msgs                  | Number of transmitted and received messages                               |
| Tx/Rx Msgs Dropped          | Number of unanswered Tx or Rx messages                                    |
| Pairwise Cipher             | Type of encryption used for unicast traffic                               |
| Group Cipher                | Identifies the type of encryption used for multicast / broadcast traffic  |
| Key Mgmt                    | Encryption type                                                           |
| Link                        | Connection speed                                                          |
| Signal Level                | Signal level in dBm (see Section 13.7 Wi-Fi and Cellular Signal Strength) |

#### 7.1.3 Wi-Fi Access Point Settings

- Check the Enable tick box to allow connecting to the BACnet IoT Gateway via Wi-Fi Access Point.
- Modify the Settings manually as needed, via these fields: SSID, Password, Channel, IP Address, Netmask, IP Pool Address Start, and IP Pool Address End.

#### NOTE: The default channel is 11. The default IP Address is 192.168.50.1.

- Click the Save button to activate the new settings.
- NOTE: If the webpage was open in a browser via Wi-Fi, the browser will need to be updated with the new Wi-Fi details before the webpage will be accessible again.

| ETH 1 WiFi Client          | WiFi Access Point | Cellular LTE | Routing |                              |                   |
|----------------------------|-------------------|--------------|---------|------------------------------|-------------------|
| Enable                     |                   |              |         | Network Status               |                   |
| SSID                       |                   |              |         | Connection Status            | Oisabled          |
| ProtoAir-604830            |                   |              |         | Access Point MAC Address     | d4:53:83:55:07:04 |
| Password (Ontional)        |                   |              |         | Access Point Tx Msgs         | 0                 |
|                            |                   |              |         | Access Point Rx Msgs         | 0                 |
|                            | ۲                 |              |         | Access Point Tx Msgs Dropped | 0                 |
| Channel                    |                   |              |         | Access Point Rx Msgs Dropped | 0                 |
| 11                         | ~                 |              |         |                              |                   |
| IP Address<br>192.168.50.1 |                   |              |         |                              |                   |
| Netmask                    |                   |              |         |                              |                   |
| 255.255.255.0              |                   |              |         |                              |                   |
| IP Pool Address Start      |                   |              |         |                              |                   |
| 192.168.50.120             |                   |              |         |                              |                   |
| IP Pool Address End        |                   |              |         |                              |                   |
| 192.168.50.130             |                   |              |         |                              |                   |
|                            |                   |              |         |                              |                   |
| Cancel Save                |                   |              |         |                              |                   |

| Wi-Fi AP Fields    | Definition                                  |
|--------------------|---------------------------------------------|
| Connection Status  | Status of connection                        |
| MAC Address        | Access Point's MAC Address                  |
| Tx/Rx Msgs         | Number of transmitted and received messages |
| Tx/Rx Msgs Dropped | Number of unanswered Tx or Rx messages      |

#### 7.1.4 Routing Settings

The Routing settings make it possible to set up the IP routing rules for the FieldServer's internet and network connections.

#### NOTE: The default connection is ETH1.

- Select the default connection in the first row.
- Click the Add Rule button to add a new row and set a new Destination Network, Netmask and Gateway IP Address as needed.
- Set the Priority for each connection (1-255 with 1 as the highest priority and 255 as the lowest).
- Click the Save button to activate the new settings.

#### NOTE: If using Wi-Fi Client and not Ethernet, make the top priority rule a Wi-Fi Client connection.

| you want to r<br>ateway the de | each another device that is<br>evice must be routed to. | not connected to the loca | al network, you can add a rule to | determine on which |
|--------------------------------|---------------------------------------------------------|---------------------------|-----------------------------------|--------------------|
| Interface                      | Destination Network                                     | Netmask                   | Gateway IP Address                | Priority ⑦         |
| Cellular LTE                   | Default                                                 | -                         | 10.40.50.1                        | 255                |
| ETH · 🗸                        | 10.40.0.0                                               | 255.255.0.0               | 10.40.50.1                        | 254 🛍              |
| ETH · 🗸                        | 10.136.0.0                                              | 255.255.0.0               | 10.40.50.1                        | 100 🏛              |
| + Add Rule                     |                                                         |                           |                                   |                    |

## 7.1.5 FS-IOT-BACA/V/F: Cellular Settings

To change the Cellular settings, follow these instructions:

- Check the Enable tick box to allow connecting to the BACnet IoT Gateway through the Grid.
- Modify the Settings manually as needed, via these fields: Cellular APN (see Section 14.2 APN Table), User Name, and Password.
- Click the Save button to activate the new settings.
- Power cycle the BACnet IoT Gateway to update settings.

| ETH 1 WiFi Client WiFi Access Point            | Cellular LTE | Routing |                          |                       |
|------------------------------------------------|--------------|---------|--------------------------|-----------------------|
| 🗹 Enable                                       |              |         | Network Status           |                       |
| When enabling cellular it becomes your default |              |         | Connection Status        | Connected             |
| route.                                         |              |         | Cellular Make            | Telit                 |
| Cellular APN                                   |              |         | Cellular Model           | LE910-NA1             |
| c2.korem2m.com                                 |              |         | Cellular IMEI            | 357766090073862       |
| User Name (Optional)                           |              |         | Cellular Version         | VT-XOS_V2.02 11/26/19 |
| admin                                          |              |         | Cellular Uptime          | 51s                   |
|                                                |              |         | Cellular Rx Bytes        | 1,281                 |
| Password (Optional)                            |              |         | Cellular Tx Bytes        | 6,945                 |
| •••••                                          |              |         | Cellular MEID            | 89010303300024470446  |
|                                                |              |         | Cellular Netmask         | 255.255.255.0         |
| Cancel Save                                    |              |         | Cellular IP Address      | 10.37.170.81          |
|                                                |              |         | Cellular Signal Strength | -80 dBm               |
|                                                |              |         | Cellular Carrier         | AT&T                  |
|                                                |              |         |                          |                       |

#### 7.1.6 FS-IOT-BAC2E: Ethernet 1 and Ethernet 2 Network Settings – LAN Mode

- Check that the Mode is set to LAN, if not click LAN to change the ETH 2 port to LAN mode.
- Enable DHCP to automatically assign IP Settings or modify the IP Settings manually as needed, via these fields: IP Address, Netmask, Gateway, and Domain Name Server1/2.

#### NOTE: If connected to a router, set the Gateway to the same IP Address as the router.

- Click Save to record and activate the new IP Address.
- Connect the FieldServer to the local network or router.

# NOTE: If the webpage was open in a browser, the browser will need to be pointed to the new IP Address of the FieldServer before the webpage will be accessible again.

| ETH 1 ETH 2 Routing                     |                                                                                  |
|-----------------------------------------|----------------------------------------------------------------------------------|
| Mode<br>WAN LAN                         | Network Status<br>Connection Status                                              |
| Enable DHCP IP Address                  | MAC Address         00:50:4e:60:45           Ethernet Tx Msgs         14,210,944 |
| 192.168.2.25                            | Ethernet Rx Msgs 77,137,100<br>Ethernet Tx Msgs 0<br>Dropped 0                   |
| 255.255.255.0                           | Ethernet Rx Msgs 0<br>Dropped                                                    |
| Gateway<br>192.168.2.1                  |                                                                                  |
| Domain Name Server 1 (Optional)         |                                                                                  |
| 8.8.8.8                                 |                                                                                  |
| Domain Name Server 2 (Optional) 8.8.4.4 |                                                                                  |

#### 7.1.7 FS-IOT-BAC2E: Ethernet 2 Network Settings – WAN Mode

- Click the blue WAN box to change the ETH 2 port to WAN mode.
  - This prevents all but allowed incoming traffic on the ETH 2 port it does allow a connection to the internet via port 80 & 443

| ETH 1     | ETH 2  | Routing |
|-----------|--------|---------|
| Mode      |        |         |
| WAN       | LAN    |         |
| 🗌 Enable  | e DHCP |         |
| ID Addror | 0      |         |

• Scroll below the network settings to get to the firewall options with rules that allow specific incoming traffic (through setting rules) and outgoing options.

| Incoming Firewall (Optional<br>All incoming network traffic<br>default. You can use the inc<br>rules to allow specified traf<br>FieldServer from the WAN r | <b>I)</b><br>⇒ is blocked by<br>coming firewall<br>fic to the<br>network. ⑦ |             |                             |
|----------------------------------------------------------------------------------------------------|-----------------------------------------------------------------------------|-------------|-----------------------------|
| Shorthand tips When you can use the following                                                                                                    | you add rules,<br>g symbols 👻                                               | Port Range  | Description (Optional)      |
| *                                                                                                    |                                                                             | 80,443,1024 | Webpage and FieldServer Toc |
| + Add Rule Cancel Save                                                                                                    |                                                                             |             |                             |

#### NOTE the following options for setting firewall rules:

- Add 1023 to the Port Range field to allow the FieldServer Toolbox access.
- Add 47808 to the Port Range field for BACnet access.
- Add 80 & 443 to the Port Range field for web browser access.
- Use a "\*" as a wild card for IP Address.

## 7.2 Local Settings – BACnet

| Connection Settings            |       |
|--------------------------------|-------|
| BACnet IP Settings             |       |
| Network Number                 | 60001 |
| IP Port                        | 47808 |
| BACnet MSTP Settings           |       |
| Network Number                 | 60002 |
| MAC Address                    | 0     |
| Max Master                     | 127   |
| Max Info Frames                | 50    |
| BAUD Rate                      | 38400 |
| Token Usage Timeout (ms)       | 50 •  |
| Internal Settings              |       |
| Internal BACnet Network Number | 60003 |

Enter the fields for the settings described below as needed:

| Parameter                                                                                                    | Definition                                                                                                    |
|----------------------------------------------------------------------------------------------------|----------------------------------------------------------------------------------------------------|
| All Connections                                                                                                    |                                                                                                    |
| Network Number                                                                                                    | The BACnet network number for the connection. Legal values are 1-65534. Each network number must be unique across the entire BACnet network. The Internal Network Number is used for internal BACnet traffic and has to be unique across the BACnet network.                                 |
| BACnet/IP Settings                                                                                                    |                                                                                                    |
| IP Port                                                                                                    | The BACnet/IP default is 47808 (0xBAC0), but other port numbers can be specified.                                                                                                    |
| IP Port         The BACnet/IP default is 47808 (0xBAC0), but other port numbers can be specified.           BACnet MS/TP Settings |                                                                                                    |
| MAC Address                                                                                                    | Legal values are 0-127, must be unique on the physical network.                                                                                                    |
| Max Master                                                                                                    | The highest MAC address to scan for other MS/TP master devices. The default of 127 is guaranteed to discover all other MS/TP master devices on the network.                                                                                                    |
| Max Info Frames                                                                                                    | Transactions the BACnet IoT Gateway may initiate while it has the MS/TP token. Default is 50.                                                                                                    |
| BAUD Rate                                                                                                    | The serial baud rate used on the network.                                                                                                    |
| Token Usage<br>Timeout (ms)                                                                                                    | Milliseconds the router waits before deciding that another master has dropped the MS/TP token.<br>This value must be between 20ms and 100ms. Choose a larger value to improve reliability when<br>working with slow MS/TP devices that may not be able to meet strict timing specifications. |

#### 7.3 Remote Settings – Foreign Device Registration for BBMD Support

The BACnet IoT Gateway uses "Foreign Device Registration" or "FDR" to communicate to BACnet/IP devices on another network. Follow the instructions below to enable FDR between the BACnet IoT Gateway and a remote network:

• Click the "Enabled" checkbox under the Foreign Device Registration section of the BACnet Settings.

| Foreign Device Registration |  |
|-----------------------------|--|
| Enabled                     |  |

• Enter the Remote BACnet Router's externally mapped IP Address and BACnet/IP Port to the appropriate Foreign Device Registration fields. This allows the BACnet IoT Gateway to discover BACnet devices on the remote network.

| Foreign Device Registration |               |
|-----------------------------|---------------|
| Enabled                     |               |
| Remote BBMD IP Address      |               |
|                             | Invalid value |
| Remote BBMD IP Port         | 47808         |

- NOTE: The user must uncheck the "Enabled" checkbox to allow the BACnet IoT Gateway to discover on the local network.
- NOTE: See Section 12 References for additional details concerning FDR and BBMD.

# 8 Using the BACnet IoT Gateway

**Sections 7.1 – 7.4** represent each of the first four tabs that appear across the left side of the page once logged into the BACnet IoT Gateway and describe their functions.

#### 8.1 BACnet Explorer

Click on the BACnet Explorer tab on the left side of the page to open the BACnet Explorer page.

| MSA                  |            |              |                |                |            |          |       | ✓ System S | tatus |
|----------------------|------------|--------------|----------------|----------------|------------|----------|-------|------------|-------|
| ABACnet Explorer     | A Discover | 🛍 Remove All | 🙆 Monitor      |                |            |          |       |            |       |
| Monitor View         | Search     |              | Network        | Device         | Object     | Property | Value | Monitor    |       |
| 🗷 Data Log Viewer    | BACnet     | *            |                |                |            |          |       | ~          |       |
| 🛗 Event Log          |            |              |                |                |            |          |       |            |       |
| ✓ Settings >         |            |              |                |                |            |          |       |            |       |
| Cloud Integrations > |            |              |                |                |            |          |       |            |       |
| About                |            |              |                |                |            |          |       |            |       |
| € Logout             |            |              |                |                |            |          |       |            |       |
|                      |            |              | 4              |                |            |          |       |            |       |
|                      |            | -            | Total Items: 0 |                |            |          |       |            |       |
|                      |            |              | Copyright © M  | SA Safety - Di | iagnostics |          |       | fieldser   | ver   |

#### 8.1.1 Discover Device List

- Find devices connected to the same subnet as the gateway by clicking the Discover button *Discover* (binocular icon).
- This opens the Discover window, click the checkboxes next to the desired settings and click Discover to start the search.

|              |                 | n Disco   | over    |            |       |
|--------------|-----------------|-----------|---------|------------|-------|
| Devices      |                 |           |         |            |       |
| Discover All | Devices         |           |         |            |       |
| From device  | 0               | to device | 4194303 |            |       |
|              |                 |           |         |            |       |
| Networks     |                 |           |         |            |       |
| Discover All | Networks        |           |         |            |       |
| Discover Spe | cific Network 0 |           |         |            |       |
|              |                 |           |         |            |       |
|              |                 |           |         | Cancel Dis | cover |

# NOTE: The "Discover All Devices" or "Discover All Networks" checkboxes must be unchecked to search for a specific device range or network.

Allow the devices to populate before interacting with the device list for optimal performance. Any discovery or explore process will cause a green message to appear in the upper right corner of the browser to confirm that the action is complete.

| arch                           | ~ | Device                   | Object                        | Property                 | Value            | Monitor |     |
|--------------------------------|---|--------------------------|-------------------------------|--------------------------|------------------|---------|-----|
| 1400                           | * |                          |                               |                          |                  | ~       |     |
| network:6                      |   | 1 (FAP_1)                | device:1 (FAP_1)              | max-apdu-length-accepted | 1458             | Off     | C / |
| 101 (New_BACnet_Node)          |   | 1 (FAP_1)                | device:1 (FAP_1)              | object-name              | FAP_1            | Off     | C / |
| <ul> <li>102 (temp)</li> </ul> |   | 1 (FAP_1)                | device:1 (FAP_1)              | vendor-identifier        | 37               | Off     | C   |
| device:102 (temp)              |   | 18100 (BASRTLX-B-01C6AF) | device:18100 (BASRTLX-B-01C   | max-apdu-length-accepted | 1476             | Off     | C / |
| network:50                     | ~ | 18100 (BASRTLX-B-01C6AF) | device:18100 (BASRTLX-B-01C   | object-name              | BASRTLX-B-01C6AF | Off     | C / |
| 50002                          |   | 18100 (BASRTLX-B-01C6AF) | device:18100 (BASRTLX-B-01C   | vendor-identifier        | 245              | Off     | C   |
| 50022 (1020_22)                |   | 50001                    | device:50001                  | max-apdu-length-accepted | 1458             | Off     | C / |
| 50033 (6020_33)                |   | 50001                    | device:50001                  | vendor-identifier        | 37               | Off     | С   |
| network:50001                  |   | 54321 (SENTRY_BAC_11)    | device:54321 (SENTRY_BAC_11)  | max-apdu-length-accepted | 1458             | Off     | C / |
| 50000 (Dev_IP)                 |   | 54321 (SENTRY_BAC_11)    | device:54321 (SENTRY_BAC_11)  | object-name              | SENTRY_BAC_11    | Off     | C / |
| network:60001                  |   | 54321 (SENTRY_BAC_11)    | device:54321 (SENTRY_BAC_11)  | vendor-identifier        | 37               | Off     | C   |
| 1 (FAP_1)                      |   | 259645 (WeatherLink_1)   | device:259645 (WeatherLink_1) | max-apdu-length-accepted | 1458             | Off     | C / |
| 18100 (BASRTLX-B-01C6AF)       |   | 259645 (WeatherLink_1)   | device:259645 (WeatherLink_1) | object-name              | WeatherLink_1    | Off     | C / |
| • 50001                        |   | 259645 (WeatherLink_1)   | device:259645 (WeatherLink_1) | vendor-identifier        | 37               | Off     | Э   |

#### 8.1.2 View Device Details and Explore Points/Parameters

- To view the device details, click the blue plus sign (+) next to the desired device in the list.
  - This will show only some of the device properties for the selected aspect of a device

| Search                                                                                                    |   | Object                        | Property                 | Value         | Monitor |   |          |  |
|----------------------------------------------------------------------------------------------------|---|-------------------------------|--------------------------|---------------|---------|---|----------|--|
| BACnet                                                                                                    | * |                               |                          |               | ~       |   |          |  |
| network:4                                                                                                    |   | device:259645 (WeatherLink_1) | max-apdu-length-accepted | 1458          | Off     | C | <b>A</b> |  |
| network:5                                                                                                    |   | device:259645 (WeatherLink_1) | object-name              | WeatherLink_1 | Off     | С | ø        |  |
| network:6                                                                                                    |   | device:259645 (WeatherLink_1) | vendor-identifier        | 37            | Off     | C |          |  |
| network:50                                                                                                    |   |                               |                          |               |         |   |          |  |
|                                                                                                    |   |                               |                          |               |         |   |          |  |
| network:50001                                                                                                    |   |                               |                          |               |         |   |          |  |
| <ul> <li>network:50001</li> <li>network:60001</li> </ul>                                                                                                    |   |                               |                          |               |         |   |          |  |
| <ul> <li>network:50001</li> <li>network:60001</li> <li>1 (FAP_1)</li> </ul>                                                                                 |   |                               |                          |               |         |   |          |  |
| <ul> <li>network:50001</li> <li>network:60001</li> <li>1 (FAP_1)</li> <li>18100 (BASRTLX-B-01C6AF)</li> </ul>                                               |   |                               |                          |               |         |   |          |  |
| <ul> <li>network:50001</li> <li>network:60001</li> <li>1 (FAP_1)</li> <li>18100 (BASRTLX-B-01C6AF)</li> <li>50001</li> </ul>                                |   |                               |                          |               |         |   |          |  |
| <ul> <li>network:50001</li> <li>network:60001</li> <li>1 (FAP_1)</li> <li>18100 (BASRTLX-B-01C6AF)</li> <li>50001</li> <li>54321 (SENTRY_BAC_11)</li> </ul> |   |                               |                          |               |         |   |          |  |

 To view the full details of a device, highlight the device directly (in the image below – "1991 WeatherLink\_1") and click the Explore button ( Q ) that appears to the right of the highlighted device as a magnifying glass icon or double-click the highlighted device.

| arch                                         |   | Object                        | Property                 | Value                              | Monitor |    |
|----------------------------------------------|---|-------------------------------|--------------------------|------------------------------------|---------|----|
| network:60001                                |   |                               |                          |                                    | ~       |    |
| 1 (FAP_1)                                    |   | device:259645 (WeatherLink_1) | max-apdu-length-accepted | 1458                               | Off     | С. |
| <ul> <li>18100 (BASRTLX-B-01C6AF)</li> </ul> |   | device:259645 (WeatherLink_1) | object-list              | [device 259645; analog-input 1; an | Off     | C  |
| 50001                                        |   | device:259645 (WeatherLink_1) | object-name              | WeatherLink_1                      | Off     | С. |
| • 54321 (SENTRY_BAC_11)                      |   | device:259645 (WeatherLink_1) | vendor-identifier        | 37                                 | Off     | С  |
| • 259645 (WeatherLink_1) Q                   | : | analog-input:1 (INSIDE_TEMPE  | object-name              | INSIDE_TEMPERATURE                 | Off     | С. |
| device:259645 (WeatherLink_1)                |   | analog-input:2 (OUTSIDE_TEM   | object-name              | OUTSIDE_TEMPERATURE                | Off     | С. |
| analog-input:1 (INSIDE_TEMPERATURE)          |   | analog-input:3 (INSIDE_HUMIDI | object-name              | INSIDE_HUMIDITY                    | Off     | С. |
| analog-input:2 (OUTSIDE_TEMPERATURE)         |   | analog-input:4 (OUTSIDE_HUMI  | object-name              | OUTSIDE_HUMIDITY                   | Off     | С. |
| analog-input:3 (INSIDE_HUMIDITY)             |   | analog-input:5 (WIND_SPEED)   | object-name              | WIND_SPEED                         | Off     | C  |
| analog-input:4 (OUTSIDE_HUMIDITY)            |   | analog-input:6 (WIND_SPEED_A  | object-name              | WIND_SPEED_AVG                     | Off     | С. |
| analog-input:5 (WIND_SPEED)                  |   | analog-input:7 (STORM_RAIN)   | object-name              | STORM_RAIN                         | Off     | C  |
| analog-input:6 (WIND_SPEED_AVG)              |   | analog-input:8 (WIND_DIRECTI  | object-name              | WIND_DIRECTION                     | Off     | C  |
| analog-input:7 (STORM_RAIN)                  |   | 4                             |                          |                                    |         |    |

- Now additional device details are viewable; however, the device can be explored even further
- Click on one of the device details.

| Discover                      | T Re            | emove All | Ð           | Monitor          |                 |     |     |  |
|-------------------------------|-----------------|-----------|-------------|------------------|-----------------|-----|-----|--|
| Search                        |                 | ~         | Property    | Value            | Monitor         |     |     |  |
| = 259645 (WeatherLink         | _1)             | -         |             |                  |                 | ~   |     |  |
| device:259645 (WeatherLink_1) |                 |           | object-name | WIND_DIRECTION   | Off             | C / | ¢ - |  |
| analog-input:1 (INSI          | DE_TEMPERATURE) |           |             |                  |                 |     |     |  |
| analog-input:2 (OUT           | SIDE_TEMPERATUR | E)        |             |                  |                 |     |     |  |
| analog-input:3 (INSI          | DE_HUMIDITY)    |           |             |                  |                 |     |     |  |
| analog-input:4 (OUT           | SIDE_HUMIDITY)  |           |             |                  |                 |     |     |  |
| analog-input:5 (WIN           | D_SPEED)        |           |             |                  |                 |     |     |  |
| analog-input:6 (WIN           | D_SPEED_AVG)    |           |             |                  |                 |     |     |  |
| analog-input:7 (STORM_RAIN)   |                 |           | 4           |                  |                 |     | F   |  |
| analog input:0 (WIN           |                 | 0         | Tot         | al Items: 51 (Sh | owing Items: 1) |     |     |  |

• Then click on the Explore button that appears or double-click the device object.

| Tiscover                             |     |      |                   |                 |         |   |          |   |  |  |  |
|--------------------------------------|-----|------|-------------------|-----------------|---------|---|----------|---|--|--|--|
| Search                               |     |      | Property          | Value           | Monitor |   |          |   |  |  |  |
|                                      | •   |      |                   |                 | ~       |   |          |   |  |  |  |
| - 259645 (WeatherLink_1)             |     | /    | cov-increment     | 0               | Off     | С | <b>A</b> | ŀ |  |  |  |
| device:259645 (WeatherLink_1)        |     |      | description       | WIND_DIRECTION  | Off     | С | <b>A</b> |   |  |  |  |
| analog-input:1 (INSIDE_TEMPERATURE)  |     | 1    | event-state       | normal          | Off     | С |          |   |  |  |  |
| analog-input:2 (OUTSIDE_TEMPERATURE) |     |      | object-identi     | analog-input 8  | Off     | С |          |   |  |  |  |
| analog-input:3 (INSIDE_HUMIDITY)     |     | 1    | object-name       | WIND_DIRECTION  | Off     | С |          |   |  |  |  |
| analog-input:4 (OUTSIDE_HUMIDITY)    |     |      | object-type       | analog-input    | Off     | С |          | ľ |  |  |  |
| analog-input:5 (WIND_SPEED)          |     | 1    | out-of-service    | false           | Off     | С |          |   |  |  |  |
| analog-input:6 (WIND_SPEED_AVG)      |     |      | present-value     | 223             | On      | С | <b>A</b> |   |  |  |  |
| analog-input:7 (STORM_RAIN)          |     |      |                   |                 |         |   | ÷        |   |  |  |  |
| analog-input:8 (WIND_DIRECTION) Q    | - 1 | Tota | al Items: 61 (Sho | wing Items: 11) |         |   |          |   |  |  |  |

A full list of the device details will appear on the right side window. If changes are expected since the last explore, simply press the Refresh button (*C*) that appears to right of individual properties to refresh.

#### NOTE: The Gateway Search Bar will find devices based on their Device ID.

#### NOTE: The Gateway Discovery Tree has 3 levels that correspond to the following.

- Network number
  - Device
  - Device object
#### 8.1.3 Explore All of a Device's Points – Deep Explore

- · To explore all device objects under a specific device with one search, click the desired device to highlight it.
- Then click the three white dots (:) that appear to the right of the highlighted device to open a dropdown menu.

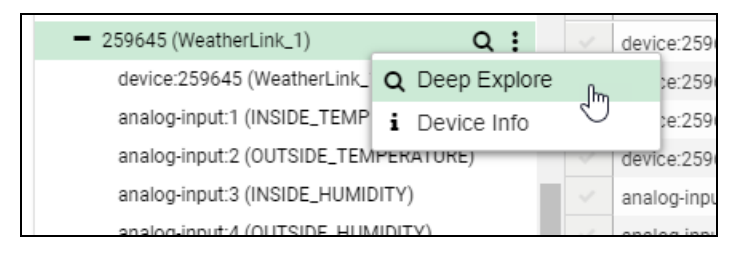

• Click Deep Explore to open the Deep Explore window.

|                | <b>Q</b> De | ep Explore |        |         |
|----------------|-------------|------------|--------|---------|
| Properties     |             |            |        |         |
| □ all          |             |            |        |         |
| object-name    |             |            |        |         |
| present-value  |             |            |        |         |
| ✓ status-flags |             |            |        |         |
|                |             |            |        |         |
|                |             |            | Cancel | Explore |

• Select which property types to find in the search.

#### NOTE: The "all" selection must be unchecked to show object-name, present-value and status-flags as options.

#### NOTE: Object-name will always be checked in a Deep Explore search.

• Click the Explore button and wait for the green explore complete message to confirm all points have been discovered.

#### 8.1.4 Checking Device Information – Device Info

- To check a device's properties/information, click the desired device to highlight it.
- Then click the three black dots ( :) that appear to the right of the highlighted device to open a dropdown menu.

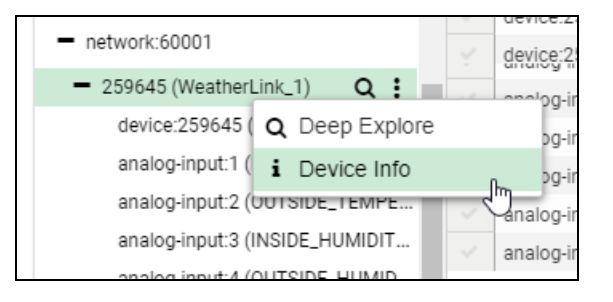

• Click Device Info to open the Device Info window and get the device information needed.

| i               | Device Info   |
|-----------------|---------------|
| Device Instance | 259645        |
| Device Name     | WeatherLink_1 |
| DNET            | 60001         |
| DADR            | 0a28324cbac0  |
| DADR            | Ua28324cbacU  |
|                 | Cancel        |

# 8.1.5 Edit the Present Value Field

The only recommended field to edit is the device's present value field.

NOTE: Other BACnet properties are editable (such as object name, object description, etc.); however, this is not recommended because the gateway is not a Building Management System (BMS).

• To edit the present value, select it in the property listings.

| arch                                         | ~ | Property          | Value                                    | Monitor |   |    |
|----------------------------------------------|---|-------------------|------------------------------------------|---------|---|----|
| 17100 (BAC-5051E_007763)                     |   |                   |                                          | ~       |   |    |
| <ul> <li>18100 (BASRTLX-B-01C6AF)</li> </ul> |   | cov-increment     | 0                                        | Off     | С | A  |
| 50001                                        |   | description       | WIND_DIRECTION                           | Off     | 0 |    |
| <ul> <li>54321 (SENTRY_BAC_11)</li> </ul>    |   | event-state       | normal                                   | Off     | С |    |
| <ul> <li>259645 (WeatherLink_1)</li> </ul>   |   | object-identifier | analog-input 8                           | Off     | С |    |
| device:259645 (WeatherLink_1)                |   | object-name       | WIND_DIRECTION                           | Off     | С | ø  |
| analog-input:1 (INSIDE_TEMPERATURE)          |   | object-type       | analog-input                             | Off     | С |    |
| analog-input:2 (OUTSIDE_TEMPERATURE)         | ~ | out-of-service    | false                                    | Off     | С | ø  |
| analog-input:3 (INSIDE_HUMIDITY)             | ~ | present-value     | 223                                      | On      | С |    |
| analog-input:4 (OUTSIDE_HUMIDITY)            | ~ | reliability       | no-fault-detected                        | Off     | C | 2h |
| analog-input:5 (WIND_SPEED)                  | ~ | status-flags      | [in-alarm: false; fault: false; overridd | Off     | С | 1  |
| analog-input:6 (WIND_SPEED_AVG)              | ~ | units             | no-units                                 | Off     | C |    |

• Then click the Write button ( ) on the right of the property to bring up the Write Property window.

|          |       |   | Write Pro | perty |        |       |
|----------|-------|---|-----------|-------|--------|-------|
| present- | value | 2 |           |       |        |       |
|          |       |   |           |       | Cancel | Write |

• Enter the appropriate change and click the Write button.

The window will close. When the BACnet Explorer page appears, the present value will be changed as specified.

| earch                                |  | Property          | Value                                    | Monitor |   |   |
|--------------------------------------|--|-------------------|------------------------------------------|---------|---|---|
| 17100 (BAC-5051E_007763)             |  |                   |                                          | ~       |   |   |
| 18100 (BASRTLX-B-01C6AF)             |  | cov-increment     | 0                                        | Off     | С |   |
| 50001                                |  | description       | WIND_DIRECTION                           | Off     | 0 |   |
| ► 54321 (SENTRY_BAC_11)              |  | event-state       | normal                                   | Off     | 0 | - |
| 259645 (WeatherLink_1)               |  | obiect-identifier | analog-input 8                           | Off     | 0 |   |
| device:259645 (WeatherLink_1)        |  | object-name       | WIND_DIRECTION                           | Off     | 0 | ø |
| analog-input:1 (INSIDE_TEMPERATURE)  |  | object-type       | analog-input                             | Off     | 0 |   |
| analog-input:2 (OUTSIDE_TEMPERATURE) |  | out-of-service    | false                                    | Off     | С |   |
| analog-input:3 (INSIDE_HUMIDITY)     |  | present-value     | 2                                        | On      | С |   |
| analog-input:4 (OUTSIDE_HUMIDITY)    |  | reliability       | no-fault-detected                        | Off     | С |   |
| analog-input:5 (WIND_SPEED)          |  | status-flags      | [in-alarm: false; fault: false; overridd | Off     | С |   |
| analog-input:6 (WIND_SPEED_AVG)      |  | units             | no-units                                 | Off     | С |   |

#### 8.2 Monitor View

#### 8.2.1 Set Devices to Track

Before using the Monitor View page, device properties must be selected to be monitored for analysis and testing in the BACnet Explorer page. To do so follow the instructions below:

• When viewing the expanded device properties on the BACnet Explorer page, click the checkbox to the left of any property to track.

| Discover                                   | ove All | -   | Monitor              |                                          |         |   |          |
|--------------------------------------------|---------|-----|----------------------|------------------------------------------|---------|---|----------|
| Search                                     |         |     | Property             | Value                                    | Monitor |   |          |
|                                            |         |     |                      |                                          | ~       |   |          |
|                                            |         |     | cov-increment        | 0                                        | Off     | С |          |
| + 50001                                    |         |     | description          | OUTSIDE_TEMPERATURE                      | Off     | 0 | 1        |
|                                            |         |     | event-state          | normal                                   | Off     | C |          |
| <ul> <li>259645 (WeatherLink_1)</li> </ul> |         |     | object-identifier    | analog-input 2                           | Off     | C |          |
| device:259645 (WeatherLink_1)              |         |     | object-name          | OUTSIDE_TEMPERATURE                      | Off     | С |          |
| analog-input:1 (INSIDE_TEMPERATURE)        |         |     | object-type          | analog-input                             | Off     | С |          |
| analog-input:2 (OUTSIDE_TEMPERATURE)       | Q       | ~   | out-of-service       | false                                    | Off     | С |          |
| analog-input:3 (INSIDE_HUMIDITY)           |         | ~   | present-value        | 65.4000015258789                         | On      | С | <b>"</b> |
| analog-input:4 (OUTSIDE_HUMIDITY)          | - 1     |     | reliability          | no-fault-detected                        | Off     | С |          |
| analog-input:5 (WIND_SPEED)                | - 1     |     | status-flags         | [in-alarm: false; fault: false; overridd | Off     | С |          |
| analog-input:6 (WIND_SPEED_AVG)            | - 1     |     | units                | degrees-fahrenheit                       | Off     | С |          |
| analog-input:7 (STORM_RAIN)                | - 1     |     | 4                    |                                          |         |   | •        |
| analog-input:8 (WIND_DIRECTION)            | -       | Tot | tal Items: 73 (Showi | ng Items: 11)(Selected Items: 2)         |         |   |          |

- Once all properties are selected for that data type, click the monitor button Monitor to set the selected properties to be monitored.
  - The Monitor column in the selected property row will change from "Off" to "On"

#### NOTE: A maximum of 1,000 data points can be monitored.

• Wait for the configuration to complete, then click on the Monitor View tab.

| MSA                  |            |                  |                  |        |        |          |       | ✓ System | n Status |
|----------------------|------------|------------------|------------------|--------|--------|----------|-------|----------|----------|
| A BACnet Explorer    | A Discover | 🛱 Remove All 🛛 🕸 | Monitor          |        |        |          |       |          |          |
| A Monitor View       | Search     | ×                | Network          | Device | Object | Property | Value | Monitor  |          |
| Data Log Viewer      | BACnet     | *                |                  |        |        |          |       | ~        |          |
| 曲 Event Log          |            |                  |                  |        |        |          |       |          | Â        |
| ✗ Settings >         |            |                  |                  |        |        |          |       |          |          |
| Cloud Integrations > |            |                  |                  |        |        |          |       |          |          |
| <li>About</li>       |            |                  |                  |        |        |          |       |          | ~        |
| € Logout             |            | _ Tot            | ∢<br>al Items: 0 |        |        |          |       |          | )<br>    |

# 8.2.2 Logging Data

• For the Data Log Viewer, Event Log and the FieldServer Manager, click the checkbox under the Log column to add data points.

| Status | Device ~ | Device Name $\ ^{\vee}$ | Online | Object ~       | Object Name         | Property ~    | Value ~           | Last Read $\checkmark$ | Log                                                                                                    |             |
|--------|----------|-------------------------|--------|----------------|---------------------|---------------|-------------------|------------------------|----------------------------------------------------------------------------------------------------|-------------|
|        |          |                         |        |                |                     |               |                   |                        |                                                                                                    |             |
| Normal | 259645   | WeatherLink_1           | •      | analog-input:1 | INSIDE_TEMPERATURE  | present-value | 73.69999694824219 | 10/19/21 12:21:55 PM   | <ul> <li>Image: A set of the set of the</li></ul> | @⊿▲         |
| Normal | 259645   | WeatherLink_1           | ۲      | analog-input:2 | OUTSIDE_TEMPERATURE | present-value | 71.0999984741211  | 10/19/21 12:21:55 PM   | G                                                                                                    | ŵ 🖡         |
| Normal | 259645   | WeatherLink_1           | ۲      | analog-input:3 | INSIDE_HUMIDITY     | present-value | 43                | 10/19/21 12:21:55 PM   | 2                                                                                                    | @⊿≜         |
| Normal | 259645   | WeatherLink_1           | •      | analog-input:4 | OUTSIDE_HUMIDITY    | present-value | 39                | 10/19/21 12:21:55 PM   |                                                                                                    | ₫⊿₽         |
| Normal | 259645   | WeatherLink_1           | •      | analog-input:8 | WIND_DIRECTION      | present-value | 83                | 10/19/21 12:21:55 PM   |                                                                                                    | <b>û⊿</b> ▲ |

• Click on the graph icon (*Implied*) to the right of the data elements to open the Data Logging window.

|                        | Log Settings                                          |   |
|------------------------|-------------------------------------------------------|---|
| Data Logging           | Please select the type of logging for this data point |   |
|                        | Periodic<br>Periodic<br>Channe of value               | ~ |
| Logging interval (sec) | Cancel Save                                           |   |

Select the type of logging for the data point and set the logging interval, COV threshold value or COV max scan time
as they apply then click the Save button to save the settings.

| le                                             | ✓ Log Settings  |  |  |  |  |  |  |
|------------------------------------------------|-----------------|--|--|--|--|--|--|
| Data Logging                                   |                 |  |  |  |  |  |  |
| Log Type<br>Logging Interval (sec)             | Periodic   In   |  |  |  |  |  |  |
|                                                | Cancel Save     |  |  |  |  |  |  |
| Log Settings                                   |                 |  |  |  |  |  |  |
| Log Type                                       | Change of value |  |  |  |  |  |  |
| COV Threshold Value<br>COV Max Scan Time (sec) | 900             |  |  |  |  |  |  |
|                                                | Cancel Save     |  |  |  |  |  |  |

• To change the poll interval of a device, click the Settings button above the data elements to monitor to open the Settings window.

|          | *             | Settings |                   |   |             |
|----------|---------------|----------|-------------------|---|-------------|
| Device ~ | Device Name   | ~        | Poll Interval (s) | ~ |             |
| 259645   | WeatherLink_1 |          | 5                 |   | <b>3</b> 43 |
|          |               |          |                   |   |             |

• Click the Edit icon to open the Edit Poll Interval window.

|                   | Edit Poll Interval | ×           |
|-------------------|--------------------|-------------|
| Poll Interval (s) | 5                  |             |
|                   |                    | Cancel Save |

• Make desired changes and click Save.

NOTE: Up to 30 days of data can be recorded and stored.

NOTE: Click the Trash icon ( to the right of any logged property to remove it from Monitor View.

#### 8.3 Data Log Viewer

NOTE: The Data Log Viewer can store up to 1,000 data points.

• Click the Data Log Viewer tab on the left side of the page.

| MSA                  |                                             | ✓ System Status |
|----------------------|---------------------------------------------|-----------------|
| ABACnet Explorer     | Settings 2 Refresh                          |                 |
| Monitor View         |                                             |                 |
| 🛃 Data Log Viewer    |                                             |                 |
| 🛗 Event Log          | Please use Settings to select data to graph |                 |
|                      |                                             |                 |
| Cloud Integrations > |                                             |                 |
| About                |                                             |                 |
| ► Logout             |                                             |                 |
|                      |                                             |                 |
|                      |                                             |                 |
|                      | Copyright © MSA Safety - Diagnostics        | fieldserver     |

#### 8.3.1 Graph Data Logging Information

• Click on the Settings button ( • Settings ) to set up data to graph.

| lease select properties. |                                 |            |          |            |         |                              |   |        |   |  |
|--------------------------|---------------------------------|------------|----------|------------|---------|------------------------------|---|--------|---|--|
| Device                   | <ul> <li>Device Name</li> </ul> | e v Object | :        | ∨ Object N | Name    | <ul> <li>Property</li> </ul> | ~ | Select | ~ |  |
| 259645                   | WeatherLink_                    | 1 analog   | -input:1 | INSIDE_    | TEMPE.  | . present-value              |   |        |   |  |
| 259645                   | WeatherLink_                    | 1 analog   | -input:2 | OUTSID     | E_TEMP  | present-value                |   |        |   |  |
| 259645                   | WeatherLink_                    | 1 analog   | -input:3 | INSIDE     |         | Y present-value              |   |        |   |  |
| 259645                   | WeatherLink_                    | 1 analog   | -input:4 | OUTSID     | E_HUMI. | present-value                |   |        |   |  |
| 259645                   | WeatherLink_                    | 1 analog   | -input:8 | WIND_D     | IRECTIO | N present-value              |   |        |   |  |
| 4                        |                                 |            |          |            |         |                              |   |        | • |  |

- Click the checkbox next to the data element to graph.
  - Any combination of elements can be selected

NOTE: A data element is only visible when it is set for data logging as shown in Section 8.2 Monitor View.

- Click Submit to generate a graph for each element selected.
  - To delete a log, check the boxes next to the properties to delete and click the Clear Logs button; then click "Yes" to confirm

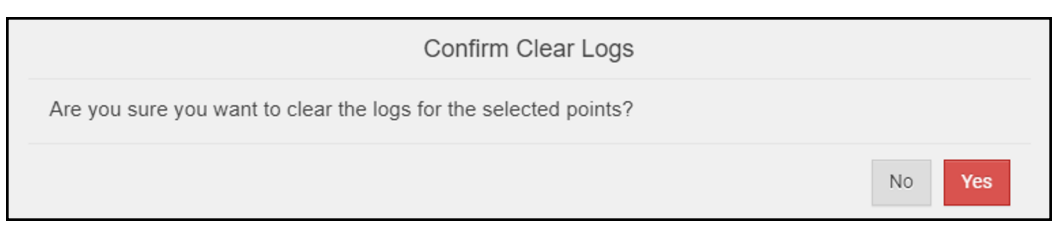

• After a few seconds, the graph should appear

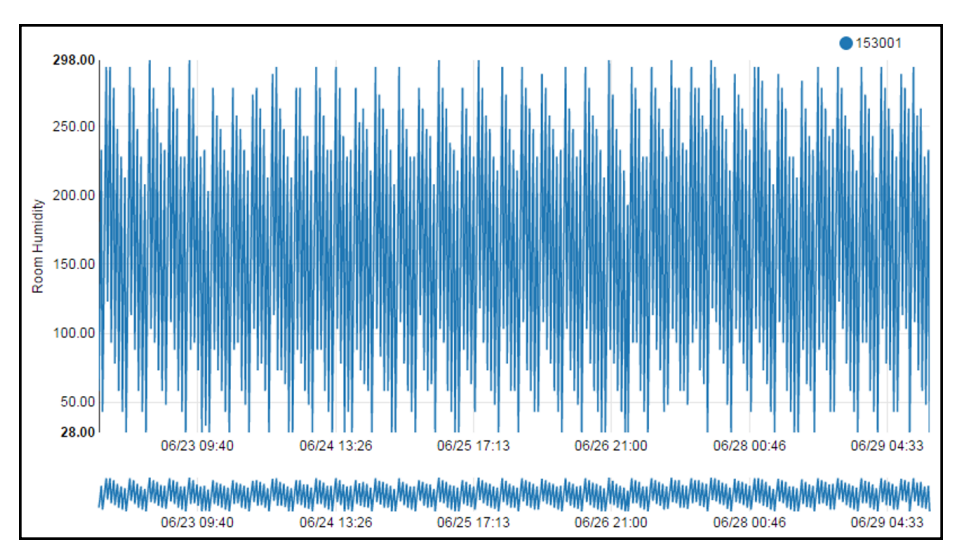

• See below for instructions on controlling graphs:

To view individual values of data, scroll across the graph to show a text box that states each exact point and the location of that point on the graph via a blue dot.

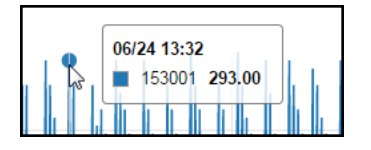

To view a graph of only select dates/time frames, move the cursor towards the miniature version of the graph that is shown just below the full size graph. Hover the cursor over the miniature graph so that the cursor becomes a crosshair (+).

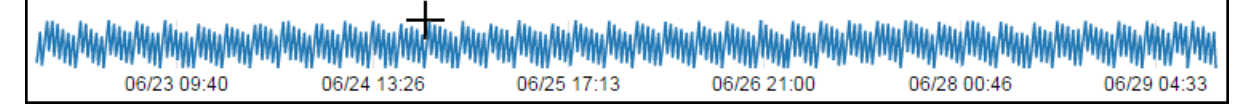

Click and hold near the beginning or ending time frame desired, then drag the crosshair towards the ending or beginning time frame; all within the confines of the miniature graph.

The full size version of the graph will populate accordingly.

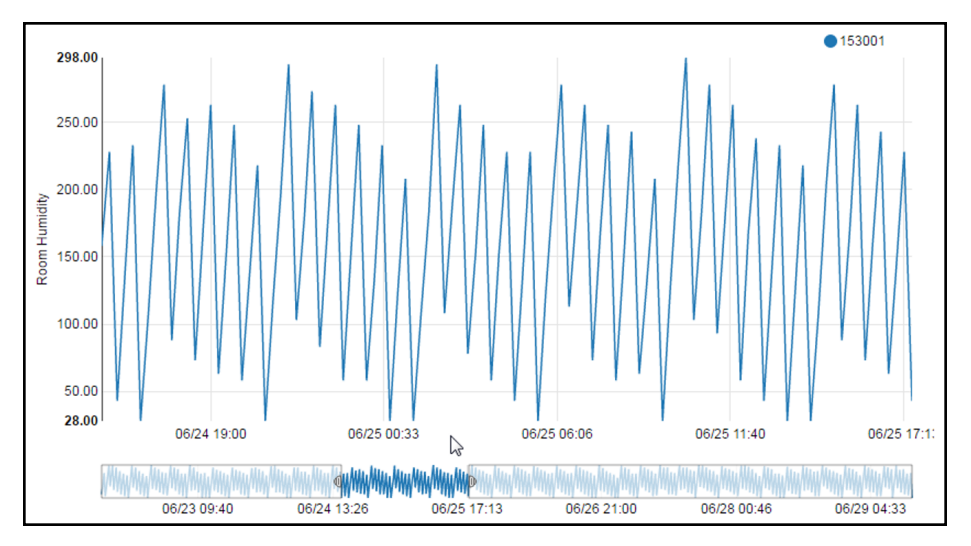

Any additional edits to the time frame can be adjusted by clicking and dragging the wedge markers on either side of the highlighted portion of the miniature graph.

| 1 <sup>1</sup> |             |             | May May May May May May May May May May |             | W/WW/HW/HW/H/WW |
|----------------|-------------|-------------|-----------------------------------------|-------------|-----------------|
| 06/23 09:40    | 06/24 13:26 | 06/25 17:13 | 06/26 21:00                             | 06/28 00:46 | 06/29 04:33     |

To go back to the full graph, click on any faded portion of the miniature graph.

NOTE: The data selected in the Data Log Viewer is also available via the RESTful API, contact FieldServer Technical Support for a copy of the RESTful API Start-up Guide.

# 8.3.2 Creating an Event Log

• To create an event log for a property, click on the Monitor View tab to go to the Monitor View page.

| Status | Device ~ | Device Name $\ ^{\vee}$ | Online | Object ~       | Object Name ~       | Property ~    | Value ~           | Last Read ~          | Log                                                                                                    |     |
|--------|----------|-------------------------|--------|----------------|---------------------|---------------|-------------------|----------------------|----------------------------------------------------------------------------------------------------|-----|
|        |          |                         |        |                |                     |               |                   |                      |                                                                                                    |     |
| Normal | 259645   | WeatherLink_1           | ۲      | analog-input:1 | INSIDE_TEMPERATURE  | present-value | 73.29999542236328 | 10/19/21 12:19:05 PM | <ul> <li>Image: A second second s</li></ul> | @⊿▲ |
| Normal | 259645   | WeatherLink_1           | ٢      | analog-input:2 | OUTSIDE_TEMPERATURE | present-value | 70.79999542236328 | 10/19/21 12:19:05 PM | Image: A start of the start of the start           | @⊿≰ |
| Normal | 259645   | WeatherLink_1           | •      | analog-input:3 | INSIDE_HUMIDITY     | present-value | 43                | 10/19/21 12:19:05 PM | ✓                                                                                                    | @⊿▲ |
| Normal | 259645   | WeatherLink_1           | ٢      | analog-input:4 | OUTSIDE_HUMIDITY    | present-value | 39                | 10/19/21 12:19:05 PM | Image: A start of the start of the start           | @⊿▲ |
| Normal | 259645   | WeatherLink_1           | •      | analog-input:8 | WIND_DIRECTION      | present-value | 83                | 10/19/21 12:19:05 PM | Image: A start and a start a start           | @⊿▲ |

• Click the bell icon ( 1) to the right of the property to log and the Event Settings window will open.

|          |   |           | Event S | Settings |   |          |   |   |
|----------|---|-----------|---------|----------|---|----------|---|---|
| Add Even | i |           |         |          |   |          |   |   |
| Туре     | ~ | Condition | ~       | Setpoint | ~ | Deadband | ~ | * |
| 4        |   |           |         |          |   |          |   | * |

• Click on the Add Event button to change the event settings.

|                | Add Event                |
|----------------|--------------------------|
| Event Settings |                          |
| Туре           | Alarm                    |
| Condition      | Greater Than or Equal To |
| Setpoint       |                          |
| Deadband       | Invalid value 0          |
|                | Cancel Save              |

- Set the event as needed and click Save.
- Repeat this process to create more events as needed.

| NOTE: | Click the Trash icon | ( 🏛 ) | ) to the right of any event to remove it. |
|-------|----------------------|-------|-------------------------------------------|
|       |                      | · —   | ,                                         |

| Event Settings |   |                       |   |          |   |          |   |   |   |  |
|----------------|---|-----------------------|---|----------|---|----------|---|---|---|--|
| Add Event      |   |                       |   |          |   |          |   |   |   |  |
| Туре           | ~ | Condition             | ~ | Setpoint | ~ | Deadband | ~ |   |   |  |
| Alarm          |   | Less Than or Equal To |   | 54       |   | 0        |   | ÷ | - |  |
| Warning        |   | Less Than or Equal To |   | 70       |   | 0        |   | Û |   |  |
| Trouble        |   | Less Than or Equal To |   | 75       |   | 0        |   | Û |   |  |
| 4              |   |                       |   |          |   |          |   | • |   |  |

- Click the "x" in the top right corner of the Event Settings window to close it.
  - $\circ$   $\,$  The Monitor View page will now update the status column as events take place

| tatus   | Device | * Device Name * | Online | Object ~       | Object Name         | Property ~    | Value ~           | Last Read ~         | Log                                                                                                    |             |
|---------|--------|-----------------|--------|----------------|---------------------|---------------|-------------------|---------------------|----------------------------------------------------------------------------------------------------|-------------|
|         |        |                 |        |                |                     |               |                   |                     |                                                                                                    |             |
| Trouble | 259645 | WeatherLink_1   | ۲      | analog-input:2 | OUTSIDE_TEMPERATURE | present-value | 74.4000015258789  | 10/19/21 2:33:12 PM |                                                                                                    | î⊿          |
| Normal  | 259645 | WeatherLink_1   | ۲      | analog-input:1 | INSIDE_TEMPERATURE  | present-value | 85.19999694824219 | 10/19/21 2:33:12 PM | <b>~</b>                                                                                                    | <u>ش</u> ما |
| Normal  | 259645 | WeatherLink_1   | ۲      | analog-input:3 | INSIDE_HUMIDITY     | present-value | 39                | 10/19/21 2:33:12 PM | <b>~</b>                                                                                                    | ش <u>س</u>  |
| Normal  | 259645 | WeatherLink_1   | ۲      | analog-input:4 | OUTSIDE_HUMIDITY    | present-value | 31                | 10/19/21 2:33:12 PM | <b>~</b>                                                                                                    | ش <u>س</u>  |
| Normal  | 259645 | WeatherLink_1   | •      | analog-input:8 | WIND_DIRECTION      | present-value | 114               | 10/19/21 2:33:12 PM | Image: A start of the start of the start | ش <u>س</u>  |

# 8.4 Event Log

Click the Event Log tab on the left side of the page to open the Event Logger and view the events that have been set to track in **Section 8.3.2** Creating an Event Log (by time and type with a descriptive message).

| MSA               |                          |              | ·                                                                                                    | System Status |
|-------------------|--------------------------|--------------|----------------------------------------------------------------------------------------------------|---------------|
| A BACnet Explorer | Time 👻 🗸 🗸               | Туре ~       | Message                                                                                                    | ~             |
| 🚯 Monitor View    |                          |              |                                                                                                    |               |
| Data Log Viewer   | Oct 19, 2021 2:40:39 PM  | Point Status | WeatherLink_1 (259645) - OUTSIDE_TEMPERATURE (analog-input:2) - present-value is 74.19999694824219 (Even       | nt removed) 🔺 |
|                   | Oct 19, 2021 2:32:40 PM  | Point Status | WeatherLink_1 (259645) - OUTSIDE_TEMPERATURE (analog-input:2) - present-value is 74.5 (<= 75). Normal to Tro   | ouble.        |
| 🛗 Event Log       | Oct 19, 2021 2:32:09 PM  | Point Status | WeatherLink_1 (259645) - OUTSIDE_TEMPERATURE (analog-input:2) - present-value is 74.5 (Event removed). War     | rning to Norm |
|                   | Oct 19, 2021 2:31:52 PM  | Point Status | WeatherLink_1 (259645) - OUTSIDE_TEMPERATURE (analog-input:2) - present-value is 74.5 (<= 75). Normal to Wa    | arning.       |
|                   | Aug 10, 2021 10:35:42 AM | Point Status | WeatherLink_1 (1992) - OUTSIDE_HUMIDITY (analog-input:4) - present-value is 51 (Event removed). Alarm to Norri | mal.          |
|                   | Aug 10, 2021 10:35:18 AM | Point Status | WeatherLink_1 (1992) - OUTSIDE_HUMIDITY (analog-input:4) - present-value is 51 (< 60). Normal to Alarm.        |               |
| About             | Feb 4, 2021 2:45:55 AM   | Point Status | 1991/analog-input:1/present-value; Event removed: Alarm to Normal                                              |               |
| € Logout          | Feb 4, 2021 2:45:38 AM   | Point Status | 1991/analog-input:1/present-value; >= 50: Normal to Alarm                                                      |               |
|                   | Feb 4, 2021 2:44:19 AM   | Point Status | 1991/analog-input:1/present-value; Event removed: Alarm to Normal                                              |               |
|                   | Feb 4, 2021 2:42:39 AM   | Point Status | 1991/analog-input:1/present-value; >= 50: Normal to Alarm                                                      | -             |
|                   | 4                        |              |                                                                                                    | ► I           |
|                   | Clear Event Log          |              |                                                                                                    |               |
|                   | Clear Event Log          |              |                                                                                                    |               |
|                   |                          |              |                                                                                                    |               |
|                   |                          |              | Copyright © MSA Safety - Diagnostics                                                                           | eldserver     |

# 9 MSA Grid - FieldSever Manager Setup

The MSA Grid is MSA Safety's device cloud solution for IIoT. Integration with the MSA Grid - FieldServer Manager enables the a secure remote connection to field devices through a FieldServer and hosts local applications for device configuration, management, as well as maintenance. For more information about the FieldServer Manager, refer to the MSA Grid - FieldServer Manager Start-up Guide.

#### 9.1 Create a New FieldServer Manager Account

The first step to connecting to the FieldServer Manager is to create an account.

• Click on the Cloud Integrations tab, then click the FieldServer Manager tab.

| MSA                                    |   |          |              |     |             |        |        |          |       | ~       | System | Status   |
|----------------------------------------|---|----------|--------------|-----|-------------|--------|--------|----------|-------|---------|--------|----------|
| 🛃 BACnet Explorer                      | = | Discover | 🛍 Remove All | -   | Monitor     |        |        |          |       |         |        |          |
| Monitor View                           | s | Search   |              |     | Network     | Device | Object | Property | Value | Monitor |        |          |
| 🛃 Data Log Viewer                      |   | BACnet   | *            |     |             |        |        |          |       | ~       |        |          |
| 🛗 Event Log                            |   |          |              |     |             |        |        |          |       |         |        | <b>^</b> |
| ✗ Settings >                           |   |          |              |     |             |        |        |          |       |         |        |          |
| $rightarrow$ Cloud Integrations $\sim$ |   |          |              |     |             |        |        |          |       |         |        |          |
| gr FieldServer Manager                 |   |          |              |     |             |        |        |          |       |         |        |          |
| MQTT                                   |   |          |              |     |             |        |        |          |       |         |        |          |
| About                                  |   |          |              |     |             |        |        |          |       |         |        |          |
| E Logout                               |   |          |              |     | 4           |        |        |          |       |         |        | ÷.       |
|                                        |   |          | -            | Tot | al Items: 0 |        |        |          |       |         |        |          |

# NOTE: If a warning message appears instead, go to Section 14.6 FieldServer Manager Connection Warning Message to resolve the connection issue.

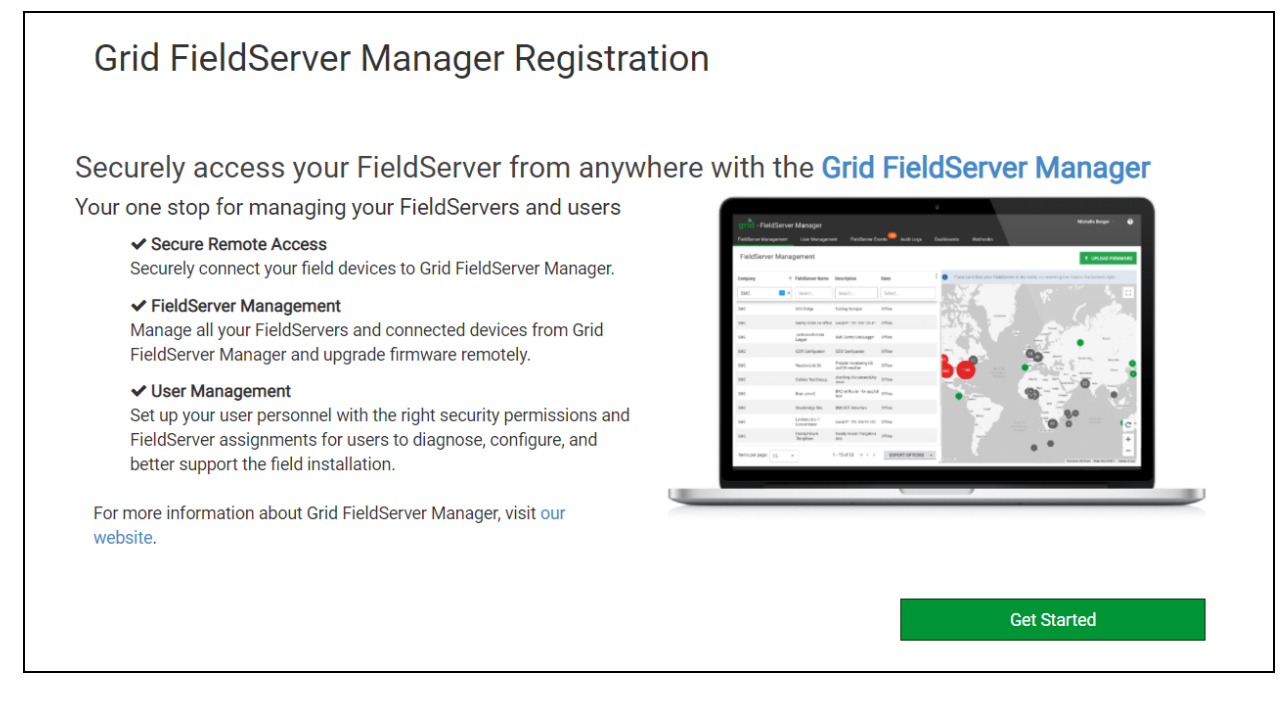

• Click Get Started to view the FieldServer Manager registration page.

- To register, fill in the user details, site details, gateway details and FieldServer Manager account credentials.
  - Enter user details and click Next

|                   | 2                 | 3                   | 0               |
|-------------------|-------------------|---------------------|-----------------|
| Installer Details | Installation Site | FieldServer Details | Account Details |
| Installer Details |                   |                     |                 |
| Installer Name    |                   | ]                   |                 |
| Company           |                   |                     |                 |
| Telephone         |                   | ]                   |                 |
| Email             |                   | ]                   |                 |
| Installation Date | 20-September-2021 |                     |                 |
|                   |                   |                     | Cancel Next     |

• Enter the site details by entering the physical address fields or the latitude and longitude then click Next

| Grid FieldServ        | ver Manager Regi               | stration |                            |                                                                |                       |
|-----------------------|--------------------------------|----------|----------------------------|----------------------------------------------------------------|-----------------------|
|                       | 2                              |          | 3                          |                                                                | 4                     |
| Installer Details     | Installatio                    | on Site  | FieldServer Details        | Acc                                                            | ount Details          |
| Installation Site Det | ails                           |          |                            |                                                                |                       |
| Search                | Search Google Maps             | Q        | <b>Map</b> Satellite       | (3)<br>Chalmers                                                | Yeoman N <sup>e</sup> |
| Site Name             | Enter a name for this location |          | (18                        | 18 Brookston                                                   | Rockfie<br>218_Ca     |
| Building              |                                | G        | 2) Round<br>Atkinson       | Grove 43                                                       | B Delphi              |
| Street Address        | Enter street address           |          | Oxford (52)<br>Otterbein   | An<br>Battle Ground                                            | B (25) B              |
| Suburb                |                                | ii       | Month<br>ne Village (26)   | norenci<br>Bar Barry<br>(26) Heights                           | 421                   |
| City                  |                                |          | Green Hill                 | (52) Lafayette (26)<br>Shadaland (38)                          | Rossville             |
| Country               |                                |          | ner Independence West/Pe   | oint (231)                                                     | Mulberry              |
| Postal Code           |                                |          | Attica (28) Odell          | South Raub Stoc                                                | kwell                 |
| Latitude              | Enter latitude                 |          | 55 (34)<br>(25)<br>Newtown | New _                                                          | Clarks Hill           |
| Longitude             | Enter longitude                | 31       | one Bluff Wingate          | Richmond Linden<br>(231)<br>rd shortcuts Map data @2021 Google | Colifax               |
|                       |                                |          |                            | Cancel                                                         | Previous Next         |

• Enter Name and Description (required) then click Next

| Grid FieldServer Manager Registration |                                                                                                    |                     |                      |  |  |  |  |  |
|---------------------------------------|----------------------------------------------------------------------------------------------------|---------------------|----------------------|--|--|--|--|--|
|                                       | 2                                                                                                    | 3                   | 4                    |  |  |  |  |  |
| Installer Details                     | Installation Site                                                                                                    | FieldServer Details | Account Details      |  |  |  |  |  |
| FieldServer Detai                     | ls                                                                                                    |                     |                      |  |  |  |  |  |
| Name                                  |                                                                                                    |                     |                      |  |  |  |  |  |
| Description                           |                                                                                                    |                     |                      |  |  |  |  |  |
| FieldServer Info                      | Optionally specify any other<br>information relating to the FieldServer<br>i.e., calibration, commissioning or other<br>notes |                     |                      |  |  |  |  |  |
| Timezone                              | (GMT -08:00) America/Los_Angeles 🗸 🗸                                                                                          |                     |                      |  |  |  |  |  |
|                                       |                                                                                                    |                     | Cancel Previous Next |  |  |  |  |  |

 Click the "Create an Grid FieldServer Manager account" button and enter a valid email to send a "Welcome to MSA Grid – FieldServer Manager" invite to the email address entered

| Grid FieldServer Manager Registration                               |                                                                                                    |                     |                               |  |  |  |  |  |
|---------------------------------------------------------------------|----------------------------------------------------------------------------------------------------|---------------------|-------------------------------|--|--|--|--|--|
| 1                                                                   | 2                                                                                                    | 3                   | 4                             |  |  |  |  |  |
| Installer Details                                                   | Installation Site                                                                                                    | FieldServer Details | Account Details               |  |  |  |  |  |
| New Users                                                           |                                                                                                    |                     |                               |  |  |  |  |  |
| If you do not have Grid FieldServ<br>FieldServer Manager account no | If you do not have Grid FieldServer Manager credentials, you can create a new Grid<br>FieldServer Manager account now |                     |                               |  |  |  |  |  |
| Existing Users - Enter F                                            | ieldServer registration det                                                                                           | ails                |                               |  |  |  |  |  |
| User Credentials                                                    |                                                                                                    |                     |                               |  |  |  |  |  |
| Username                                                            |                                                                                                    |                     |                               |  |  |  |  |  |
| Password                                                            |                                                                                                    |                     |                               |  |  |  |  |  |
|                                                                     |                                                                                                    | Cancel              | Previous Register FieldServer |  |  |  |  |  |

• Once the device has successfully been registered, a confirmation window will appear. Click the Close button and the following screen will appear listing the device details and additional information auto-populated by the BACnet IoT Gateway.

| Grid FieldServer Manage                  | r Registration                  |                                 |
|------------------------------------------|---------------------------------|---------------------------------|
| FieldServer Registered                   |                                 |                                 |
| FieldServer Details                      | Installer Details               | Installation Site Details       |
| Name: Test1                              | Installer Name: Test            | Site Name: Site#1               |
| Description: FS Test                     | Company: MSA Safety             | Building:                       |
| FieldServer Info:                        | Telephone: (408) 444-4444       | Street Address: 1020 Canal Road |
| Timezone: America/Los_Angeles            | Email: contactus@msasafety.com  | Suburb:                         |
| MAC Address: 00:50:4E:60:13:FE           | Installation Date: Sep 20, 2021 | City: Lafayette                 |
| Tunnel Server URL: tunnel.fieldpop.io    |                                 | State: Indiana                  |
| FieldServer ID: treedancer_KrgPKmLRY     |                                 | Country: United States          |
| Product Name: Core Application - Default |                                 | Postal Code: 47904              |
| Product Version: 5.2.0                   |                                 |                                 |
|                                          |                                 |                                 |
|                                          |                                 |                                 |
|                                          |                                 | Update FieldServer Details      |
|                                          |                                 |                                 |

NOTE: Update these details at any time by going to the FieldServer Manager tab and clicking the Update FieldServer Details button.

# 9.2 User Setup

- Open the registered email account.
- The "Welcome to the MSA Grid FieldServer Manager" email will appear as shown below.

| <b>grid</b> - Fieldserver Manager<br>Welcome to FieldServer Manager                                                                                                    |                 |  |  |  |  |  |  |
|----------------------------------------------------------------------------------------------------|-----------------|--|--|--|--|--|--|
| Image: FieldServer Manager         Image: FieldServer Manager         Image: FieldServer Manager         Image: FieldServer Manager         Image: FieldServer Manager         Image: FieldServer Manager         Image: FieldServer Manager         Image: FieldServer Manager         Image: FieldServer Manager         Image: FieldServer Manager         Image: FieldServer Management         Image: FieldServer Management         Image: FieldServer Management         Image: FieldServer Management         Image: FieldServer Management         Image: FieldServer Management         Image: FieldServer Management         Image: FieldServer Management         Image: FieldServer Management         Image: FieldServer Management         Image: FieldServer Management         Image: FieldServer Management         Image: FieldServer Management |                 |  |  |  |  |  |  |
| Contact Us<br>+1 408 262-6611<br><u>smc-support@msasafety.com</u><br><u>www.msasafety.com</u>                                                                                                    |                 |  |  |  |  |  |  |
| ©copyright 2021 MSA . All rights reserved.                                                                                                    | MSA fieldserver |  |  |  |  |  |  |

NOTE: If no email was received, check the spam/junk folder for an email from <u>notification@fieldpop.io</u>. Contact the manufacturer's support team if no email is found.

• Click the "Complete Registration" button and fill in user details accordingly.

| Email Address                                                                                    |                                                                       |
|--------------------------------------------------------------------------------------------------|-----------------------------------------------------------------------|
| user@gmail.com                                                                                   |                                                                       |
| First Name                                                                                       |                                                                       |
| First Name                                                                                       |                                                                       |
| Last Name                                                                                        |                                                                       |
| Last Name                                                                                        |                                                                       |
| Mobile Phone Number                                                                              |                                                                       |
| ■ • (201) 555-0123                                                                               |                                                                       |
| New Password                                                                                     | *Invalid Mobile Number                                                |
| password                                                                                         | ۲                                                                     |
| Confirm Password                                                                                 | * Please enter new password                                           |
| password                                                                                         | ۲                                                                     |
| <ul> <li>By registering my account that I am agreeing to the of Service and Privacy P</li> </ul> | e<br>unt with MSA, I understand<br>FieldServer Manager Terms<br>olicy |
|                                                                                                  |                                                                       |

• Fill in the name, phone number, password fields and click the checkbox to agree to the privacy policy and terms of service.

#### NOTE: If access to data logs using RESTful API is needed, do not include "#" in the password.

- Click "Save" to save the user details.
- · Click "OK" when the Success message appears.
- Record the email account used and password for future use.

# 9.3 Login to the FieldServer Manager

After the gateway is registered, go to <u>www.smccloud.net</u> and type in the appropriate login information as per registration credentials.

| Sign in                  |               |
|--------------------------|---------------|
| Email                    |               |
| Enter your email address |               |
| Password                 | show <b>O</b> |
| Enter your password      |               |
| Forgot Password          |               |
| Keep me signed in        |               |
| SIGN IN                  |               |

NOTE: If the login password is lost, see the <u>MSA Grid - FieldServer Manager Start-up Guide</u> for recovery instructions.

NOTE: For additional FieldServer Manager instructions see the MSA Grid - FieldServer Manager Start-up Guide.

| gı   | grid - FieldServer Manager     |                             |                                |            |      |              |                                                                                    |     |  |
|------|--------------------------------|-----------------------------|--------------------------------|------------|------|--------------|------------------------------------------------------------------------------------|-----|--|
| Fiel | dServer Management             | User Management             | FieldServer Eve                | ents Audit | Logs | Dashboards   | Webhooks                                                                           |     |  |
| Fi   | eldServer Manag                | ement                       |                                |            |      |              | 1 UPLOAD FIRMWAR                                                                   | E   |  |
| с    | ompany                         | ↑ FieldServer Name          | Description                    | State      | :    | i If you can | n't find your FieldServer in the table, try resetting the map in the bottom right. |     |  |
|      | Select                         | Search                      | Search                         | Select     |      |              |                                                                                    | :   |  |
| E    | ggers OEM                      | Jens's Brain 31             | 192.168.1.31                   | Offline    | _    |              |                                                                                    |     |  |
| E    | ggers OEM                      | Jens MBP Core App           | ~/git/smc-core-<br>application | Offline    |      |              | 206                                                                                | ×   |  |
| E    | ggers OEM                      | Jens's Dell Profile<br>View | ~/git/profile-view             | Offline    |      | 130          | 1960 226 k<br>173 August 298                                                       | AME |  |
| E    | ggers OEM                      | hd_test_log_to_fpop         | testing_modbus                 | Offline    |      |              |                                                                                    |     |  |
| E    | ggers OEM                      | Mbus demo                   | testing registration           | Offline    |      | OCEANIA      | Centra 115 359 39 1000 114 1000 C                                                  | 5   |  |
| s    | MC                             | TestWall-PA2port 97         | Testwall pa 2 97               | Offline    |      |              |                                                                                    | 1.  |  |
| S    | MC                             | TestWall-Lon152             | Testwall unit                  | Offline    |      |              |                                                                                    |     |  |
| -    |                                |                             |                                |            |      | Google       | Keyboard shortcuts Map data \$2021 Terms of                                        | Use |  |
| © 2  | 021 MSA . All rights reserved. |                             |                                |            |      |              | MSA   fieldserv                                                                    | ver |  |

# 10 MQTT Integration

#### 10.1 MQTT Published Messages

The BACnet IoT Gateway uses a single connection to the Broker URL. Communication via MQTT is "topic" based, meaning each data point is defined via an arbitrarily long and unique "topic" string which is usually in the following format: [(unique gateway identifier)/(unique node identifier)/(unique data point identifier)].

These topics are published via the logging method that was set up for the data points in Monitor View. Refer to **Section 8.2** Monitor View and **Section 8.3 Data Log Viewer** for logging instructions.

The payload for each topic is in JSON format, containing the properties 'value' and 'timestamp'.

#### NOTE: For message structure information see the MQTT Message Structure ENOTE on the MSA Safety website.

#### 10.2 Connect to MQTT

- After setup and initial configuration of the BACnet IoT Gateway is complete, click the Cloud Integrations tab.
- Then click the MQTT tab.

| MSA                            |                                 | ✓ System Status                    |
|--------------------------------|---------------------------------|------------------------------------|
| A BACnet Explorer              | Connection Settings             | ×                                  |
| 🔁 Monitor View                 | Authentication Details          |                                    |
| ∠ Data Log Viewer              | Broker URL                      |                                    |
| ✓ Settings >                   | Invalio                         | I value : Enter a valid Broker URL |
| Cloud Integrations ~           | Password                        |                                    |
| gr FieldServer Manager<br>MQTT |                                 | Clear Save                         |
| About                          |                                 |                                    |
| ເ Logout                       | Status                          | *                                  |
|                                | Copyright © MSA Safety - Diagno | stics fieldserver                  |

- Enter Authentication Details gathered from the MQTT Platform into the Connection Settings Window.
- · Click Save to record the information and allow MQTT integration to your account.

# 10.3 Check the Status Window

• Scroll down from the Settings Window until the Status Window is visible.

| atus                                                                                                    |                         |                      |                                                                                                   |                                         |
|----------------------------------------------------------------------------------------------------|-------------------------|----------------------|---------------------------------------------------------------------------------------------------|-----------------------------------------|
| Connection Status                                                                                               |                         |                      |                                                                                                   |                                         |
| Connection to MQTT E                                                                                            | Broker                  |                      |                                                                                                   | Connected to server at 9:03 AM, June 3  |
| MQTT Publish Topics                                                                                             |                         |                      |                                                                                                   |                                         |
| All gateway data are published i                                                                                | under "stickycowl_Jv4gw | -Ny4/#"              |                                                                                                   |                                         |
|                                                                                                    |                         |                      |                                                                                                   |                                         |
| Communication Stats                                                                                             |                         |                      |                                                                                                   |                                         |
| Communication Stats                                                                                             | Success                 | Error                | Last Updated                                                                                      | Status                                  |
| Communication Stats Type Authentication                                                                         | Success<br>0            | Error<br>0           | Last Updated<br>31-10-2018 02:48:08                                                               | Status                                  |
| Communication Stats Type Authentication Outgoing Messages                                                       | Success<br>O<br>O       | Error<br>0<br>0      | Last Updated<br>31-10-2018 02:48:08<br>31-10-2018 02:48:08                                        | Status<br>success<br>success            |
| Communication Stats Type Authentication Outgoing Messages Incoming Messages                                     | Success<br>0<br>0<br>0  | Error<br>0<br>0<br>0 | Last Updated<br>31-10-2018 02:48:08<br>31-10-2018 02:48:08<br>31-10-2018 02:48:08                 | Status<br>success<br>success<br>success |
| Communication Stats Type Authentication Outgoing Messages Incoming Messages Device List Summary                 | Success<br>O<br>O<br>O  | Error<br>0<br>0      | Last Updated<br>31-10-2018 02:48:08<br>31-10-2018 02:48:08<br>31-10-2018 02:48:08                 | Status<br>success<br>success<br>success |
| Communication Stats Type Authentication Outgoing Messages Incoming Messages Device List Summary Device Instance | Success<br>0<br>0<br>0  | Error<br>0<br>0<br>0 | Last Updated<br>31-10-2018 02:48:08<br>31-10-2018 02:48:08<br>31-10-2018 02:48:08<br>Last Updated | Status<br>success<br>success<br>success |

- The Connection Status Section shows the state of connection to the MQTT Broker with the date and time of connection listed.
- The Communication Stats Section lists the communication statistics of the connected devices.
- The Device List Summary lists the device instances and the last time they were updated.

# 11 Setup OpenVPN Cloud

#### 11.1 Setup Amazon AWS Server

It is recommended to use OpenVPN with Amazon AWS. Follow the linked guide to setup an Amazon AWS server: https://openvpn.net/amazon-cloud/

There are 2 options for running OpenVPN on Amazon:

• Purchase the license through Amazon and only pay for the time the OpenVPN is running. For a 5 device license the pricing is listed below:

#### Starting from \$0.07/hr or from \$490.00/yr (20% savings) for software + AWS usage fees

• Bring your own License (BYOL): Amazon offers an unlicensed version of the EC2 instance. A license can be purchased from OpenVPN and entered into the instance. This option is cheaper for continuous usage.

#### 11.2 Setup OpenVPN Cloud

#### 11.2.1 OpenVPN Server Configuration

• Once the server is configured, enter the server's IP Address/admin into the local device's web browser. Example: 35.163.72.29/admin

• This may generate a security warning as there is no certificate for HTTPS to verify. Click the Advanced button to proceed to the IP Address (unsafe). A domain with DNS entry can resolve this error.

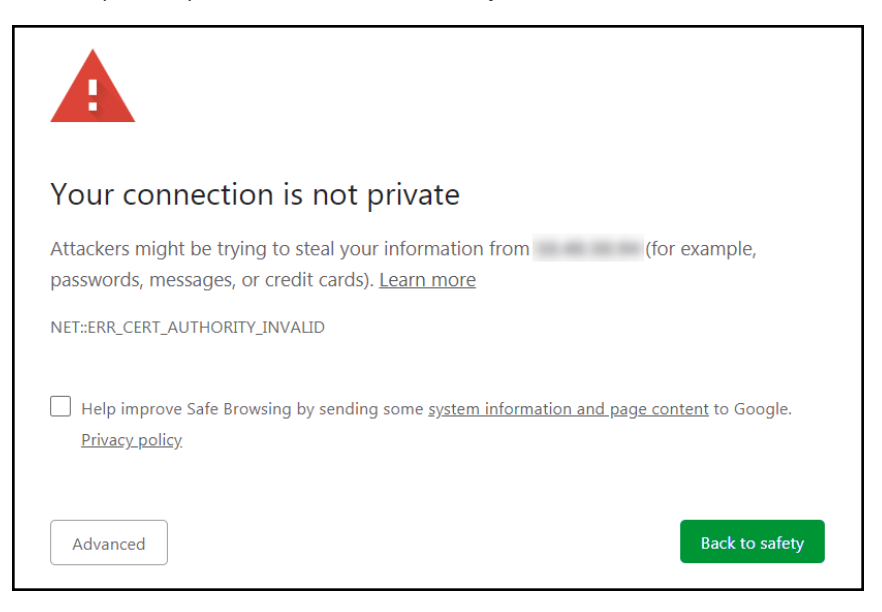

#### NOTE: Some browsers may require adding the IP Address to the trusted IP sites list.

#### 11.2.2 Login to the Server

• Once on the website, use Admin credentials to login.

|    | <b>OPENVPN</b> <sup>®</sup> |           |  |  |  |  |  |  |
|----|-----------------------------|-----------|--|--|--|--|--|--|
|    | Admin Login                 |           |  |  |  |  |  |  |
| Θ  | openvpn                     |           |  |  |  |  |  |  |
| Q. | •••••                       | •••1<br>5 |  |  |  |  |  |  |
|    | Sign In                     |           |  |  |  |  |  |  |
|    |                             |           |  |  |  |  |  |  |

# 11.2.3 Create a New User for the PC Connection

- Find the User Management Section in the Navigation bar on the left side of the screen.
- Click on User Permissions.

| <b>OPENVPN</b> <sup>®</sup>                                                                                                    | Access Server 🕞 Logout                |                                                    |                           |              |                         |                |            |
|----------------------------------------------------------------------------------------------------|---------------------------------------|----------------------------------------------------|---------------------------|--------------|-------------------------|----------------|------------|
| Status<br>Status Overview<br>Current Users<br>Log Reports                                                                                                    | Search By Username/                   | User<br>Group (use '%' as wi<br>to Default Group 🔻 | <b>Permissi</b><br>dcard) | ons          |                         | Sear           | ch/Refresh |
| Configuration<br>License<br>TLS Settings<br>Network Settings<br>VPN Settings<br>Advanced VPN<br>Web Server                                                     | Username G<br>openvpn<br>New Username | roup<br>No Default Group 🔻                         | More<br>Settings          | Admin        | Allow<br>Auto-<br>login | Deny<br>Access | Delete     |
| Client Settings<br>Failover<br>User Management<br>> User Permissions<br>Group Permissions<br>Revoke Certificates<br>Authentication<br>General<br>PAM<br>RADIUS | Require user permissi                 | ons record for VPN ac                              | CESS<br>Save Settings     |              |                         | Off            |            |
| LDAP<br>Tools<br>Profiles<br>Documentation<br>Support                                                                                                    |                                       | © 2009-2018 Ope                                    | nVPN Inc All R            | ights Reserv | red                     |                |            |

• Once the User Permissions page is open, type in a new username in the text field under the Username heading and make sure the Admin, Allow-Auto login, and Deny Access boxes are all unchecked.

| Username | Group              | More<br>Settings | Admin | Allow<br>Auto-<br>login | Deny<br>Access | Delete |
|----------|--------------------|------------------|-------|-------------------------|----------------|--------|
| openvpn  | No Default Group 🔻 | Ø                | ~     |                         |                |        |
| user     | No Default Group 🔻 | Ø                |       |                         |                |        |

• Click the configuration button (

• Enter a password for the USER profile in the Local Password field and record for future use.

| Us                                             | ername                                           | Group                        | More<br>Settings | Admin                 | Allow<br>Auto-<br>login | Deny<br>Access | Delete |
|------------------------------------------------|--------------------------------------------------|------------------------------|------------------|-----------------------|-------------------------|----------------|--------|
| o                                              | penvpn                                           | No Default Group 🔻           |                  | ~                     |                         |                |        |
| us                                             | er                                               | No Default Group 🔻           |                  |                       |                         |                |        |
|                                                | Local Pa                                         | ssword:                      | •••••            | ••                    |                         |                |        |
|                                                | Select IF                                        | Addressing:                  | Use              | Dynamic ©             | Use Stat                | ic             |        |
|                                                | Access<br>Select ad                              | Control<br>ddressing method: | ⊛Use N           | ⊛Use NAT ©Use routing |                         |                |        |
|                                                | Allow Access To these Networks:                  |                              |                  |                       |                         |                |        |
|                                                | Allow Ac                                         | rooss From                   |                  | anvar cida            | privato cu              | /              | 8      |
|                                                | Allow Access From:<br>Allow Access From:         |                              | □ all of         | all other VPN clients |                         |                |        |
|                                                | VPN Gateway<br>Configure VPN Gateway:            |                              | ® No ⊂           | Yes                   |                         |                |        |
|                                                | <b>DMZ settings</b><br>Configure DMZ IP address: |                              | ⊛ No G           | Yes                   |                         |                |        |
| Require user permissions record for VPN access |                                                  |                              | 255              |                       |                         | Off            |        |
|                                                |                                                  | S                            | ave Settings     |                       |                         |                |        |

• Once configuration is complete, click the Save Settings button and then click the Update Running Server button.

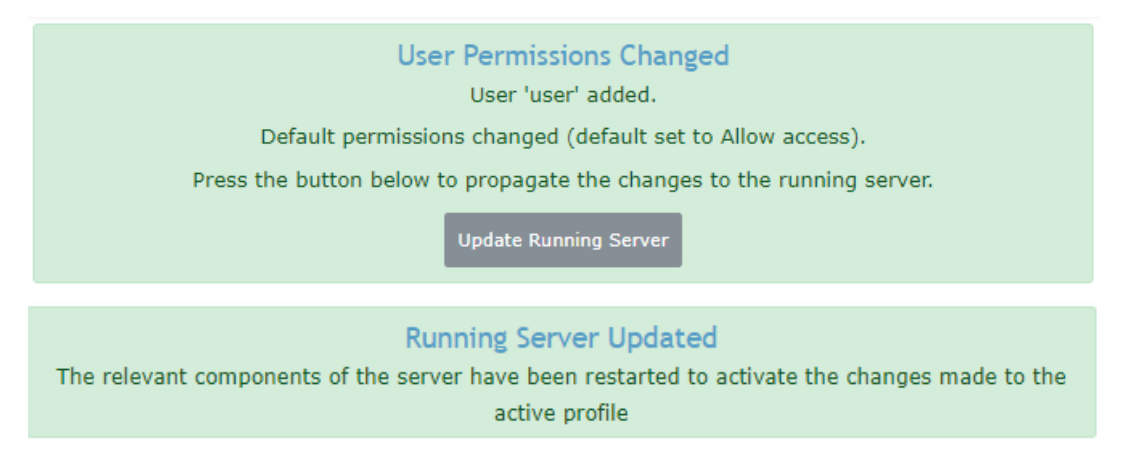

# 11.2.4Create a New User for the Device Connection

• Once the User Permissions page is open, type in a new device name in the text field under the Username heading and make sure the Allow-Auto login box is checked, and the Admin and Deny Access boxes are all unchecked.

| Username | Group              | More<br>Settings | Admin | Allow<br>Auto-<br>login | Deny<br>Access | Delete |
|----------|--------------------|------------------|-------|-------------------------|----------------|--------|
| openvpn  | No Default Group 🔻 | Ø                | 4     |                         |                |        |
| user     | No Default Group 🔻 | Ø                |       |                         |                |        |
| device   | No Default Group 🔻 | Ø                |       | -                       |                |        |

- Click the configuration button (
- Enter a password for the DEVICE profile in the Local Password field and record for future use.
- Set the Configure VPN Gateway to Yes.

# 11.3 Configure FieldServer for OpenVPN

#### 11.3.1 Download the DEVICE Configuration Profile

• Login with the DEVICE credentials that were created in Section 11.2.4 Create a New User for the Device Connection.

| <b>OPENVPN</b> <sup>®</sup> |                   |  |  |
|-----------------------------|-------------------|--|--|
| Username                    |                   |  |  |
| device                      |                   |  |  |
| Password                    |                   |  |  |
|                             |                   |  |  |
|                             | Login <b>v</b> Go |  |  |
|                             |                   |  |  |
|                             |                   |  |  |

• Click on "Yourself (autologin profile)".

The DEVICE .opvn file will download to the default folder on the PC

| <b>PENVPN</b> <sup>®</sup>                                                                                                    |                              |  |  |  |
|----------------------------------------------------------------------------------------------------|------------------------------|--|--|--|
| Connect                                                                                                    | Logout                       |  |  |  |
| To download the OpenVPN Conne choose a platform below:                                                                                      | ct app, please               |  |  |  |
| OpenVPN Connect for Window     OpenVPN Connect for Mac OS     OpenVPN Connect for Android     OpenVPN Connect for iOS     OpenVPN for Linux | <u>vs</u><br><u>5 X</u><br>1 |  |  |  |
| Connection profiles can be downlo <ul> <li>Yourself (user-locked profile)</li> </ul>                                                        | aded for:                    |  |  |  |
| Yourself (autologin profile)                                                                                                    |                              |  |  |  |

· Click on Logout.

#### 11.3.2 Load the DEVICE OpenVPN Connection Profile onto the FieldServer

The DEVICE .opvn file must be loaded onto the FieldServer for OpenVPN configuration.

- To do this, input the FieldServer's IP Address into the local browser followed by this text: "/openvpn/ui".
  - For example: http://192.168.1.24/openvpn/ui/
- This will bring up the following webpage:

| Open | VPN Configuration           |          |        |
|------|-----------------------------|----------|--------|
|      | Enable VPN connection       |          |        |
|      | Update VPN configuration    |          |        |
|      |                             |          | Browse |
|      | Remove Config               |          |        |
|      | Connected To OpenVPN Server |          | Logs   |
|      | VPN Stats                   |          |        |
|      | Stat                        | Value    |        |
|      | Status                      | Online   |        |
|      | Up time                     | 03:31:03 |        |
|      | Rx Bytes                    | 13968    |        |
|      | Tx Bytes                    | 343893   |        |

- Click the Browse button under the Update VPN configuration header and select the DEVICE .opvn file to load it for OpenVPN configuration.
- Change the Enable VPN connection to Enable.
  - Once OpenVPN is enabled on the FieldServer, it will connect to the OpenVPN server.
- NOTE: The connection statistics will be displayed in the VPN Stats section.

# 11.4 Install the OpenVPN Client onto a Local PC

#### 11.4.1 Download the USER Configuration Profile

- Enter the server's IP Address into the local device's web browser.
- Go to the OpenVPN server and login with the USER credentials created in Section 11.2.3 Create a New User for the PC Connection.

| <b>n</b> P | <b>ENVPN</b> °    |
|------------|-------------------|
| Username   |                   |
| user       |                   |
| Password   |                   |
| •••••      |                   |
|            | Login <b>v</b> Go |
|            |                   |
|            |                   |

• Click on "Yourself (user-locked profile)".

The USER .opvn file will download to the default folder on the PC

| <b>OPENVPN</b> <sup>®</sup>                                                                                                    |  |  |  |  |
|----------------------------------------------------------------------------------------------------|--|--|--|--|
| Connect                                                                                                    |  |  |  |  |
| To download the OpenVPN Connect app, please<br>choose a platform below:                                                                        |  |  |  |  |
| OpenVPN Connect for Windows     OpenVPN Connect for Mac OS X     OpenVPN Connect for Android     OpenVPN Connect for iOS     OpenVPN for Linux |  |  |  |  |
| Connection profiles can be downloaded for:<br>• <u>Yourself (user-locked profile</u> )                                                         |  |  |  |  |

· Click on Logout.

# 11.4.2Load the USER OpenVPN Connection Profile onto the PC

- Download and install the OpenVPN client at: <u>https://swupdate.openvpn.org/community/releases/openvpn-install-2.4.6-I602.exe</u>
- Start the OpenVPN software by double clicking the OpenVPN GUI shortcut on the desktop.
- Right click the OpenVPN icon ( 🔄 ) found in the system tray (on the right side of the taskbar).
  - If the icon isn't visible, click the upwards arrow in the system tray to find it

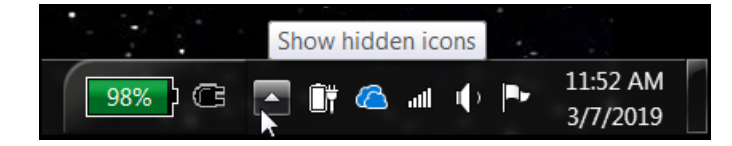

- Select the "Import file ..." option in the dropdown menu.
- Find and select the USER .opvn file on the local PC.
- Right click on the OpenVPN icon ( 🔄 ) again and click the new "Connect" option in the dropdown menu.
- When the login window appears, enter the USER credentials.

| 🕥 user        | $\times$ |  |  |  |
|---------------|----------|--|--|--|
| Usemame:      | user     |  |  |  |
| Password:     | •••••    |  |  |  |
| Save password |          |  |  |  |
| ОК            | Cancel   |  |  |  |

• A message will appear saying the OpenVPN connection has been established.

## 11.5 Specifications

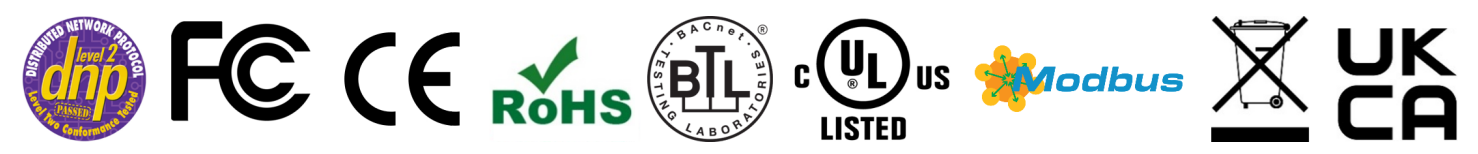

|                                         | FS-IOT-BAC, FS-IOT-BACW & FS-IOT-BACA/V/F                                                                                                    |                                                                            |  |  |
|-----------------------------------------|----------------------------------------------------------------------------------------------------|----------------------------------------------------------------------------|--|--|
| Electrical Connections                  | One 3-pin Phoenix connector with: RS-485/RS-232 (Tx+ / Rx- / gnd)<br>One 3-pin Phoenix connector with: Power port (+ / - / Frame-gnd)<br>One Ethernet 10/100 BaseT port<br>BAC & BACW include an additional: RS-485 port (TX+ / RX- / gnd)<br>BAC2E includes an additional: One Ethernet 10/100 BaseT port |                                                                            |  |  |
| BAC/BACW/BAC2E<br>Power Requirements    | Input Voltage: 9-30VDC or 24VACCurrent draw: 24VAC 0.125AMax Power: 3 Watts9-30VDC 0.25A @12VDC                                                                                                    |                                                                            |  |  |
| BACA/V/F<br>Power Requirements          | Input Voltage: 12-24VDC Current draw: @ 12V, 0.67A<br>Max Power: 8 Watts                                                                                                    |                                                                            |  |  |
| Approvals                               | CE and FCC Part 15, UL 62368 ( <b>BACA/V/F</b> ), UL 60950-1 ( <b>BACW</b> ) and CAN/CSA C22.2, WEEE compliant, RoHS compliant, DNP 3.0 and Modbus conformance tested, PTCRB compliant ( <b>BACA/V/F</b> ), REACH compliant, UKCA compliant                                                                |                                                                            |  |  |
| Physical Dimensions                     | 4 x 1.1 x 2.7 in (10.16 x 2.8 x 6.8 cm)                                                                                                    |                                                                            |  |  |
| Weight                                  | 0.4 lbs (0.2 Kg)                                                                                                    |                                                                            |  |  |
| Operating Temperature                   | -20°C to 70°C (-4°F to158°F)                                                                                                    |                                                                            |  |  |
| Humidity                                | 10-95% RH non-condensing                                                                                                    |                                                                            |  |  |
| FS-IOT-BACW/A/V/F<br>Wi-Fi 802.11 b/g/n | Frequency: 2.4 GHz<br>Antenna Type: SMA                                                                                                    | <i>Channels:</i> 1 to 11 (inclusive)<br><i>Encryption:</i> TKIP, WPA & AES |  |  |
| FS-IOT-BACA/V/F<br>Cellular             | <i>Features:</i> LTE Cat 4<br><i>Uplink:</i> Up to 50 Mbps                                                                                                    | Antenna Type: SMA<br>Downlink: Up to 150 Mbps                              |  |  |

"This device complies with part 15 of the FCC Rules. Operation is subject to the following two conditions:

- · This device may not cause harmful interference
- This device must accept any interference received, including interference that may cause undesired operation.

**NOTE:** This equipment has been tested and found to comply with the limits for a Class A digital device, pursuant to part 15 of the FCC Rules. These limits are designed to provide reasonable protection against harmful interference when the equipment is operated in a commercial environment. This equipment generates, uses, and can radiate radio frequency energy and, if not installed and used in accordance with the instruction manual, may cause harmful interference to radio communications. Operation of this equipment in a residential area is likely to cause harmful interference in which case the user will be required to correct the interference at his expense.

Modifications not expressly approved by FieldServer could void the user's authority to operate the equipment under FCC rules."

#### NOTE: Specifications subject to change without notice.

# 12 References

# 12.1 Understanding FDR

The BACnet IoT Gateway doesn't allow FDR, local IP and BACnet MS/TP to co-exist because there is no guarantee that two distinct BACnet networks will have unique Device Instances or Network Numbers. (Unique Device Instances and Network Numbers are a requirement for BACnet to function properly). If local and remote options were allowed concurrently, the BACnet IoT Gateway would connect two networks that are probably not designed to work together. Forcing this situation would create extremely difficult to diagnose problems.

# 12.2 Understanding BACnet BBMD and NAT Routing

The BACnet IoT Gateway does not support NAT routing. However, the BACnet IoT Gateway must have the external IP Address and IP Port that the NAT router assigns to it, because these are inserted into the BACnet/IP BVLC header as the source IP Address which a remote recipient can use to reach the BBMD (BACnet Broadcast Management Device). This is necessary because the messages are distributed again by a remote BBMD, and the remote recipient of a distributed broadcast needs to reach the originator of the broadcast.

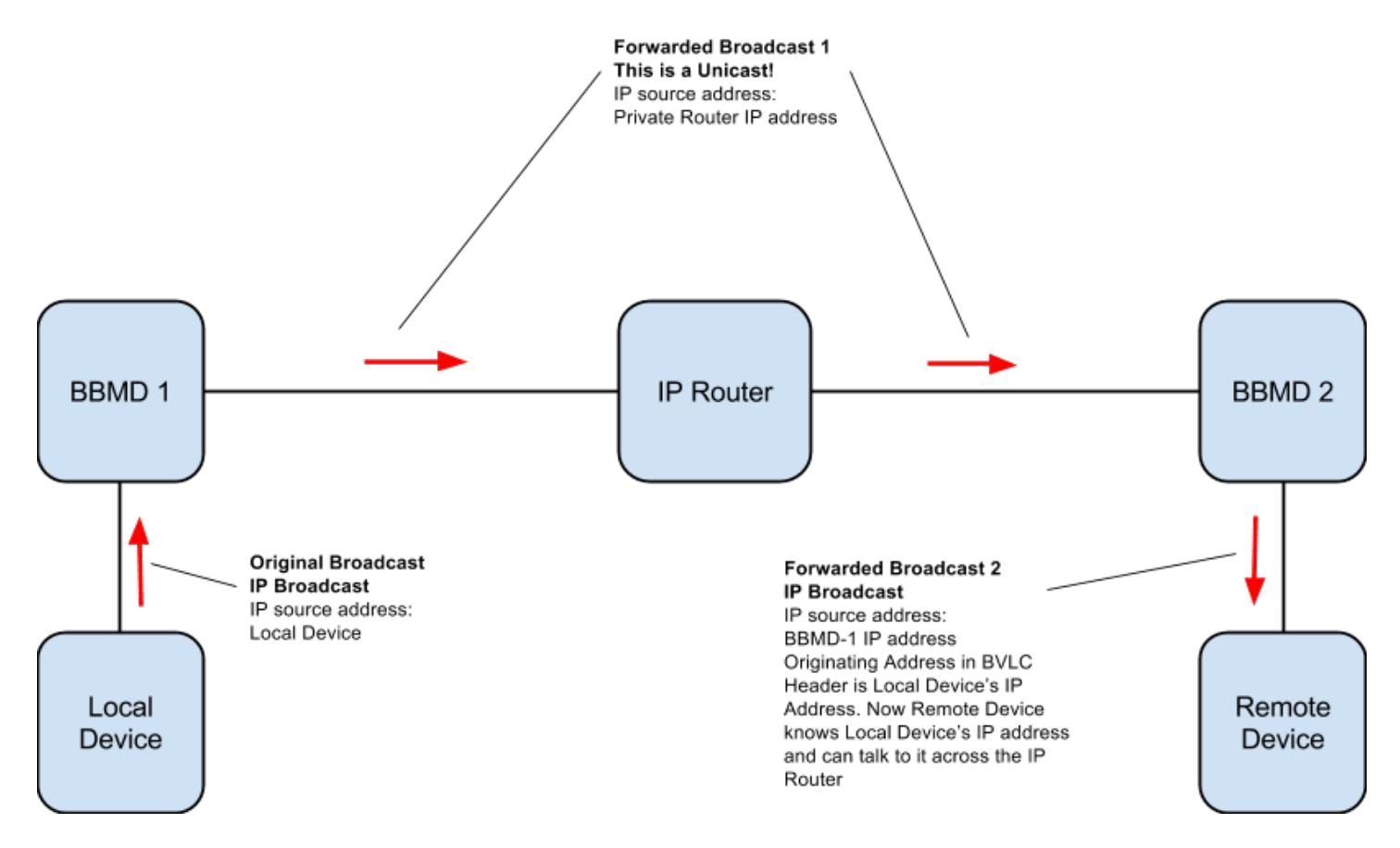

With NAT Routing, BBMD alone does not work because the Devices cannot reach each other's IP Addresses even if they know them. The only reachable address is the BBMD itself, so this must also act as a BACnet IoT Gateway to forward traffic to the intended device. When this is done, the destination device's IP Address and Port are encoded as the DADR in the network header, so that the Router can forward messages to the correct device.

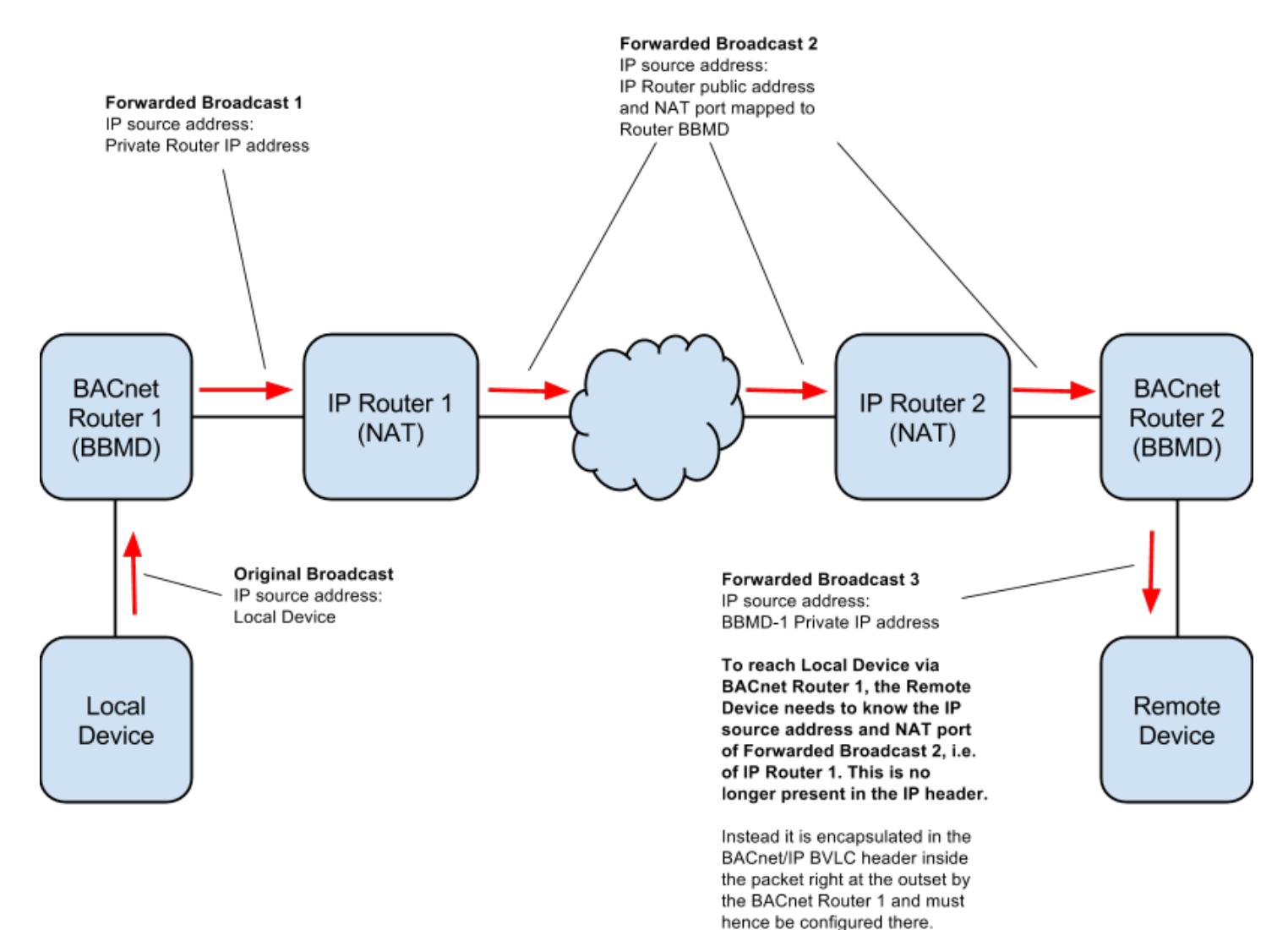

# 13 Troubleshooting

#### 13.1 Communicating with the BACnet IoT Gateway Over the Network

- Confirm that the network cabling is correct.
- Confirm that the computer network card is operational and correctly configured.
- Confirm that there is an Ethernet adapter installed in the PC's Device Manager List, and that it is configured to run the TCP/IP protocol.
- Check that the IP netmask of the PC matches the BACnet IoT Gateway. The Default IP Address of the BACnet IoT Gateway is 192.168.2.X, Subnet Mask is 255.255.255.0.
  - Go to Start|Run
  - Type in "ipconfig"
  - The account settings should be displayed
  - Ensure that the IP Address is 102.168.2.X and the netmask 255.255.255.0
- Ensure that the PC and BACnet IoT Gateway are on the same IP Network, or assign a Static IP Address to the PC on the 192.168.2.X network.
## 13.2 Lost or Incorrect IP Address

- Ensure that FieldServer Toolbox is loaded onto the local PC. Otherwise, download the FieldServer-Toolbox.zip via the MSA Safety website.
- Extract the executable file and complete the installation.
- Connect a standard Cat-5 Ethernet cable between the user's PC and BACnet IoT Gateway.
- Double click on the FS Toolbox Utility and click Discover Now on the splash page.
- Check for the IP Address of the desired gateway.

| smc FieldServ | ver Toolb | ох  |             |                   |    |                      |              |   |     | ×         |
|---------------|-----------|-----|-------------|-------------------|----|----------------------|--------------|---|-----|-----------|
| Field         | Serv      | ver | Toolbox     |                   |    |                      | C            | 2 | Si  | erra      |
| Setup         | Help      |     |             |                   |    |                      | 2            |   | m   | onitor    |
| DEVIC         | ES        | ٠   | IP ADDRESS  | MAC ADDRESS       |    | <sup>:</sup> AVORITE | CONNECTIVITY |   |     |           |
| E8951 Ga      | teway     |     | 10.40.50.90 | 00:50:4E:60:06:36 | 다기 | *                    | •            |   | Con | nect –⁄/- |
|               |           |     |             |                   |    |                      |              |   |     |           |
|               |           |     |             |                   |    |                      |              |   |     |           |
|               |           |     |             |                   |    |                      |              |   |     |           |
|               |           |     |             |                   |    |                      |              |   |     |           |
|               |           |     |             |                   |    |                      |              |   |     |           |
|               |           |     |             |                   |    |                      |              |   |     |           |

## 13.3 Viewing Diagnostic Information

- Type the IP Address of the FieldServer into the web browser or use the FieldServer Toolbox to connect to the FieldServer.
- Click on Diagnostics and Debugging Button, then click on view, and then on connections.
- If there are any errors showing on the Connection page, refer to **Section 13.4 Checking Wiring and Settings** for the relevant wiring and settings.

|                                                         | Com      | nections           |        |        |         |         |        |
|---------------------------------------------------------|----------|--------------------|--------|--------|---------|---------|--------|
| <ul> <li>DCC000 QS.CSV v1.00a</li> <li>About</li> </ul> | 0        | verview            |        |        |         |         |        |
| > Setup                                                 | Connecti | ons                |        |        |         |         |        |
| View                                                    | Index    | Name               | Tx Msg | Rx Msg | Tx Char | Rx Char | Errors |
| R1 - MODBUS_RTU                                         | 0        | R1 -<br>MODBUS RTU | 144    | 0      | 1,152   | 0       | 144    |
| ETH1 - Modbus/TCP                                       | 1        | ETH1 -             | 0      | 0      | 0       | 0       | 0      |
| > Data Arrays                                           |          | Moddus/ TCP        |        |        |         |         |        |
| > Nodes                                                 |          |                    |        |        |         |         |        |
| Map Descriptors                                         |          |                    |        |        |         |         |        |
| <ul> <li>User Messages</li> </ul>                       |          |                    |        |        |         |         |        |
| <ul> <li>Diagnostics</li> </ul>                         |          |                    |        |        |         |         |        |
|                                                         |          |                    |        |        |         |         |        |
|                                                         |          |                    |        |        |         |         |        |
|                                                         |          |                    |        |        |         |         |        |
|                                                         |          |                    |        |        |         |         |        |
|                                                         |          |                    |        |        |         |         |        |
|                                                         |          |                    |        |        |         |         |        |
|                                                         |          |                    |        |        |         |         |        |
|                                                         |          |                    |        |        |         |         |        |
|                                                         |          |                    |        |        |         |         |        |
|                                                         |          |                    |        |        |         |         |        |

## 13.4 Checking Wiring and Settings

No COMS on the Serial side. If the Tx/Rx LEDs are not flashing rapidly then there is a COM issue. To fix this problem, check the following:

- Visual observations of LEDs on the BACnet IoT Gateway. (Section 13.5 LED Functions)
- Check baud rate, parity, data bits, stop bits.
- Check device address.
- Verify wiring.
- Verify the device is connected to the same subnet as the BACnet IoT Gateway.

Field COM problems:

- Visual observations of LEDs on the BACnet IoT Gateway. (Section 13.5 LED Functions)
- · Verify wiring.
- Verify IP Address setting.

# NOTE: If the problem still exists, a Diagnostic Capture needs to be taken and sent to support. (Section 13.6 Taking a FieldServer Diagnostic Capture)

## 13.5 LED Functions

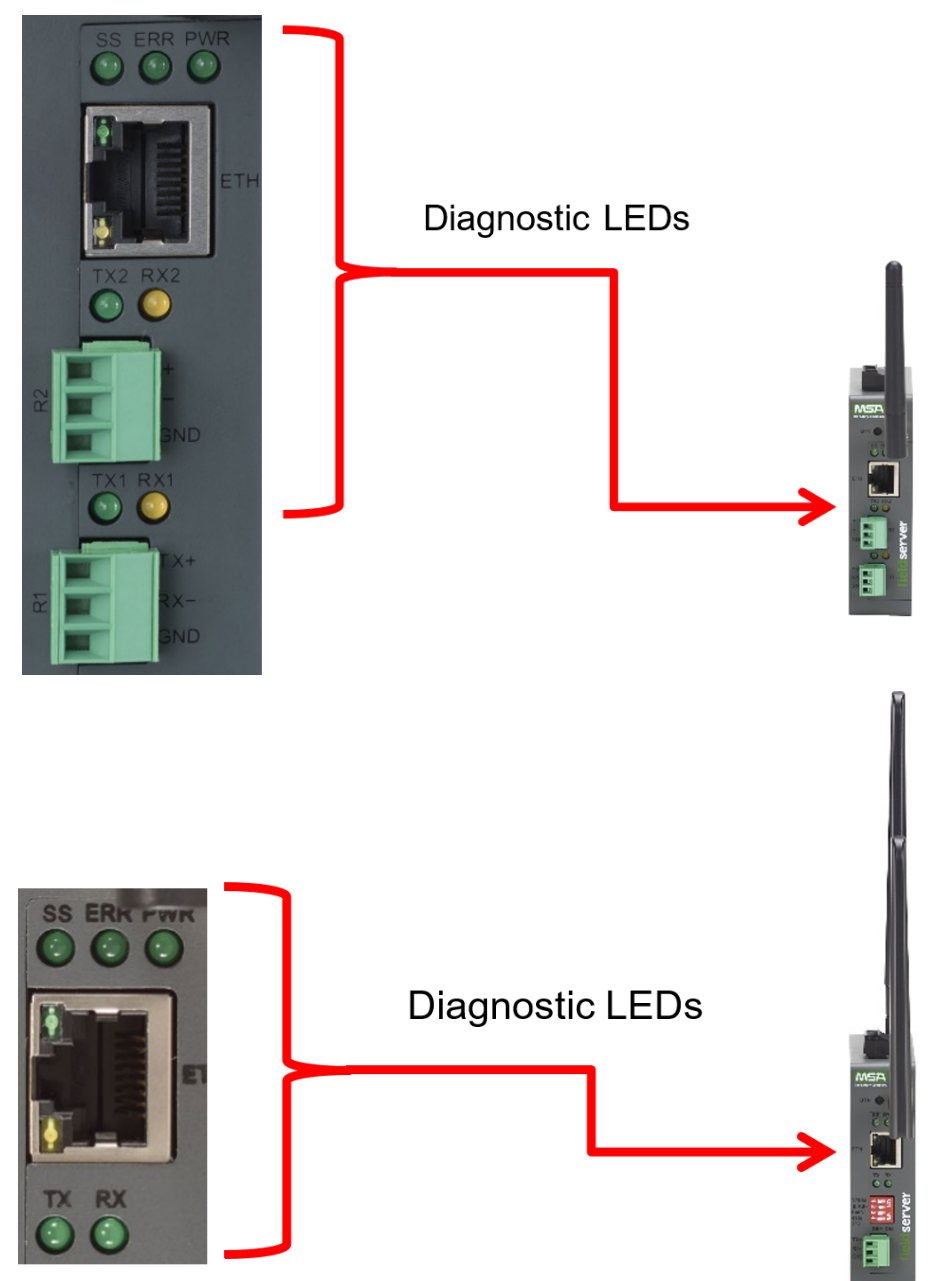

| Tag | Description                                                                                                    |
|-----|----------------------------------------------------------------------------------------------------|
| SS  | The SS LED will flash once a second to indicate that the bridge is in operation.                                                                                                    |
| ERR | The SYS ERR LED will go on solid indicating there is a system error. If this occurs, immediately report the related<br>"system error" shown in the error screen of the FS-GUI interface to support for evaluation.                                                       |
| PWR | This is the power light and should always be steady green when the unit is powered.                                                                                                    |
| RX  | The RX LED will flash when a message is received on the serial port on the 3-pin connector.<br>If the serial port is not used, this LED is non-operational. <b>For the FS-IOT-BAC/BACW</b> , RX1 applies to the R1<br>connection while RX2 applies to the R2 connection. |
| тх  | The TX LED will flash when a message is sent on the serial port on the 3-pin connector.<br>If the serial port is not used, this LED is non-operational. <b>For the FS-IOT-BAC/BACW</b> , TX1 applies to the R1<br>connection while TX2 applies to the R2 connection.     |

#### 13.6 Taking a FieldServer Diagnostic Capture

When there is a problem on-site that cannot easily be resolved, perform a Diagnostic Capture before contacting support. Once the Diagnostic Capture is complete, email it to technical support. The Diagnostic Capture will accelerate diagnosis of the problem.

- Access the FieldServer Diagnostics page via one of the following methods:
  - Open the FieldServer FS-GUI page and click on Diagnostics in the Navigation panel
  - Open the FieldServer Toolbox software and click the diagnose icon 🗠 of the desired device

| Navigation                                                             | Diagnostics                         |
|------------------------------------------------------------------------|-------------------------------------|
| <ul> <li>DCC000 QS.CSV v1.00a</li> <li>About</li> <li>Setup</li> </ul> | Captures                            |
| <ul> <li>View</li> <li>User Messages</li> <li>Diagnostics</li> </ul>   | Full Diagnostic                     |
| 0                                                                      | Set capture period (max 1200 secs): |
|                                                                        | 300                                 |
|                                                                        | Start                               |
|                                                                        | Serial Capture                      |
|                                                                        | Set capture period (max 1200 secs): |
|                                                                        | 300                                 |
|                                                                        | Stort                               |

- Go to Full Diagnostic and select the capture period.
- Click the Start button under the Full Diagnostic heading to start the capture.
  - When the capture period is finished, a Download button will appear next to the Start button

| Full Diagnostic                     |  |
|-------------------------------------|--|
| Set capture period (max 1200 secs): |  |
| 300                                 |  |
| 100% Complete                       |  |
| Start Download                      |  |

- Click Download for the capture to be downloaded to the local PC.
- Email the diagnostic zip file to technical support (smc-support.emea@msasafety.com).

# NOTE: Diagnostic captures of BACnet MS/TP communication are output in a ".PCAP" file extension which is compatible with Wireshark.

## 13.7 Wi-Fi and Cellular Signal Strength

| Wi-Fi              | Cellular                           |
|--------------------|------------------------------------|
| <60dBm – Excellent | < 60dBm – Excellent                |
| <70dBm – Very good | <70dBm – Very good                 |
| <80dBm – Good      | <80dBm – Good                      |
| >80dBm – Weak      | <90dBm – Weak                      |
|                    | >90dBm – Spotty; not good for data |

# NOTE: If the signal is weak or spotty, try to improve the signal strength by checking the antenna and the FieldServer position.

#### 13.8 Factory Reset Instructions

For instructions on how to reset a FieldServer back to its factory released state, see ENOTE FieldServer Next Gen Recovery.

#### 13.9 Internet Browser Software Support

The following web browsers are supported:

- · Chrome Rev. 57 and higher
- Firefox Rev. 35 and higher
- Microsoft Edge Rev. 41 and higher
- · Safari Rev. 3 and higher

#### NOTE: Internet Explorer is no longer supported as recommended by Microsoft.

#### NOTE: Computer and network firewalls must be opened for Port 80 to allow FieldServer GUI to function.

#### 13.10 Two Ethernet Port IP Subnets

If the user has one of the two Ethernet port units, the Eth1 and Eth2 ports need to be configured on different IP Subnets, otherwise the BACnet IOT Gateway will not be able to discover any BACnet IP or BACnet Ethernet devices on the network.

For example, if the ETH1 port is configured at 192.168.2.101, then the Eth 2 port cannot be configured with the same 192.168.2.XXX settings.

#### 13.11 Data Missing on RESTful API and/or the Grid

If a RESTful API call for data fails and the BACnet IoT Gateway is not listed as a Device Name in the Data Logs found on the Grid, please ensure the following:

- Check that the BACnet IoT Gateway has been registered to the Grid. (Section 9.1 Create a New FieldServer Manager Account)
- 2. Check that the Monitor View has saved data. (Section 8.2 Monitor View)
- 3. Check that the Log checkbox has been enabled. (Section 8.2.2 Logging Data)

## 14 Additional Information

#### 14.1 Update Firmware

To load a new version of the firmware, follow these instructions:

- 1. Extract and save the new file onto the local PC.
- 2. Open a web browser and type the IP Address of the FieldServer in the address bar.
  - Default IP Address is 192.168.1.24
  - Use the FS Toolbox utility if the IP Address is unknown (Section 13.2 Lost or Incorrect IP Address)
- 3. Click on the "Diagnostics & Debugging" button.
- 4. In the Navigation Tree on the left hand side, do the following:
  - a. Click on "Setup"
  - b. Click on "File Transfer"
  - c. Click on the "General" tab
- 5. In the General tab, click on "Choose Files" and select the web.img file extracted in step 1.
- 6. Click on the orange "Submit" button.
- 7. When the download is complete, click on the "System Restart" button.

#### 14.2 APN Table

Use the table below to enter one of the correct APNs for your sim card:

| Cellular Provider | APN                      |
|-------------------|--------------------------|
| AT&T              | broadband<br>NXTGENPHONE |
| Verizon           | Vzwinternet<br>internet  |
| Kore              | c2.korem2m.com           |

## 14.3 Change Web Server Security Settings After Initial Setup

#### NOTE: Any changes will require a FieldServer reboot to take effect.

• Navigate from the BACnet IoT Gateway landing page to the FS-GUI by clicking the blue "Diagnostics" text on the bottom of the screen.

| MSA                  |            |              |              |                  |            |          |       | ✓ System Status                       |
|----------------------|------------|--------------|--------------|------------------|------------|----------|-------|---------------------------------------|
| A BACnet Explorer    | A Discover | 1 Remove All | 🙆 Monito     | r                |            |          |       |                                       |
| 🚳 Monitor View       | Search     |              | Networ       | C Device         | Object     | Property | Value | Monitor                               |
| 🛃 Data Log Viewer    | BACnet     | *            |              |                  |            |          |       | · · · · · · · · · · · · · · · · · · · |
| 🛗 Event Log          |            |              |              |                  |            |          |       | *                                     |
|                      |            |              |              |                  |            |          |       |                                       |
| Cloud Integrations > |            |              |              |                  |            |          |       |                                       |
| About                |            |              |              |                  |            |          |       |                                       |
| ► Logout             |            |              |              |                  |            |          |       |                                       |
|                      |            |              | 4            |                  |            |          |       |                                       |
|                      |            | -            | Total Items: | D                |            |          |       |                                       |
|                      |            |              | Copyright (  | ) MSA Safety - D | iagnostics |          |       | fieldserver                           |

• Click Setup in the Navigation panel.

| Navigation                                              | DCC000 QS.CSV v1.00a |                           |   |
|---------------------------------------------------------|----------------------|---------------------------|---|
| <ul> <li>DCC000 QS.CSV v1.00a</li> <li>About</li> </ul> | Status Setti         | ngs Info Stats            |   |
| > Setup                                                 | Status               |                           |   |
| > View                                                  | Name                 | Value                     |   |
| <ul> <li>User Messages</li> </ul>                       | Driver_Configuration | DCC000                    | * |
| <ul> <li>Diagnostics</li> </ul>                         | DCC_Version          | V6.05p (A)                |   |
|                                                         | Kernel_Version       | V6.51c (D)                |   |
|                                                         | Release_Status       | Normal                    |   |
|                                                         | Build_Revision       | 6.1.3                     |   |
|                                                         | Build_Date           | 2021-09-08 13:12:43 +0200 |   |
|                                                         | BIOS_Version         | 4.8.0                     |   |
|                                                         | FieldServer_Model    | FPC-N54                   |   |
|                                                         | Serial_Number        | 1911100008VZL             |   |
|                                                         | Carrier Type         | -                         |   |
|                                                         | Data_Points_Used     | 220                       |   |
|                                                         | Data_Points_Max      | 1500                      |   |

## 14.3.1 Change Security Mode

• Click Security in the Navigation panel.

| Navigation                                                                 | Security                                                                                                    | • |
|----------------------------------------------------------------------------|----------------------------------------------------------------------------------------------------|---|
| <ul> <li>DCC000 QS.CSV v1.00a</li> <li>About</li> </ul>                    | Web Server                                                                                                    |   |
| <ul> <li>Setup</li> <li>File Transfer</li> <li>Network Settings</li> </ul> | Mode                                                                                                    |   |
| User Management                                                            | HTTPS with default trusted TLS certificate (requires internet connection to be trusted)                                        |   |
| Security                                                                   | <ul> <li>HTTPS with own trusted TLS certificate</li> </ul>                                                                     |   |
| Time Settings                                                              | O HTTP (not secure, vulnerable to man-in-the-middle attacks)                                                                   |   |
| > View                                                                     |                                                                                                    |   |
| User Messages                                                              | Save                                                                                                    |   |
| <ul> <li>Diagnostics</li> </ul>                                            |                                                                                                    |   |
|                                                                            | Selected Certificate Info                                                                                                    |   |
|                                                                            | Issued By:Sectigo RSA Domain Validation Secure Server CAIssued To:*.gw.fieldpop.ioValid From:Aug 10, 2021Valid To:Aug 11, 2022 |   |
|                                                                            | Update Certificate                                                                                                    | - |

- Click the Mode desired.
  - If HTTPS with own trusted TLS certificate is selected, follow instructions in Section 6.2.1 HTTPS with Own Trusted TLS Certificate
- Click the Save button.

#### 14.3.2 Edit the Certificate Loaded onto the FieldServer

- NOTE: A loaded certificate will only be available if the security mode was previously setup as HTTPS with own trusted TLS certificate.
  - Click Security in the Navigation panel.

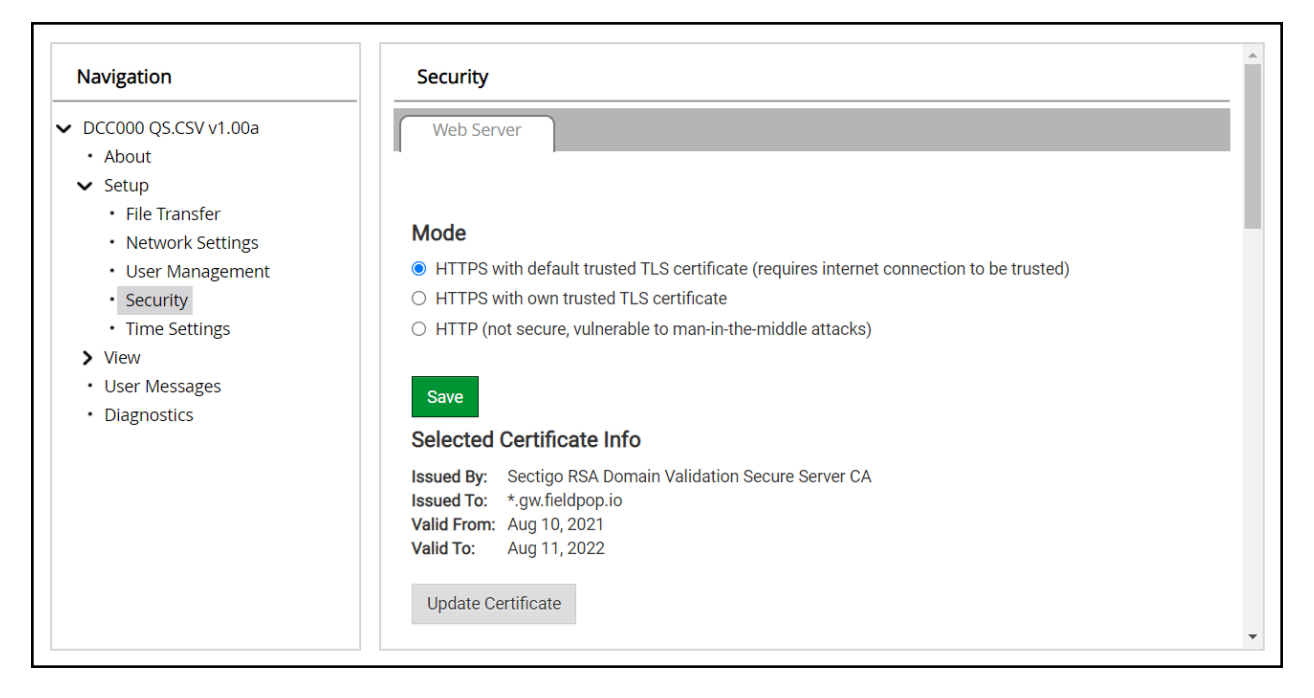

- · Click the Edit Certificate button to open the certificate and key fields.
- Edit the loaded certificate or key text as needed.
- · Click Save.

#### 14.4 Change User Management Settings

- From the FS-GUI page, click Setup in the Navigation panel.
- Click User Management in the navigation panel.
- NOTE: If the passwords are lost, the unit can be reset to factory settings to reinstate the default unique password on the label. For recovery instructions, see the <u>FieldServer Next Gen Recovery document</u>. If the default unique password is lost, then the unit must be mailed back to the factory.

#### NOTE: Any changes will require a FieldServer reboot to take effect.

• Check that the Users tab is selected.

| Navigation                                                                                                    | User Management |                              |         |
|----------------------------------------------------------------------------------------------------|-----------------|------------------------------|---------|
| <ul> <li>DCC000 QS.CSV v1.00a</li> <li>About</li> <li>Setun</li> </ul>                                                                                                    | Users Passwo    | ord                          |         |
| <ul> <li>File Transfer</li> <li>Network Settings</li> <li>User Management</li> <li>Security</li> <li>Time Settings</li> <li>View</li> <li>User Messages</li> <li>Diagnostics</li> </ul> | Username        | <ul> <li>✓ Groups</li> </ul> | Actions |
|                                                                                                    | 4               |                              | -       |
|                                                                                                    | Create User     |                              |         |

User Types:

Admin – Can modify and view any settings on the FieldServer.

Operator - Can modify and view any data in the FieldServer array(s).

Viewer - Can only view settings/readings on the FieldServer.

## 14.4.1 Create Users

• Click the Create User button.

| Create l                                        | Jser   |               |
|-------------------------------------------------|--------|---------------|
| Username:                                       |        |               |
| Enter a unique username                         |        |               |
| Security Groups:<br>Admin<br>Operator<br>Viewer |        |               |
| Password:                                       |        | <b>0</b> Weak |
| Enter password                                  |        |               |
| Show Passwords Confirm Password:                |        |               |
| Confirm password                                |        |               |
| Generate Password                               |        |               |
|                                                 | Create | Cancel        |

- Enter the new User fields: Name, Security Group and Password.
  - User details are hashed and salted

NOTE: The password must meet the minimum complexity requirements. An algorithm automatically checks the password entered and notes the level of strength on the top right of the Password text field.

- Click the Create button.
- Once the Success message appears, click OK.

## 14.4.2 Edit Users

• Click the pencil icon next to the desired user to open the User Edit window.

| Username       Groups       Actions         User A       Viewer       Image: Constant Viewer                                                                                                    | Users Passwo | rd                           |                            |
|----------------------------------------------------------------------------------------------------|--------------|------------------------------|----------------------------|
| Username     Groups     Actions       User A     Viewer     Image: Compare the second second |              |                              |                            |
| User A Viewer 🖋 🛍                                                                                                    | Username     | <ul> <li>✓ Groups</li> </ul> | ✓ Actions                  |
| Lines D. Advis Opportunity Minutes                                                                                                    | User A       | Viewer                       | <i>I I I I I I I I I I</i> |
| Oser B Admin, Operator, Viewer 🧨 🖬                                                                                                    | User B       | Admin, Operator, Viewer      | <i>s</i> ∕ ⊞               |
|                                                                                                    |              |                              |                            |
|                                                                                                    |              |                              |                            |

• Once the User Edit window opens, change the User Security Group and Password as needed.

|                   | Luit | 501 |  |
|-------------------|------|-----|--|
| Username:         |      |     |  |
| User A            |      |     |  |
| Security Groups:  |      |     |  |
| Admin             |      |     |  |
| Operator          |      |     |  |
| ✓ Viewer          |      |     |  |
| Password:         |      |     |  |
| Optional          |      |     |  |
| Show passwords    |      |     |  |
| Confirm Password: |      |     |  |
| Optional          |      |     |  |
|                   |      |     |  |
| Generate Password |      |     |  |

- Click Confirm.
- Once the Success message appears, click OK.

## 14.4.3 Delete Users

• Click the trash can icon next to the desired user to delete the entry.

|          | rd                      |                            |
|----------|-------------------------|----------------------------|
| Username | ✓ Groups                | ✓ Actions                  |
| User A   | Viewer                  | <i>I I I I I I I I I I</i> |
| User B   | Admin, Operator, Viewer | e 🕅                        |
| User B   | Admin, Operator, Viewer | <i>₽</i> Ш                 |
|          |                         | ~                          |
|          |                         |                            |

• When the warning message appears, click Confirm.

|                                               | × |
|-----------------------------------------------|---|
| Warning                                       |   |
| Are you sure you want to delete user: User A? |   |
| Confirm Cancel                                |   |

## 14.4.4 Change FieldServer Password

· Click the Password tab.

| Navigation                                                                                                    | User Management                                                                                                    |         |
|----------------------------------------------------------------------------------------------------|----------------------------------------------------------------------------------------------------|---------|
| <ul> <li>DCC000 QS.CSV v1.00a</li> <li>About</li> <li>Setup</li> <li>Ela trapefor</li> </ul>                                                                     | Users Password                                                                                                    |         |
| <ul> <li>Network Settings</li> <li>User Management</li> <li>Security</li> <li>Time Settings</li> <li>View</li> <li>User Messages</li> <li>Diagnostics</li> </ul> | Password:         Enter password         Show passwords         Confirm Password:         Confirm password         Generate Password | € Weak  |
|                                                                                                    |                                                                                                    | Confirm |

- Change the general login password for the FieldServer as needed.
- NOTE: The password must meet the minimum complexity requirements. An algorithm automatically checks the password entered and notes the level of strength on the top right of the Password text field.

## 14.5 Kaspersky Endpoint Security 10

If Kaspersky Endpoint Security 10 is installed on the user's PC, the software needs to be modified to allow the PC to register bridges on the FieldServer Manager.

#### NOTE: This problem is specific to KES10, Kaspersky 2017 does not have this problem.

To fix the problem, the BACnet IoT Gateway (see http://192.168.100.85/\* in the 2<sup>nd</sup> image below) must be set as a trusted URL to the "Web Anti-Virus"->"Settings" as shown below.

| Kaspersky<br>Endpoint Security<br>for Windows                                                                                                    | 10                                                   | KSN reputation service                                                                                                    | .II Report                | X                   |
|----------------------------------------------------------------------------------------------------|------------------------------------------------------|----------------------------------------------------------------------------------------------------|---------------------------|---------------------|
| Protection and Contro                                                                                                    | ol Settings                                          |                                                                                                    |                           |                     |
| <ul> <li>Endpoint control</li> <li>Anti-Virus protection</li> <li>File Anti-Virus</li> <li>Mail Anti-Virus</li> <li>Web Anti-Virus</li> <li>IM Anti-Virus</li> <li>Firewall</li> <li>Network Attack Block</li> <li>System Watcher</li> <li>Scheduled tasks</li> <li>Advanced Settings</li> </ul> | er<br>- Action<br>@ Select<br>@ Block c<br>@ Allow c | e Web Anti-Virus<br>onent scans inbound traffic on your<br>ty level<br>Recommended<br>- Optimal protection<br>- Recommended for most users<br>on threat detection<br>action a <u>u</u> tomatically<br>download | computer.                 | Settings<br>Default |
| Help Support Licen                                                                                                    | se                                                   |                                                                                                    | Save                      | Cancel              |
| 🔀 Web                                                                                                    | Anti-Virus                                           |                                                                                                    | ×                         |                     |
| Gener<br>Wel<br>V                                                                                                    | al Trusted URLs                                      | web traffic from trusted web reso<br>ic from trusted URLs:<br>Delete                                                                                                    | Durces.                   |                     |
| Help                                                                                                    |                                                      |                                                                                                    | O <u>K</u> <u>C</u> ancel |                     |

## 14.6 FieldServer Manager Connection Warning Message

- If a warning message appears instead of the page as shown below, follow the suggestion that appears on screen.
  - If the FieldServer cannot reach the server, the following message will appear

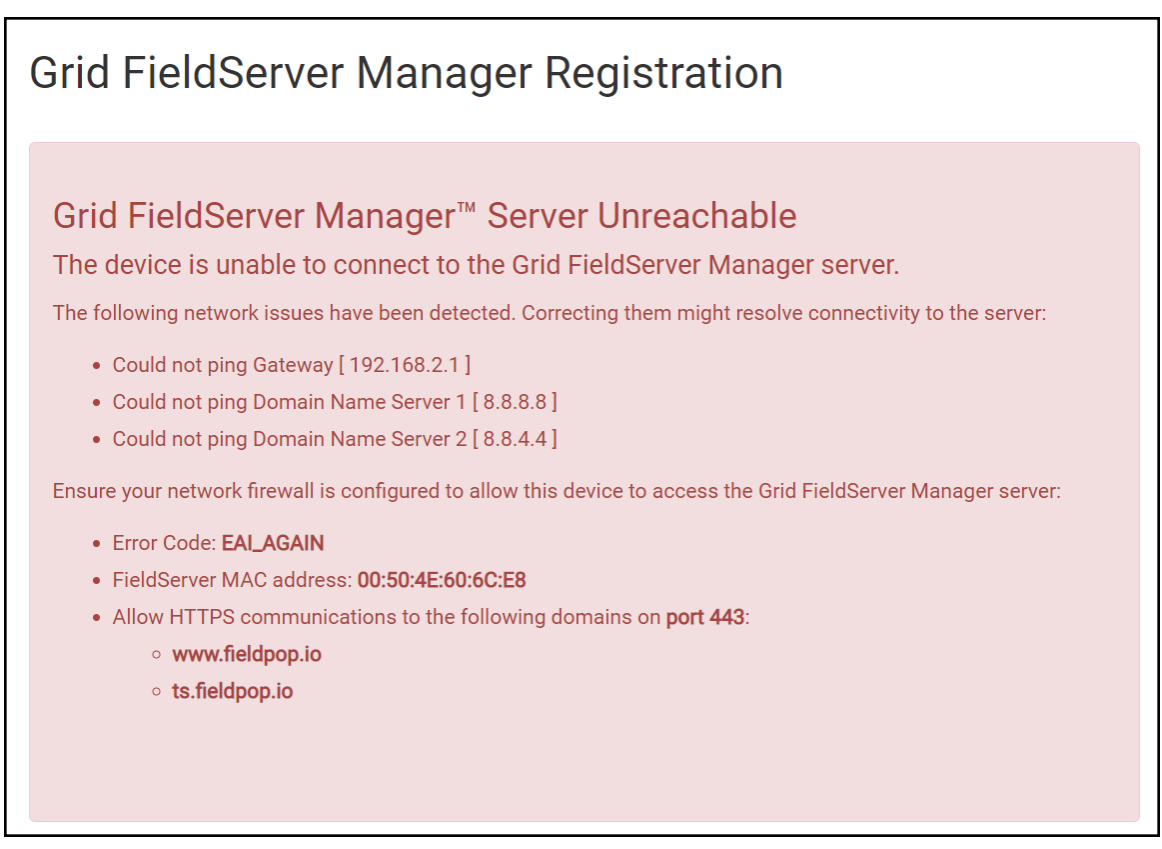

- Follow the directions presented in the warning message.
  - · Go to the network settings by clicking the Settings tab and then click the Network tab
  - · Check with the site's IT support that the DNS settings are setup correctly
  - Ensure that the FieldServer is properly connected to the Internet

NOTE: If changes to the network settings are done, remember to click the Save button. Then power cycle the FieldServer by clicking on the Confirm button in the window and click on the bolded "Restart" text in the yellow pop-up box that appears in the upper right corner of the screen.

## 14.7 Warnings for FCC and IC

## Waste Disposal

It is recommended to disassemble the device before abandoning it in conformity with local regulations. Please ensure that the abandoned batteries are disposed according to local regulations on waste disposal. Do not throw batteries into fire (explosive) or put in common waste canister. Products or product packages with the sign of "explosive" should not be disposed like household waste but delivered to specialized electrical & electronic waste recycling/disposal center. Proper disposal of this sort of waste helps avoiding harm and adverse effect upon surroundings and people's health. Please contact local organizations or recycling/disposal center for more recycling/disposal methods of related products.

Comply with the following safety tips:

## Do Not use in Combustible and Explosive Environment

Keep away from combustible and explosive environment for fear of danger.

Keep away from all energized circuits.

Operators should not remove enclosure from the device. Only the group or person with factory certification is permitted to open the enclosure to adjust and replace the structure and components of the device. Do not change components unless the power cord is removed. In some cases, the device may still have residual voltage even if the power cord is removed. Therefore, it is a must to remove and fully discharge the device before contact so as to avoid injury.

## Unauthorized Changes to this Product or its Components are Prohibited

In the aim of avoiding accidents as far as possible, it is not allowed to replace the system or change components unless with permission and certification. Please contact the technical department of Vantron or local branches for help.

## **Pay Attention to Caution Signs**

Caution signs in this manual remind of possible danger. Please comply with relevant safety tips below each sign. Meanwhile, you should strictly conform to all safety tips for operation environment.

## Notice

Considering that reasonable efforts have been made to assure accuracy of this manual, Vantron assumes no responsibility of possible missing contents and information, errors in contents, citations, examples, and source programs.

Vantron reserves the right to make necessary changes to this manual without prior notice. No part of this manual may be reprinted or publicly released in for

## **FCC Warning**

This device complies with FCC class B Rules. Operation is subject to the Following conditions.

This device may not cause harmful interference.

This device must accept any interference received, including interference that may cause undesired operation.

- **NOTE:** This equipment has been tested and found to comply with the limits for a Class B digital device, pursuant to part 15 of the FCC Rules. These limits are designed to provide reasonable protection against harmful interference in a residential installation. This equipment generates, uses and can radiate radio frequency energy and, if not installed and used in accordance with the instructions, may cause harmful interference to radio communications. However, there is no guarantee that interference will not occur in a particular installation. If this equipment does cause harmful interference to radio or television reception, which can be determined by turning the equipment off and on, the user is encouraged to try to correct the interference by one or more of the following measures:
  - · Reorient or relocate the receiving antenna.
  - Connect the equipment into an outlet on a circuit different from that to which the receiver is connected.
  - Consult the dealer or an experienced radio/TV technician for help.

Any modification to the product is not permitted unless authorized by MSA Safety. It's not allowed to disassemble the product; it is not allowed to replace the system or change components unless with permission and certification. Please contact the FieldServer technical support department or local branches for help.

#### **IC Statement**

This device complies with Industry Canada license-exempt RSS standard(s). Operation is subject to the following two conditions:

- · This device may not cause interference, and
- This device must accept any interference, including interference that may cause undesired operation of the device.

Warning! This class B digital apparatus complies with Canadian ICES-003.

Industry Canada ICES-003 Compliance Label:

## CAN ICES-3 (B)/NMB-3(B)

Le présent appareil est conforme aux CNR d'Industrie Canada applicables aux appareils radio exempts.

L'exploitation est autorisée aux deux conditions suivantes:

- l'appareil ne doit pas produire de brouillage, et
- l'utilisateur de l'appareil doit accepter tout brouillage radioélectrique subi, même si le brouillage est susceptible d'en compromettre le fonctionnement.

## **RF Exposure Warning**

This equipment must be installed and operated in accordance with provide instructions and the antenna used for this transmitter must be installed to provide a separation distance of at least 20 cm from all persons and must not be co-located or operation in conjunction with any other antenna or transmitter. End-users and installers must be provided with antenna installation instructions and transmitter operating conditions for satisfying RF exposure compliance.

For product compliance test FCC and IC, all the technical documentation is submitted by MSA Safety, who is the customer or importer of the product FPA-C4X and FPA-W44.

## **Power Output**

Frequency Range Output Power:

## *Wi-Fi* 2402.0 – 2480 MHz 0.004 W

2412.0 - 2462.0 MHz 0.0258 W

## LTE

Bands: B1, B2, B3, B4, B5, B7, B8, B12, B13, B17 & B20 - 1.0 W

The Output Power listed is conducted. The device should be professionally installed to ensure compliance with power requirements. The antenna(s) used for this transmitter must be installed to provide a separation distance of at least 20 cm from all persons and not be co-located with any other transmitters except in accordance with multi-transmitter product procedures. This device supports 20MHz and 40MHz bandwidth.

## 15 Limited 2 Year Warranty

MSA Safety warrants its products to be free from defects in workmanship or material under normal use and service for two years after date of shipment. MSA Safety will repair or replace any equipment found to be defective during the warranty period. Final determination of the nature and responsibility for defective or damaged equipment will be made by MSA Safety personnel.

All warranties hereunder are contingent upon proper use in the application for which the product was intended and do not cover products which have been modified or repaired without MSA Safety's approval or which have been subjected to accident, improper maintenance, installation or application; or on which original identification marks have been removed or altered. This Limited Warranty also will not apply to interconnecting cables or wires, consumables or to any damage resulting from battery leakage.

In all cases MSA Safety's responsibility and liability under this warranty shall be limited to the cost of the equipment. The purchaser must obtain shipping instructions for the prepaid return of any item under this warranty provision and compliance with such instruction shall be a condition of this warranty.

Except for the express warranty stated above, MSA Safety disclaims all warranties with regard to the products sold hereunder including all implied warranties of merchantability and fitness and the express warranties stated herein are in lieu of all obligations or liabilities on the part of MSA Safety for damages including, but not limited to, consequential damages arising out of/or in connection with the use or performance of the product.